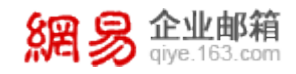

网易企业邮箱产品手册

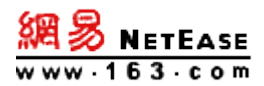

# 网易企业邮箱 Webmail 使用手册

# 地址:广州市天河区科韵路16号广州信息港E栋网易大厦

电话: 400-6281-163 E-mail: kf@qiye.163.com

网易公司版权所有 © 1997~2011

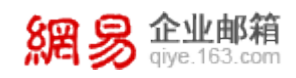

# 目 录

| 1 | 产           | ·品规格                  | 1  |
|---|-------------|-----------------------|----|
| 2 | 登           | 录/退出 WEBMAIL          | 1  |
|   | 2.1         | 企业邮箱界面                | 1  |
|   | 2.2         | 邮箱容量告警                | 2  |
|   | 2.3         | 企业邮英文版                | 3  |
|   | 2.4         | 企业邮繁体版                | 6  |
|   | 2.5         | 退出企业邮箱                | 6  |
| 3 | 收           | <b>7邮件</b>            | 7  |
|   | 3.1         | 收取别名 <del>帐号</del> 邮件 | 7  |
|   | 3.2         | 客户端收取邮件图标提示           | 8  |
| 4 | 问           | ] <b>读邮件</b>          | 9  |
|   | 4.1         | 全文翻译                  | 10 |
| 5 | 发           | 送邮件                   | 11 |
|   | 5.1         | <b>群发单显</b>           | 11 |
|   | 5.2         | 从通讯录中发信               | 11 |
|   | 5.3         | <b>发送带附件邮件</b>        | 13 |
|   | 5.4         | 保存邮件到草稿箱              | 14 |
|   | 5.5         | 使用邮箱帐号别名发信            | 15 |
|   | 5. <b>6</b> | <b>发送商务函</b>          | 16 |

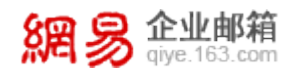

|   | 5.7          | <b>发送超大附件</b> | 17 |
|---|--------------|---------------|----|
|   | 5.8          | <b>发送加密邮件</b> | 21 |
|   | 5.9          | 发送明信片         | 24 |
| 6 | <b>由</b> 民4社 |               | 24 |
| Ŭ | P4P11        |               |    |
|   | 6.1          | 创建新文件夹        | 25 |
|   | 6.2          | 文件夹的改名、清空和删除  | 25 |
|   | 6.3          | 草稿箱           | 26 |
|   | 6.4          | <b>发件箱</b>    | 27 |
|   | 6.5          |               | 30 |
| 7 | 山水名          | 3.没罢洗店        | 21 |
| , | 미카네페         | 1 处 旦 必 火     |    |
|   | 7.1          | <b>帐号信息</b>   | 31 |
|   | 7.2          | 基本设置          | 33 |
|   | 7.3          | <b>邮件管理</b>   |    |
|   | 7.4          | 反垃圾设置         | 41 |
|   | 7.5          | <b>高级功能</b>   | 42 |
|   | 7.6          | <b>手机收发邮件</b> | 44 |
| • | da 17 de la  |               |    |
| ð | 岡内村目         |               | 44 |
|   | 8.1          | 新建邮箱搬家        | 45 |
|   | 8.2          | 收取其他邮箱中的邮件    | 47 |
|   | 8.3          | 修改其他邮箱帐号      | 48 |
|   | 8.4          | 搬家邮箱的改名       | 49 |

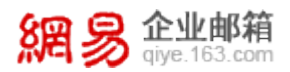

| 8.5  | 5  | <b>删除搬家邮箱</b>      |    |
|------|----|--------------------|----|
| 9 มี | 置讯 | 录                  | 50 |
| 9.1  |    | 个人通讯录              |    |
| 9.2  | 2  | 企业通讯录              | 54 |
| 10   | ኅ  | ▶人网盘               | 56 |
| 10.  | .1 | 新建文件夹              |    |
| 10.  | .2 |                    |    |
| 10.  | .3 | <b>网盘文件夹的改名</b>    |    |
| 10.  | .4 | 从网盘中下载文件           |    |
| 10.  | .5 | <b>网盘文件的移动</b>     |    |
| 10.  | .6 | <b>网盘文件及文件夹的删除</b> | 60 |
| 10.  | .7 | <b>网盘文件的搜索</b>     |    |
| 10.  | .8 |                    | 61 |
| 10.  | .9 | 选择构立义忏作为附仟         | 61 |
| 11   | 查  | <b>查找邮件</b>        | 63 |
| 11.  | .1 | 全文搜索               |    |
| 11.  | .2 | 高级搜索               |    |
| 11.  | .3 | <b>自助查询</b>        |    |
| 12   | 酒  | 客户端设置              | 67 |
| 13   | 増  | 值产品                | 67 |

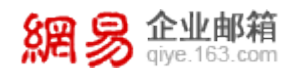

| 13.1 | <b>网易即时通</b> | 67 |
|------|--------------|----|
| 13.2 | 企业网盘         | 68 |
| 13.3 | <b>邮件传真</b>  | 79 |
| 13.4 | 智能终端版        | 81 |
| 13.5 | 企业手机邮        |    |
| 13.6 | 企业闪电邮        |    |
| 13.7 | 企业通讯录插件      |    |
| 13.8 | <b>随身邮</b>   | 97 |

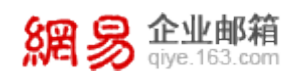

# 1 产品规格

| 立口坝位                                          | 邮箱容量/ | 附件大小/ | 超大附件/ | 网易即时通 | 个人网盘/ | 企业网盘/ |
|-----------------------------------------------|-------|-------|-------|-------|-------|-------|
| / aaxta                                       | 用户    | 用户    | 用户    |       | 用户    | 企业    |
| 5G 旗舰版                                        | 5G    | 100M  | 2G    | 支持    | 1G    | 5G    |
| 5G 商务版                                        | 5G    | 100M  | 2G    | 无     | 1G    | 5G    |
| 1G 标准版                                        | 1G    | 50M   | 无     | 无     | 无     | 5G    |
| 说明:按照企业用户数多少,可获赠一定的邮件传真分机号及随身邮名额(标准版不赠送随身邮名额) |       |       |       |       |       |       |

# 2 登录/退出 Webmail

请登录您所在公司的企业邮箱自定义登录地址:**mail.xxx.com**(xxx.com为公司有效 域名,如cowork.com.cn),输入正确的用户名和密码,单击"**登录**"按钮即可登录企业邮 箱。

如果输入的用户名或密码有误,系统将会给出错误提示信息。如"错误的用户名/密码",

单击"确定"按钮,返回登录页面,重新输入正确的用户名或密码后即可登录。

登录 Webmail 时,您可选择"**全程 SSL**",则从登录到退出的整个过程都是经过 SSL 安全加密的。

**说明:**(1)选择全程 SSL 后,页面响应速度将略显缓慢,属于正常现象。(2)全程 SSL 模式下暂时不能使用明信片和安全锁功能。

# 2.1 企业邮箱界面

登录成功后即可进入网易企业邮箱的 Webmail 界面。

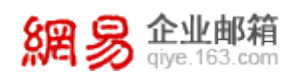

页面顶部右侧显示邮件搜索功能、英文及繁体版面切换、自助查询功能及设置,左侧 显示收件箱等系统文件夹、通讯录和文件夹,中部显示邮箱服务和今日新闻,右侧显示邮箱 搬家功能和企业公告栏,公告栏会显示企业管理员发布的最新公告内容。

| 網易 企业邮箱<br>giye.163.com                   | @。com [邮箱首页,管理后台,抱肤,退出 ]                                                                                                 | <u>English</u>   <u>中文(繁體)</u>   <u>自助査询</u>   <u>设置</u><br>支持邮件全文搜索 の) |
|-------------------------------------------|----------------------------------------------------------------------------------------------------|-------------------------------------------------------------------------|
| 上收信 区写信<br>收件箱<br>草稿箱<br>已发送              | 下午好, 過過 激活手机廠 ☑ 你有 0 封 未读邮件。管理文件夹 邮箱容量:5G,已使用0G 0.07%                                                                    | <mark>邮箱機変</mark><br>社企业邮箱收取、管理您的其它邮箱邮件<br>例:user@163.com <b>アー</b> 步   |
| 已删除<br>垃圾邮件<br>病毒文件夹<br>通讯录               | 邮箱服务         今日新闻           水信分类,轻松分类和管理邮件         米信分类,轻松分类和管理邮件           系統会根据您设定的规则,把未信投入指定文件夹,或者担收来信         立即体验>> | 金业公告<br><"tiehua'><br>表描掉了                                              |
| 「大内弧<br>随身郎<br>→ 其他文件夹 [新建]<br>life<br>工作 | <u>             快</u>                                                                                                    |                                                                         |
| > 其他邮箱 [新建]                               |                                                                                                    |                                                                         |

点击相应的文件夹或功能模块,即可进入对应的界面。如,点击"已发送",则进入发

件箱,可以查看到该文件夹里的邮件。

| 網易 企业邮箱<br>giye.163.com | 【●        【邮箱首页,管理后台,热肤,退出】           | <u>Enalish</u>   <u>中文(繁體)</u>   <u>自助查询</u>   设置<br>支持邮件全文搜索 |
|-------------------------|---------------------------------------|---------------------------------------------------------------|
| 土收信 区写信                 | <b>已发送</b> (共 0 封,其中 <u>未读邮件</u> 0封)  |                                                               |
| 收件箱                     | ■除 导出 标记为 ▼ 移动到 ▼ 查看 ▼ 更多 ▼           | 首页上页下页末页 1/1 ▼                                                |
| 草稿箱                     | ● ◎ ◎ 收件人 👻 主题                        | 时间 🗣 大小                                                       |
| 已发送                     |                                       |                                                               |
| 己删除                     |                                       |                                                               |
| 垃圾邮件                    | 已发送 没有 任何邮件。                          |                                                               |
| 病毒文件夹                   |                                       |                                                               |
| 通讯录                     |                                       |                                                               |
| 个人网盘                    | □ □ □ □ □ □ □ □ □ □ □ □ □ □ □ □ □ □ □ | 首页上页下页末页 1/1 唑                                                |
| 随身邮                     |                                       |                                                               |
| ▶ 其他文件夹 [新建]            |                                       |                                                               |
| life                    |                                       |                                                               |
| 工作                      |                                       |                                                               |
| > 其他邮箱 [新建]             |                                       |                                                               |

# 2.2 邮箱容量告警

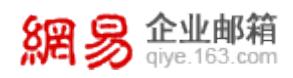

当您的邮箱使用量达到邮箱总容量的 90%,在进入 Webmail 的首页上,系统会给出

#### 醒目的告警提示,示意如下:

| 網易 企业邮箱<br>giye.163.com | @@com [邮箱首页,管理后台,换肤,退出 ]           |  |  |
|-------------------------|------------------------------------|--|--|
| 土收信 ☑写信                 | 下午好, 💼 激活手机邮                       |  |  |
| 收件箱                     | 🖂 你有 🛛 封 <u>未读邮件,管理文件夹</u>         |  |  |
| 草稿箱                     | 邮箱容量: 5G,已使用 4.50G                 |  |  |
| 已发送                     | 95-34% 〕 ④ 邮箱使用量已达到总容量的90%,请您及时清理。 |  |  |
| 已删除 [清空]                |                                    |  |  |
| 垃圾邮件                    | <b>睜着服务</b> 今日新闻                   |  |  |
| 病毒文件夹                   | 来信分类,轻松分类和管理邮件                     |  |  |
| 通讯录                     | 系统会根据您设定的规则,把来信投入指定文件夹,或者拒收来信      |  |  |
| 个人网盘                    |                                    |  |  |
| 随身邮                     | ● 接肤 送送明信片                         |  |  |
|                         | <b>》</b> 选择您喜欢的主题和颜色 给朋友发送明信片      |  |  |
| ▶ 其他文件夹 [新建]            |                                    |  |  |
| life                    |                                    |  |  |
| 工作                      |                                    |  |  |

此时,您需要及时整理自己的邮箱,清除不需要的邮件及文件,以免影响邮件收发。

#### 特别提示:

(1) 当您删除了不需要的邮件时,这些邮件还保存在"已删除"文件夹中,同样占用着邮箱容量。

(2)系统默认将"已删除"文件夹中的邮件保存30天,如果您需要彻底删除,请点击"清

空",或进入"已删除"文件夹彻底删除它们。

(3) 当您彻底删除掉不需要的邮件或文件后,如果邮箱使用量低于邮箱容量的90%,该告 警提示会自动消失,直到再次达到90%才会出现。

(4) 使用 Outlook、Foxmail 等客户端软件的用户,将无法看到这个告警提示。

#### 2.3 企业邮英文版

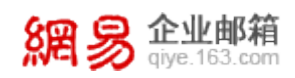

#### 网易企业邮箱不仅支持中文版,目前也支持用户界面英文版。您有以下三种方式登录企

业邮的英文版:

(1)在您登录界面的右上方,点击"English",即可切换到英文版用户登录界面进行登录。

| <mark>網 多 企业邮箱</mark> The Most Professional Enterprises Email                                                         | 简体中文版   繁體版   help                                                                                     |
|----------------------------------------------------------------------------------------------------|----------------------------------------------------------------------------------------------------|
| Top anti-virus ability, automatically<br>update the hourly global virus database,<br>virus mail filter close to 100%. | ♥     Username     Password     Password     Remember username     SSL login     All SSL ?     Sign in |
| will Introduction<br>网易企业邮箱                                                                                           | News<br>目有城名,目主管理,轻松高效的企业沟通之选。 超大容量,超大附件,配备最大最稳定的网易邮件系统? 国际顶全条事引擎与智能反位规技术,安全法净有保障?                     |

(2) 直接在浏览器地址栏内输入: http://mail.xxx.com/?hl=en, 其中 xxx.com 是您企 业的有效域名(如果该域名已过期或没有正确解析, 此页面将无法访问)。

(3)登录 http://qiye.163.com/,选择页面右上角的"企业用户登录",在浮出的登录框 中点击"English",选择用英文版登录:

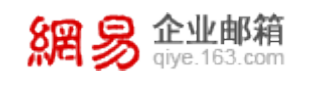

企业用户登录:

| 用户名:                        |            |
|-----------------------------|------------|
| 密 码:                        |            |
| □ 记住用户名 □ SSL安全登录 □ 全程SSL ? |            |
| 登录 English                  |            |
|                             | 用户名:@ 密 码: |

| User login:                       | × |
|-----------------------------------|---|
| Username :                        | ] |
| Password:                         | ] |
| 🔤 Remember username 🔄 SSL login ? |   |
| Sign in 简体中文版                     |   |

当您从英文版登录界面进入邮箱后,可见英文版的 Webmail 首页:

| 網易 企业邮箱<br>giye.163.com                                                      | @ [ Home, Control-Panel, Themes, Sign out ]                                                                                                    | <u>中文(简体)   中文(繁體)   Self-service   Settings</u><br>Search mail                                               |
|------------------------------------------------------------------------------|----------------------------------------------------------------------------------------------------|----------------------------------------------------------------------------------------------------|
| L Check C Compose<br>Inbox<br>Drafts<br>Sent                                 | Good afternoon , active mobile mailbox<br>We You have 0 Unread mails, Folder management<br>Mailbox space: 5G, 0G used<br>0.07%                                   | Mail transfer<br>Use Netease mailbox to collect and<br>manage mails of your other mailbox<br>e.g:user@163.com |
| Trash [Empty]<br>Spam<br>Virus<br>Contacts                                   | Service     Today News       Mail Filters       The system will distribute mails into specified folder or not specified folder.       Image: Try now Description | Announcement<br><"tiehua'><br>我摘掉了                                                                            |
| NetClisk<br>SMS<br>Custom folder [Add]<br>life<br>工作<br>Custom mailbox [Add] | Themes     Send a postcard       Set default theme     Send postcards to friends       Custom signature     Add custom signature in mail                         |                                                                                                    |

如果您登录的是中文版,可通过 Webmail 内部右上角的版本切换按钮,切换到英文版

界面。

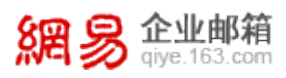

# 2.4 企业邮繁体版

网易企业邮箱不仅支持中文版和英文版,目前也支持繁体版界面。您可通过自定义首页 顶部的繁体版入口登录,或先登录中/英文版,再从 Webmail 内部右上角的**切换按钮**处, 切换至繁体版,如下图所示:

| 8日 😕 企业邮箱                                                                                            | @ [ Home, Control-Panel, Themes, Sign out ]                                                                                 | <u>中文(简体)   中文(繁體)</u>   <u>Self-service</u>   <u>Settings</u>                                                     |
|----------------------------------------------------------------------------------------------------|----------------------------------------------------------------------------------------------------|----------------------------------------------------------------------------------------------------|
| MA 💓 qiye.163.com                                                                                    |                                                                                                    | Search mail                                                                                                    |
| L Check Compose<br>Inbox<br>Drafts<br>Sent                                                           | Good afternoon , active mobile mailbox<br>You have 0 Unread mails, Folder management<br>Mailbox space: 5G, 0G used<br>0.07% | Mail transfer<br>Use Netease mailbox to collect and<br>manage mails of your other mailbox<br>e.g:user@163.com Next |
| Trash [Empty]<br>Spam<br>Virus                                                                       | Service         Today News           Mail Filters         The system will distribute mails into specified folder or n       | Announcement<br><"tiehua'><br>我擁掉了                                                                                 |
| Netdisk<br>SMS                                                                                       | Internet       Send a postcard         Set default theme       Send postcards to friends                                    |                                                                                                    |
| <ul> <li>Custom folder [Add]</li> <li>life</li> <li>工作</li> <li>&gt; Custom mailbox [Add]</li> </ul> | Custom signature     Auto reply       Add custom signature in mail     Auto reply to sender                                 |                                                                                                    |

当您切换至繁体版后,可见繁体版的邮箱首页:

| 網易 企业邮箱<br>giye.163.com                                                                                                    | @com [ <u>郵箱首頁</u> ,管理後台,換度,退出 ]                                                                                                    | <u>中文(简体)   English   自助査詞</u>   設置<br>支持郵件全文搜索 ・ ・ ・ ・ ・ |
|----------------------------------------------------------------------------------------------------|----------------------------------------------------------------------------------------------------|-----------------------------------------------------------|
| <ul> <li>上收信</li> <li>⊻ 收信</li> <li>▽ 寫信</li> <li>ψ件箱</li> <li>草稿箱</li> <li>已發送</li> <li>□ ==</li> <li>□ ==</li> <li>□ =</li> <li>□ =<th><ul> <li>下午好, </li> <li>◎ 激活手機範</li> <li>◎ 你有 0 封 未讀郵件, 管理文件夾</li> <li>郵箱容量: 5G, 已使用0G</li> <li>0.07%</li> </ul></th><th><u>郵箱搬家</u><br/>線企業邮箱收取、管理您的其它邮箱邮件<br/>例:user@163.com 下一步</th></li></ul> | <ul> <li>下午好, </li> <li>◎ 激活手機範</li> <li>◎ 你有 0 封 未讀郵件, 管理文件夾</li> <li>郵箱容量: 5G, 已使用0G</li> <li>0.07%</li> </ul>                                      | <u>郵箱搬家</u><br>線企業邮箱收取、管理您的其它邮箱邮件<br>例:user@163.com 下一步   |
| 已 <b>则</b> 除 [清空]<br>垃圾郵件<br>病毒文件夾                                                                                                    | <ul> <li>郵箱服務</li> <li>今日新聞</li> <li>本信分類, 輕鬆分類和管理郵件</li> <li>系統會根據您設定的規則,把來信投入指定文件夾,或者拒收來信</li> </ul>                                                | <b>企業公告</b><br><"tiehua'><br>我施掉了                         |
| 通訊錄<br>個人網盤<br>隨身郵                                                                                                    | 立即證驗>><br>ジェロ證驗>><br>ジェロ證驗>><br>ジェロ證驗>><br>ジェロ證驗>><br>ジェロ證驗>><br>ジェロ證驗>><br>ジェロ證驗>><br>ジェロ證驗>><br>ジェロ證驗>><br>ジェロ證驗>><br>ジェロ證驗>><br>ジェロ證驗>><br>ジェロ證驗>> |                                                           |
| <ul> <li>× 其他文件夾 [新建]</li> <li>life</li> <li>工作</li> </ul>                                                                                                    | ▲ 個性簽名<br>在郵件中加入您的個性化簽名 ▲ 自動回复 ● 收到床值時會自動回复給對方                                                                                                    |                                                           |
| > 其他郵箱 [新建]                                                                                                    |                                                                                                    |                                                           |

2.5 退出企业邮箱

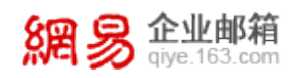

点击 Webmail 顶部用户帐号右侧的"退出"选项,即可安全退出企业邮箱系统。

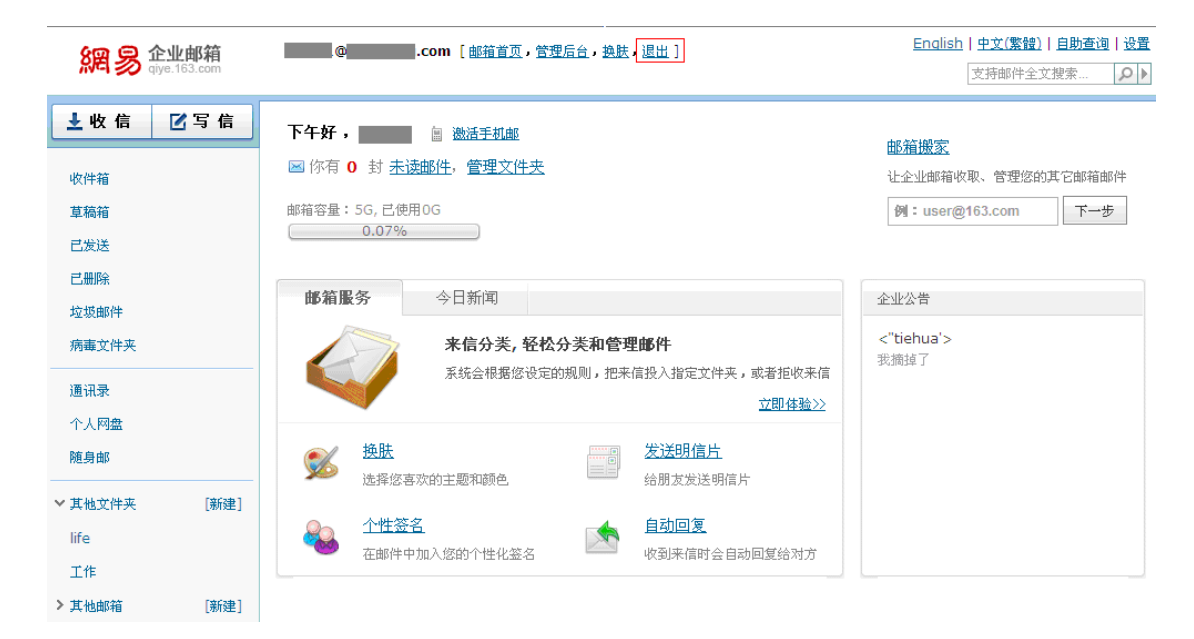

# 3 收邮件

点击左侧的"**收信**"按钮或"**收件箱**",即可打开收件箱页面,右侧将显示用户收件箱

中的邮件。

| 網易       | <mark>と业邮箱</mark><br>iye.163.com |              |                           | :om [ 🏨        | <u>箱首页,管理</u> | <u>后台,换肤,退出</u> | ]    |      | <u>English</u>   <u>中文(繁體)</u>   .<br>支持邮件全文排 | <u>自助査询   设置</u><br><sub>叟索…</sub> |
|----------|----------------------------------|--------------|---------------------------|----------------|---------------|-----------------|------|------|-----------------------------------------------|------------------------------------|
| 土收信      | ☑写信                              | 收件箱(         | 共 5 封,其中                  | 未读邮件           | ŧ <b>0</b> 對) |                 |      |      |                                               |                                    |
| 收件箱      |                                  | 删除           | 举报                        | 昏 出            | 标记为           | ▶ 移动到           | ✔ 查看 | ▶ 更多 | ▶ 首页 上页 下页 未                                  | 页 1/1 💌                            |
| 草稿箱      |                                  |              | 0 发件人                     |                |               | 際主要             |      |      | 时间 🕹                                          | 大小                                 |
| 中心法      |                                  | 日期:          | 更早 ( <u>5封</u> )          |                |               |                 |      |      |                                               |                                    |
|          | Datasta 1                        |              | 0                         | I              |               | 5               |      |      | 7月22日                                         | 969 K                              |
| 位据邮件     | 【宿空】                             |              | 0                         |                |               | 4               |      |      | 7月22日                                         | 1 M                                |
| 病毒文件夹    |                                  |              | 0                         |                |               | 3               |      |      | 7月22日                                         | 995 K                              |
| //14×11/ |                                  |              | 0                         | I              |               | 2               |      |      | 7月22日                                         | 252 K                              |
| 通讯录      |                                  |              | 0                         |                |               | 通讯录             |      |      | 7月14日                                         | 382 K                              |
| 个人网盘     |                                  | 选择: <u>全</u> | 亚 - <u>未读</u> - <u>己i</u> | <u> - 反选</u> · | - <u>不选</u>   |                 |      |      |                                               |                                    |
| 随身邮      |                                  | 删除           | 举报                        | 导 出            | 标记为           | ▶ 移动到           | ✔ 查看 | ✔ 更多 | ✔ 首页 上页 下页 末                                  | 页 1/1 💌                            |
| ▶ 其他文件夹  | [新建]                             |              |                           |                |               |                 |      |      |                                               |                                    |

# 3.1 收取别名帐号邮件

当您的邮箱帐号开通了别名功能时,可以使用邮箱帐号别名发信,自然也会收到他人发给别名的邮件。只有主帐号可以登录 Webmail,登录后可以在收件箱内收取他人发给自己

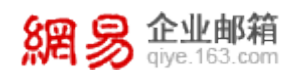

主帐号及别名帐号的邮件。如果需要查看发给某个别名帐号的邮件,需要点击"查看"下拉选择框,选择其中一个别名(如 rabbit@域名是 zy001@域名的邮箱帐号别名),如下图所示,此时将从收件箱中筛选出别名 rabbit 收到的邮件。

| 網易 企业邮箱<br>giye.163.com | <b>zy001</b> @ [邮箱首页,管理后台,换胜,退出]           | <u>English   中文(繁體)   自助查询   设置</u><br>支持邮件全文搜索 ♀ ▶ |
|-------------------------|--------------------------------------------|-----------------------------------------------------|
| ▶ 收信 🗹写信                | <u>收件箱</u> >> <mark>rabbit</mark> @(共 0 封) |                                                     |
| 收件箱                     | ■除 举报 导出 标记为 ▼ 移动到 ▼ 查看 ▼ 更多               | ▶ 首页 上页 下页 末页 1/1 ▶                                 |
| 草稿箱                     | □ ② ① 发件人 ♥ 主题<br>全部 (abbi@)               | 时间 🗣 大小                                             |
| 已发送                     | vicki@                                     |                                                     |
| 己删除 [清空]                | 未读邮件                                       |                                                     |
| 垃圾邮件                    | 收件箱 没有 rabbit@ 的邮件。<br>已回复                 |                                                     |
| 病毒文件夹                   | 已转发                                        |                                                     |
| 通讯录                     |                                            |                                                     |
| 个人网盘                    | ■除 举报 导出 标记为 ▼ 移动到 ▼ 核读四叶<br>素更加供          | ▶ 首页上页下页末页 1/1 ▼                                    |
| 随身邮                     |                                            |                                                     |
| ✓ 其他文件夹 [新建]            | 立为期门<br>资订期件<br>亲友邮件 ▼                     |                                                     |

# 3.2 客户端收取邮件图标提示

如果用户使用客户端收取邮件,进入 Webmail 的收件箱,会看到所有经过客户端收取的邮件都是未读状态,且有一个"pop"标志。如果在 Webmail 阅读了这些邮件,前面的标志会消失,邮件变为已读状态。

几种状态的说明:(1)未经过客户端收取的邮件、且 Webmail 内未被阅读过,是普通 未读状态;(2)被客户端收取过、且 Webmail 内未被阅读过,是带有"pop"标记的未读 状态;(3)Webmail 内阅读了邮件,就变成已读状态。

| 網易企业邮箱<br>giye.163.com | w箱ia.com [ 邮箱i                                        | <u>〔页,换肤,退出</u> ]          | <u>English</u>   <u>中文(繁體)</u>  自<br>支持邮件全文援 | <u>助査询   设置</u><br>素 ♀▶ |
|------------------------|-------------------------------------------------------|----------------------------|----------------------------------------------|-------------------------|
| ▶ 收信 🗹写信               | <b>收件箱</b> (共3封,其中 <u>未读邮件</u>                        | <b>2</b> 封 <u>全部设为已读</u> ) |                                              |                         |
| 收件箱(2)                 | ■除 举报 导出                                              | 标记为 🗸 移动到 🗸 查看             | ▶ 更多 ▶ 首页上页下页末页                              | 1/1 💌                   |
| 草稿箱                    | □ 🗐 🕅 发件人                                             | 要主 🤟                       | 时间 🕹                                         | 大小                      |
| <b>己希法</b>             | 日期:今天( <u>2封</u> )                                    |                            |                                              |                         |
|                        | 🔲 🍰 admin                                             | destiny                    | 09:29(—)                                     | 1 K                     |
| 已删除                    | 🗖 🔮 admin                                             | ddd                        | 00:20()                                      | 1 K                     |
| 垃圾邮件                   |                                                       | 000                        | 03123( )                                     | 1 K                     |
| 病毒文件夹                  | 日期: 更早( <u>1封</u> )                                   |                            |                                              |                         |
|                        | admin                                                 | hey                        | 8月5日(五)                                      | 5 K                     |
| 通讯录                    | 选择: <u>全部</u> - <u>未读</u> - <u>已读</u> - <u>反选</u> - 2 | <u>5洗</u>                  |                                              |                         |
| 个人网盘                   | <b>删除</b> 举报 导出                                       | 标记为 🗸 移动到 🗸 查看             | ▼ 更多 ▼ 首页上页下页末页                              | ī 1/1 🕶                 |

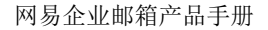

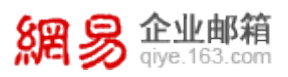

# 4 阅读邮件

(1)打开收件箱,可见收件箱界面如下,顶部显示邮件总数和未读邮件数,其中未读邮件 会用粗体字显示:

| 網易創       | <b>业邮箱</b><br>.163.com | zy001@com [ #ß                              | <u>宿首页,管理后台,换肤,退出</u> ] | <u>English</u>   <u>中文(繁體)</u>   <u>6</u><br>支持邮件全文機 | <u>1助査询   设置</u><br>索 ・ ・ ・ ・ ・ ・ ・ ・ ・ ・ ・ ・ ・ ・ ・ ・ ・ ・ |
|-----------|------------------------|---------------------------------------------|-------------------------|------------------------------------------------------|-----------------------------------------------------------|
| 土收信       | 乙写信                    | 收件箱 共 11 封, 其中 未速邮                          | <u>生 3封 全部设为已读</u> )    |                                                      |                                                           |
| 收件箱(3)    |                        | 删除 举报 导出 □ □ □ □ 发件人                        | 标记为 ▼ 移动到 ▼ 查看<br>▼ 主题  | ▼ 更多 ▼ 首页 上页 下页 末                                    | ↓ 1/1 ▼ 大小                                                |
| 早備相(3)    |                        | 日期: 更早 ( <u>11封</u> )                       |                         |                                                      |                                                           |
|           | Dまた1                   | <b>zy001</b>                                | а                       | 8月5日(五)                                              | 9 K                                                       |
| 位据邮件      | [宿立]                   | admin                                       | а                       | 8月5日(五)                                              | 10 K                                                      |
| 病毒文件夹     |                        | admin                                       | hey                     | 8月5日(五)                                              | 5 K                                                       |
|           |                        | 🔲 🖂 admin                                   | dddddd                  | 8月5日(五)                                              | 3 К                                                       |
| 通讯录       |                        | 🗌 🖂 admin                                   | 下午三点开会                  | 8月5日(五)                                              | 3 К                                                       |
| 11人 阿蓝    |                        | 🗌 🖂 我                                       | 下午三点开会                  | 8月5日(五)                                              | 3 К                                                       |
| 胞身中的      |                        | □ 0 <b>王</b> ■                              | 5                       | 7月22日                                                | 969 K                                                     |
| ▶ 其他文件夹   | [新建]                   | 0 E                                         | 4                       | 7月22日                                                | 1 M                                                       |
| life      |                        | ① ① 王                                       | 3                       | 7月22日                                                | 995 K                                                     |
| 工作        |                        | □ 0 <u>∓</u>                                | 2                       | 7月22日                                                | 252 K                                                     |
| ▶ 其他邮箱    | [新建]                   | 🗌 🛛 🕅 admin                                 | 通讯录                     | 7月14日                                                | 382 K                                                     |
| vickic(1) | [收取]                   | 选择:全部 - <u>未读</u> - <u>已读</u> - <u>反选</u> - | 不选                      |                                                      |                                                           |
|           |                        | ■除 举报 导出                                    | 标记为 💟 移动到 💟 查看          | ▼ 更多 ▼ 首页 上页 下页 末                                    | <u>∏</u> 1/1 ►                                            |

当您选中某邮件,可以对它进行的操作有:"**删除**"、"**举报**"(即举报垃圾邮件)、"标记 为"某种类型(如未读或已读邮件、普通或紧急邮件、公司或朋友邮件等)、"移动"到其他 文件夹内,还可以"查看"特定的某一类型邮件(如未读邮件)。

如果该文件夹内文件数量很多,您可以点击"**上页**"、"**下页**"等按钮进行翻页,或在页码下拉框中选择某个页码。在文件列表下方,您可以对邮件列表进行方便的选取操作,如"**全**选"、"反选"等。

(2)在邮件列表中单击您想阅读的邮件主题,就可以阅读该邮件了。

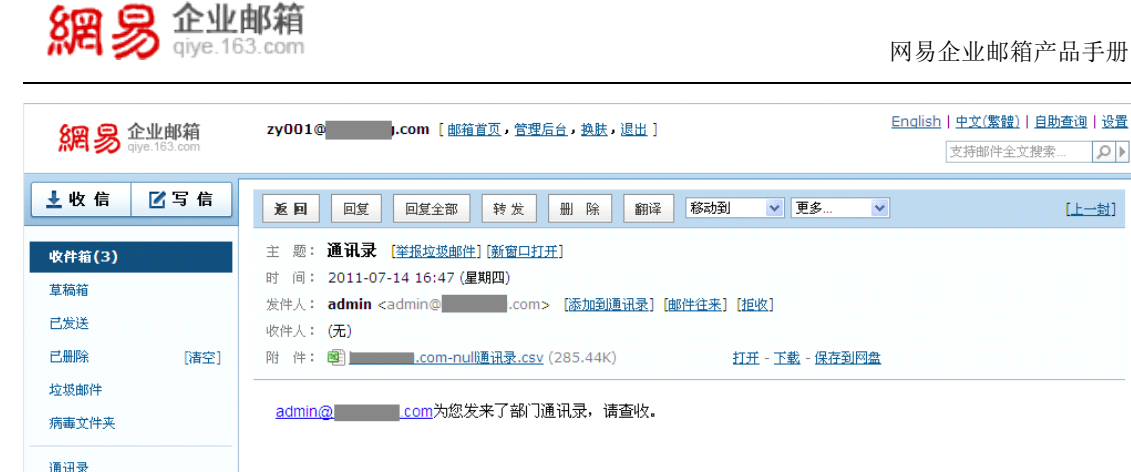

- 主题:显示当前邮件的主题
- 时间:显示当前邮件的发出日期及具体时刻
- 发件人:显示当前邮件的发件人电子邮件地址
- 收件人:显示当前邮件的收件人电子邮件地址
- 抄送:显示当前邮件抄送收件人的电子邮件地址
- 附件:当邮件带有附件时,显示当前邮件的附件名称

#### 4.1 全文翻译

在阅读邮件时,如果正文内容为英文,可以点击读信页面的"翻译"按钮,系统将自动 对文中英文进行翻译,效果如下图所示:

| zy001@com [邮箱首页,管理后台,换肤,退出 ]                                                                                                    | <u>English</u>   <u>中文(繁體)</u>   <u>自助查询</u>   设置<br>支持邮件全文搜索…         |
|----------------------------------------------------------------------------------------------------|------------------------------------------------------------------------|
| <b>返回</b> 回复 回复全部 转发 删 除 翻译 移动到 ✓                                                                                                    | 更多 	 [下一封]                                                             |
| 主题: <b>a [<u>举报垃圾邮件][新窗口打开]</u><br/>时间:2011-08-05 17:59 (星期五)</b><br>发件人: <b>zy001 &lt;</b> rabbit@com> [ <u>邮件往来]</u> [拉收]<br>收件人: zy001@com                                                             |                                                                        |
| ♀ 只显示原文   只显示译文   对照显示 Your message have been received, but I think this still have the problems at the materials .couly you tell us what is the speciality and function for this paper. that will 正确的材料和 | ,但我认为这仍然有问题的材料.couly你告诉<br>业和功能对于这篇文章,那将有助于我们找到<br>更便宜的纸是本文使用而不是画什么?最好 |

helpful for us to find the correct materials and the cheaper paper instead .is the paper use for drawing ? Best you can send the sample that will useful for us , You

的。你可以把样品给我们,将有用,你知道我们希望建立和你 们的关系是我们的关键问题,材料,请加我MSN,可以很容易 交流与你在一起时的感觉\_MSN代

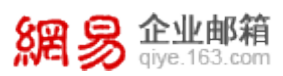

# 5 发送邮件

### 5.1 群发单显

点击页面左侧的"**写信**"按钮,进入写邮件页面,在"**收信人**"框中填写接收邮件者的邮件地址,并在"**主题**"框中填写邮件主题,在"**内容**"框中输入邮件内容,单击"**发送**"按钮。如果您需要将邮件同时发给多人,又不希望收件人获悉其他人也收到此邮件,可以选择"**使用群发单显**",则收件人接到邮件后,将看到本邮件只发给了自己。

| 網易 企业邮箱<br>gyge.163.com                 | zy001@com [邮箱首页,管理后台, 抱肤, 退出 ] English   9<br>支                                                                                                    | <u>中文(繁體)   自助査询   设置</u><br>(持邮件全文搜索 ♀▶ |
|-----------------------------------------|----------------------------------------------------------------------------------------------------|------------------------------------------|
| 土收信 ☑写信                                 | <b>发送</b> 明信片 存草稿 取消                                                                                                    | 新窗口写信                                    |
| <b>收件箱(3)</b><br>草稿箱<br>已发送<br>己删除 [清空] | 发件人: "zy001" <rabbit@< td="">       .com&gt;        添加抄送   添加密送   使用群发单显       全 1         收件人: "zy001" <zy001@< td="">       .com&gt;; admin@       .com; zy002@       .com;         主题:             添加附件 - 超大附件 - 四盘附件 - 商务函       1       1</zy001@<></rabbit@<> | <u>⋭ 个人 信紙</u><br>企业通讯录 ♪                |
| 垃圾邮件<br>病毒文件夹<br>通讯录<br>个人闷盘<br>随身邮     | 内 容: <b>B / U A<sup>A</sup> A<sub>+</sub>   </b> ▼图片 ■載图 <sup></sup> ●表悟 副 信紙 <b>/</b> 签名+ 全部功能   纯文本<br>xxx                                                                                                    |                                          |
| ✓ 其他文件夹 [新建]                            |                                                                                                    |                                          |

# 5.2 从通讯录中发信

通讯录不仅具有呈现组织架构和成员名单的作用,而且可使您的发信变得更加简单,您 有三种方式从通讯录中发信:

(1)进入写邮件页面,您可在页面右侧通讯录中,点击想要发信的帐号(点击该部门后的数字,可将属于该部门的帐号全部添加),则这些帐号会自动加入到"收件人"输入框中。

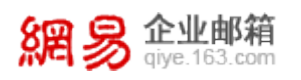

| 发送 明信片 存草稿 取消                                                                                                    |      | 新窗口写信                               |
|----------------------------------------------------------------------------------------------------|------|-------------------------------------|
| 发件人:" > ▼                                                                                                    | IV.  | 企业 个人 信纸                            |
| <u>收件人</u> : " <mark>妻宾客户客服</mark> "< @qiye.163.com>; "代理" < @qiye.163.com>;<br>"客服" <kf@giye.163.com>; @giye.163.com&gt;;</kf@giye.163.com> |      | 查找企业通讯录 👂                           |
| 主题:                                                                                                    |      | 院 网易企业邮箱 (108) 院 企业邮商务部 (17)        |
| 添加附件 - 超大附件 - 网盘附件 - 商务函                                                                                                    | il I |                                     |
| 内容: 🖪 🖌 🖳 🗚 🗛 丨 💽 图片 🜉 截图 🥯 表情 📑 信紙 🥒 签名- 全部功能   纯文本                                                                                         |      | ™ 止业邮件//服务部 ( <u>4)</u><br>இ_贵宾客户客服 |
|                                                                                                    |      | ⑦ 代理 ⑧ 客服                           |
|                                                                                                    | Þ    | A 客服cs                              |
|                                                                                                    |      | 🗟 企业邮技术部 (5)                        |

(2)进入写邮件页面,您可点击"收件人",系统将弹出通讯录列表,选择方式与上述方 法(1)一样,选择完收件人后点击下方的"确定"按钮即可。

| 发送明信片   | 从通讯录中添加                               | ×       |
|---------|---------------------------------------|---------|
| 发件人:    | <b>通讯录</b> (共522人) 收件人(已添加4,          | 显<br>() |
| 收件人:    | <b>企业</b> 个人 贵宾客户客服                   | x       |
| 主题:     | 查找企业通讯录                               | x       |
| 添加附件    | 客服                                    | X 辑     |
| 内容: 8 7 | ▲ 企业邮商务部 (17) 客服cs                    | X       |
| B I     | ····································· |         |
|         | 企业邮客户服务部 (4) =      学                 |         |
|         | 🖓 贵宾客户客服                              |         |
|         | 🕼 代理                                  |         |
|         | 🔏 客服                                  |         |
|         |                                       |         |
|         | 🗟 企业邮技术部 ( <u>5)</u>                  |         |
| 公司:     | 💀 杭研开发团队 (74) 🚽                       |         |
| 地址:     |                                       |         |
| 电话:     |                                       |         |
| Email   | 确                                     | 定取消     |
| MSN     |                                       |         |

(3)如下图所示,您可先进入通讯录,在通讯录中勾选需要发信的帐号,再点击"发信" 按钮,则页面将自动跳转至写信页面。

| 網易 企业邮制<br>giye.163.com | <b>1</b><br>n                                                          | 网易企业邮箱产品手册                                                                         |
|-------------------------|------------------------------------------------------------------------|------------------------------------------------------------------------------------|
| 上收信 ☑写信                 | 网易企业邮箱                                                                 | 企业邮客户服务部 网易企业邮箱 >> 企业邮客户服务部                                                        |
| 收件箱<br><b>草稿箱(9)</b>    | <ul> <li>         企业邮商务部     </li> <li>         企业邮产品部     </li> </ul> | <ul> <li>写信</li> <li>打印</li> <li>添加到个人通讯录</li> <li>✓ 名称</li> <li>邮箱地址 ◆</li> </ul> |
| 已发送                     | <ul> <li>企业邮客户服务部</li> <li>企业邮技术部</li> </ul>                           | <ul> <li>☑ <sup>2</sup> 贵宾客户客服</li> <li>☑ <sup>2</sup> 代理</li> </ul>               |
| 垃圾邮件 [清空]<br>病毒文件夹      | <ul> <li>1.1.1.1.1.1.1.1.1.1.1.1.1.1.1.1.1.1.1.</li></ul>              | <ul> <li>✓ </li> <li>容服</li> <li>容服cs</li> </ul>                                   |
| 通讯录                     | <ul><li>■ 信息安全部</li><li>■ 技术部</li></ul>                                | 写信 打印 添加到个人通讯录                                                                     |

说明:如果您需要添加抄送或密送,可点击写信页面顶部的"**添加抄送**"或"**添加密送**", 再输入待抄送或密送的帐号,再发出邮件,则邮件将抄送或密送至该收件人。

### 5.3 发送带附件邮件

(1)如想发送的邮件需要携带附件,可在写邮件页面点击"添加附件",系统将提示当前 的邮箱版本最大可携带的附件大小:

| <u>1</u> |
|----------|
|          |
|          |
| 嶊        |
| 本        |
|          |
|          |
|          |

(2)选择想要发送的文件后单击"**打开**"(如果您安装了写信助手,系统还支持批量上传附件);目前网易企业邮箱上传附件支持 Flash 控件上传功能,可以大大提升附件的上传速度,并显示当前附件的上传进度,当您添加大附件时,效果会比较明显。

注意:Flash 控件是 IE 浏览器自带的,没有安装该控件,浏览器会在页面顶部弹出指引

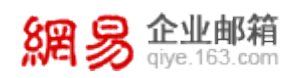

安装的提示。如果浏览器始终没有安装 Flash 控件 ,上传附件的方式将保持为原有的普通模

| _ | 5  |
|---|----|
| I | し。 |

| 发送           | 明信片 存草稿 取消                                  |                |
|--------------|---------------------------------------------|----------------|
| 发件人:         | "> ▼   添加抄送   添加密送                          | <u>使用群发单显</u>  |
| <u>收件人</u> : |                                             |                |
| 主题:          | address                                     |                |
|              | <u>添加附件 - 超大附件 - 网盘附件 - 商务函</u>             | <u>↑隐藏图文编辑</u> |
|              | <ul> <li></li></ul>                         |                |
| 内容:          | B I U A♀ A₊│ ▼ 图片 ■ 単截图 ◎ 表情 ■ 信紙 ∥ 签名 + 全部 | 功能   纯文本       |

(3)您可以看到选择的文件已经被添加到了邮件的附件中,如果想取消已添加的附件,请

单击"**删除**"。

# 5.4 保存邮件到草稿箱

(1) 在写信状态下,单击"存草稿"按钮,可将当前正在编辑的邮件保存到草稿箱中:

| 網易           | <b>企业邮箱</b><br>iiye.163.com | zy001@com [邮箱首页,管理后台,换肤,退出 ]                                 | nalish   中<br>支持 | 文( <b>繁體)   自</b><br>師邮件全文搜索 | <u>助査询 设置</u><br>₹ ♀▶ |
|--------------|-----------------------------|--------------------------------------------------------------|------------------|------------------------------|-----------------------|
| 土收信          | ☑ 写 信                       | 发送 明信片 存草稿 取消                                                |                  |                              | 新窗口写信                 |
| 收件箱(3)       |                             | 发件人:"zy001" <rabbit@com> ▼ 添加抄送   添加密送   使用群发单显</rabbit@com> | 冬 业              | 企人                           | <u>信紙</u>             |
| 草稿箱(2)       |                             | 收件人:                                                         | 查找企              | 业通讯录                         | Q                     |
| 已发送          |                             | 主题:存草稿                                                       | 🗟 he             | royang <u>(98</u> :          | 16) 🔷                 |
| 已删除          | [清空]                        | 添加附件 - 超大附件 - <u>网盘附件</u> - <u>商务函</u>                       | \$<br>\$         | ali<br>ziv                   |                       |
| 垃圾邮件         |                             | 内容: 🛚 🖌 🖳 🗚 🗛 📔 💽 图片 🜉 截图 🧼 表情 📑 信紙 🥒 签名- 全部功能 🗌 纯文本         | 8                | fengzi87                     |                       |
| 病毒文件夹        |                             | 111                                                          | 8                | test6                        | =                     |
|              |                             |                                                              |                  | test7                        |                       |
| 通讯家          |                             |                                                              |                  | test12                       |                       |
| 个人 <b>网盘</b> |                             |                                                              |                  | test13                       |                       |

(2)在页面上方出现成功保存系统提示信息。

| 800 😠 企业邮箱        | zy001@com [邮箱首页,管理后台,换肤,退出 ] |             |
|-------------------|------------------------------|-------------|
| N다 🔊 qiye.163.com | 10:05 邮件成功保存到草稿箱?            | 支持邮件全文搜索 ♀▶ |

(3) 当您重新打开草稿箱,则可看到刚才的邮件已经成功保存到草稿箱中了。

| 網易企业                                       | <b>邮箱</b><br>53.com                                                                                                   | 网易企业邮箱                                | 产品手册                       |
|--------------------------------------------|----------------------------------------------------------------------------------------------------|---------------------------------------|----------------------------|
| 網易 企业邮箱<br>dye.163.com                     | zy001@com [邮箱首页,管理后台,热肽,退出 ]                                                                                          | <u>English   中文(繁體)   </u><br>支持邮件全文排 | <u>自助査询   设置</u><br>漆… の ♪ |
| ▶ 收信 🗹写信                                   | <b>草稿箱</b> (共 3 封,其中 <u>未速邮件</u> 3封 <u>全部设力已速</u> )                                                                   |                                       |                            |
| <b>吹件箱(3)</b><br>草莓箱(3)<br>己炭送<br>己畑除 (清空) | <ul> <li>圖除 导 出 标记为 ▼ 移动到 ▼ 查看 ▼ 更多 ▼</li> <li>□ □ □ 收件人 ▼ 主器</li> <li>□ □ □ 收件人 ▼ 主器</li> <li>□ □ (空) 存草稿</li> </ul> | 首页 上页 下页 末<br>时间 ♥<br>10:05(一)        | 页 1/1 ¥<br>大小<br>487 B     |
| 垃圾邮件<br>病毒文件夹                              | □ 愛姓名3 d<br>日期:更早(1封)                                                                                                 | 09:48(一)<br>8月5日(五)                   | 478 B                      |

#### 5.5 使用邮箱帐号别名发信

邮箱帐号别名,顾名思义就是给用户的邮箱帐号起一个或几个其他的名字,这些别名是 虚拟的帐号,是主帐号的"代号"或"马甲"。

企业邮的用户帐号一般都是用户真实姓名的缩写,由公司统一制定命名规则并由管理员 完成分配。当帐号具有别名时,用户可以选择在不同的场合、针对不同客户使用不同的别名, 收件人只能看到别名的邮件地址,而不会获悉主帐号的真实邮件地址。

使用帐号别名需要向管理员申请开通。管理员可为每个用户开通最多 **3个**邮箱帐号别 名。开通后,当您使用主帐号登录邮箱时,还可以选择用帐号别名来发信。如下图所示,点 击了发件人右侧的倒三角按钮,系统将显示别名帐号、其他搬家邮箱帐号,这些是用户可以 选择的发件人。系统默认的发信人是主帐号。

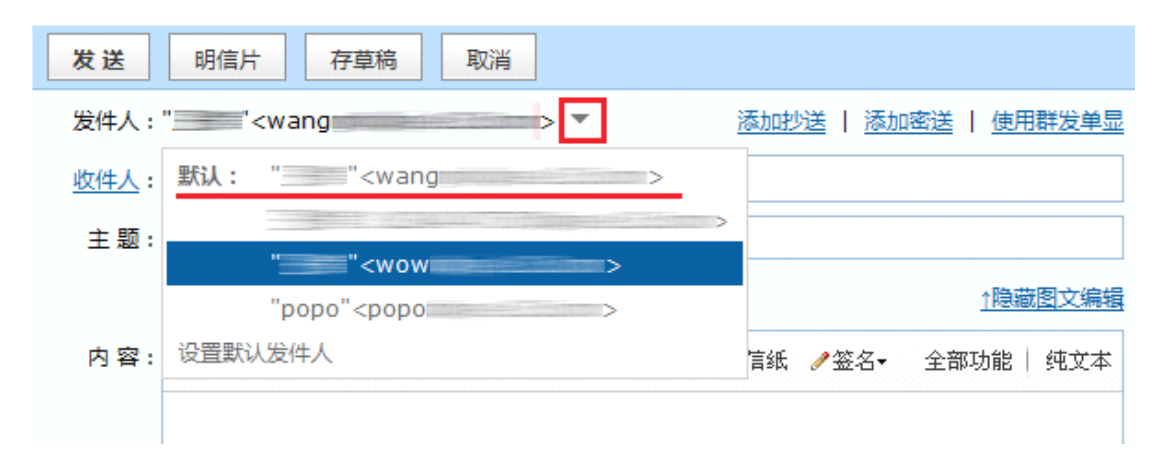

注意:(1)只有主帐号可以登录 Webmail,通过别名无法登录邮箱。(2)在 Webmail

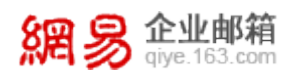

内,可收取到他人发给自己主帐号及别名帐号的来信。(3) 可使用主帐号或别名帐号从 Foxmail 等客户端登录(别名帐号的密码与主帐号相同),都可以收取他人发给自己主帐号 或是别名帐号的来信。

#### 5.6 发送商务函

网易企业邮箱为您提供了多种商务函模板,供您在写信是选择。商务函分为"公务类"、 "私务类"、"信函书文"和"礼仪致词"四大类,每类提供不同的模板类型,助力您的日常 办公。如下图所示,在Webmail写信页面,点击"商务函",选择您需要的模板类型。

| 发送 明信片 存草稿            | 取消            |       |      |           |                |
|-----------------------|---------------|-------|------|-----------|----------------|
| 发件人:                  | Ŧ             |       |      | 添加抄送   添加 | 密送   使用群发单显    |
| <u>收件人</u> :          |               |       |      |           |                |
| 主题:                   |               |       |      |           |                |
| 添加附件 - 超大附件 - 网盘附付    | <u> </u>      |       |      |           | <u>↑隐藏图文编辑</u> |
| 内容: B Z U A& A_ I 👤 B | 点击使用商务        | 模板    |      | 关闭        | 全部功能   纯文本     |
|                       | 公务类           | 通知    | 公告   | 会议记录      |                |
|                       | 私务类           | 工作总结  | 工作计划 | 报价单       |                |
|                       | 信凶书文<br>礼/仪致词 | 广告策划书 | 通报   | 会议通知      |                |
|                       | TUCK AND      |       |      |           |                |

例如选择了"公务类"中的"工作总结",写信界面的内容框内会自动呈现工作总结模板,按照模板输入内容即可:

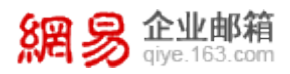

| 输入名称部门输入时间年度输入工作内容工作总结                  |
|-----------------------------------------|
| 一年的时间很快过去了,在一年里,我在公司领导及同事们的关心与帮助下圆满的完成了 |
| 各项工作,现将工作开展情况汇报如下:                      |
| 主要工作:                                   |
| <b>1、</b> 输入内容                          |
| <b>2</b> 、输入内容                          |
| 3、输入内容                                  |
| 主要取得了以下成绩:                              |
| <b>1</b> 、输入内容                          |
| <b>2</b> 、输入内容                          |
| 总结一年的工作,尽管有了一定的进步和成绩,但在一些方面还存在着不足。比如输入不 |
| 足之处。在新的一年里,我将输入决心。                      |
|                                         |

#### 5.7 发送超大附件

#### 5.7.1 超大附件简介

普通电子邮件在发送附件时一般只能发送 20M (网易企业邮箱目前最大支持 100M), 而更大的文件如工程图纸等,是无法通过普通电子邮件的附件携带的。

网易企业邮箱的超大附件功能,可上传总计不超过2G的多个大型文件并发送,其中单个文件最大不超过2G。超大附件发出后,以超链接形式支持任何邮箱帐号的收件人进行下载,不会占用发件人和收件人的邮箱容量和网盘容量。

超大附件功能不仅可将大型文件发送给收件人,还方便企业用户存储超大文件的办公需求:超大附件上传后有效期虽为15天,但支持无限次数续期,只要在到期前进行续期,该 文件将一直保存下去。

#### 5.7.2 超大附件使用方法

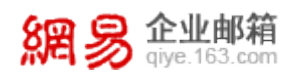

(1) 安装控件:在写信页面,点击"超大附件",将自动出现安装网易插件的提示,按照

### 指引进行安装。

| 发送    | 明信片存草稿                                       | 取消                                                        |                                                                                                    |                      |
|-------|----------------------------------------------|-----------------------------------------------------------|----------------------------------------------------------------------------------------------------|----------------------|
| 发件人:" | '小王''<                                       | > *                                                       |                                                                                                    | 添加抄送   添加密送   使用群发单显 |
| 收件人:  |                                              |                                                           |                                                                                                    |                      |
| 主题:   |                                              |                                                           |                                                                                                    |                      |
| ž     | 泰加附件 超大附件 网象                                 | <sup>附件</sup><br>① 添加超大附件                                 |                                                                                                    | <u>f</u> 隐藏图文编辑      |
| 内容:   | B Z <u>U</u> A <sup>A</sup> , A <sub>→</sub> | 上传新附件                                                     | 从已上传中选择                                                                                                    | 全部功能   纯文本           |
|       |                                              | 上传》<br>安装/<br>1.发送<br>2.截服<br>3.直打<br>4.复制<br>5.在时<br>★安排 | <b>超大附件,需要先安装网易修箱插件</b><br>言您可以:<br>送2G超大附件<br><sup>异功能</sup><br>赛拖曳文件到写信窗口成为附件<br>则粘贴文件成为附件<br>即件正文中插入本地图片<br>核过程会离开本页面,当前信件内容将被保存到草稿箱 |                      |
|       |                                              |                                                           | 安装                                                                                                    | <b>汉消</b>            |

(2) 上传文件并发送:选择文件上传,并发送邮件。请注意,由于各地网络环境差异,上

传速度会有不同。

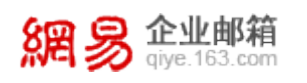

| 发送   | 明信片存草和                                   | 高 取消                             |              |                                  |      |
|------|------------------------------------------|----------------------------------|--------------|----------------------------------|------|
| 发件人: | "小王"<                                    |                                  |              |                                  | 添加抄送 |
| 收件人: |                                          |                                  |              |                                  |      |
| 主题:  |                                          |                                  |              |                                  |      |
|      | <u>添加附件 - 超大附件 - @</u>                   | ● 添加超大附件                         |              | ×                                |      |
| 内容:  | B ∡ <u>U</u> A <sup>A</sup> , <u>A</u> , | 上传新附件                            | 从已上传中选择      | 129M/2G                          | _    |
|      |                                          | 添加文件                             |              |                                  |      |
|      |                                          | <b>part2.mpg</b><br>正在扫描本地文(     | 牛,已完成31%     |                                  |      |
|      |                                          | <pre>《 part1.mpg </pre> ■ 已上传:3M | 速度:413.77K/S | 2% <u>暂停</u> 取消<br>剩余时间:00:05:10 |      |
|      |                                          | □全部文件成功上传                        | 后自动发送邮件      | 确定 <b>取消</b>                     |      |

# (3) 下载文件: 收件人点击"下载"进入下载页面。

| <b>返回</b> 回复 回复全部                      | 专发 删除 移动到            | ▶ 更多 | * |
|----------------------------------------|----------------------|------|---|
| 主题: <b>两个文件</b> [ <u>举报垃圾邮件</u> ] [新窗口 | 打开]                  |      |   |
| 发件人: <b>"小王" &lt;           &gt;</b>   | [添加到通讯录] [邮件往来] [拒收] |      |   |
| 收件人: wangmy <                          | >                    |      |   |

| 从小           | 王邮箱发来的                 | 的超大附件                          |
|--------------|------------------------|--------------------------------|
| Ď            | part1.mpg<br><u>下载</u> | 128.54M, 2010年12月10日 11:45 到期) |
| $\mathbf{b}$ | part2.mpg<br><u>下载</u> | 302.59M, 2010年12月10日 11:46 到期) |

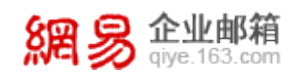

# 也可在浏览器的地址栏将下载链接复制,提供给他人下载:

| <ul> <li>◇ 立即下载 - Vindows Internet Explorer</li> <li>◇ </li> <li>◇ </li> <l< th=""><th>file=fLMKVs4gfi4_GO: V 🔄 🐓 🗶 🚼 Google<br/>A</th></l<></ul> | file=fLMKVs4gfi4_GO: V 🔄 🐓 🗶 🚼 Google<br>A                                                                      |
|----------------------------------------------------------------------------------------------------|----------------------------------------------------------------------------------------------------|
| <b>網 易 企业邮箱</b><br>aye.163.com 下载超大附件<br>超大附件下载:                                                                                                    | 下载链接                                                                                                    |
| 文件大小: 302.59M<br>到期时间: 2010-12-10 11:46:01<br>剩余有效时间: 14天 21小时 21分钟 44秒                                                                                                    | <b>悠享有如下服务:</b> <ul> <li>超大附件存储空间为2G</li> <li>单附件的最大限制为1G</li> <li>上传后保存15天并可手动续期</li> <li>到期前三天邮件提醒</li> </ul> |
| 开始下载<br>注:如果此资源包含不符合国家法律的相关内容或信息,请点击进行<br>Copyright © 199                                                                                                    | <mark>] 挙报</mark> ▼<br>7-2010 网易公司版权所有                                                                          |

(4) 文件续期: 在添加超大附件的页面,选择已经上传的文件并续期。

|                          | ● 漆加超大附件              |         | ×       |
|--------------------------|-----------------------|---------|---------|
| I <u>U</u> A≎ <u>A</u> , | 上传新附件 从 <b>已上传中选择</b> |         | 431M/2G |
|                          | <b>删</b> 除所选 续期 刷新列表  |         |         |
|                          | ☑ 文件名                 | 文件大小    | 剩余时间    |
|                          | 🗹 👸 part1.mpg         | 128.54M | 14天21小时 |
|                          | 🗹 👸 part2.mpg         | 302.59M | 14天21小时 |
|                          |                       |         |         |
|                          | 已选2个文件                | 确定      | 取消      |

(5) 文件删除: 如上图所示, 可将已经上传的文件删除。

#### 5.7.3 使用超大附件注意事项

(1)本功能提供给具备个人网盘的企业用户使用,即针对5G旗舰版、5G商务版和1G标 准版个别有个人网盘的用户。

(2)需要安装控件,未安装控件或通过客户端,都无法使用本功能。Firefox浏览器安装控件后须注意重启浏览器。

(3)可从本地磁盘中选择文件,支持同时上传多个附件,单附件最大限制为 2G,所有附件总计不超过 2G。

(4)上传的过程中支持断点续传,如果上传中断,可以续传文件,不必再重新上传。

(5)上传过程中支持"闪电上传":经过特征码分析,如果检测到服务器已经存在相同文

件,则不必上传即可发送,速度超快。

(6) 超大附件上传后,有效期为15天,过期前3天用户会收到提醒邮件。

(7)支持超大附件续期,续期次数无限制,每续期一次,到期时间将变为15天后;但如 果没有在到期前进行续期,系统将如期自动删除该文件。

(8)超大附件发出后是一个超链接的形式,可发送到任何已存在的邮箱,收件人无论通过 Webmail或客户端、以及任何知悉该下载链接的人都可进行下载。

(9) 同一个超大附件的下载链接最多可被下载 100次(其中发件人自己最多可下载 10次) 当下载次数达到 100次,该链接将失效,如果还须下载则须联系发件人再次通过超大附件 功能发送邮件(如服务器已存该文件,则参考第4点)。

#### 5.8 发送加密邮件

可在 Webmail 写信页面底部,选择"邮件加密",并设置6位密码。则收信人需要输

 $\sim 21 \sim$ 

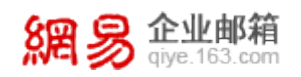

# 入密码才能阅读邮件正文。

| 土收信 🗹 写信                    | 收件人:                                                                                                    |
|-----------------------------|----------------------------------------------------------------------------------------------------|
| 收件箱(12)                     | 主 题:<br>添加附件 - 超大附件 - <u>网盘附件</u> 1 <u>隐藏图文编辑</u>                                                                                                    |
| <b>草有箱(4)</b><br>已发送<br>已册除 | 内容: B J U AA A, I 图图片 — 截图 ④表情 📑 信纸 🖌 全部功能   纯文本                                                                                                    |
| 垃圾邮件<br>病毒文件夹               |                                                                                                    |
| 通讯录<br>个人网盘                 | 张三 <i>网易企业邮箱</i><br>电话: 13800138000                                                                                                    |
| 随身邮<br>> 其他文件夹 [新建]         | 地址: 广东省广州市                                                                                                    |
| ▶ 其他邮箱 [新建]                 |                                                                                                    |
|                             | <ul> <li>□ 緊急</li> <li>□ 已读回执</li> <li>□ 定时发信</li> <li>□ 部件加密</li> <li>▶</li> <li>▶</li> <li>▶</li> <li>▶</li> <li>▶</li> <li>▶</li> <li>▶</li> <li>▶</li> <li>♥</li> <li>■</li> <li>■<!--</td--></li></ul> |
|                             | 设置查看密码: 【 请输入6位数字、字母,区分大小写)<br>在已发送邮件中保存密码                                                                                                    |
|                             | <b>发送</b>                                                                                                    |

当收信人属于网易域内用户(包括所有网易企业邮箱用户、163、126、yeah.net、

vip163、vip126及188邮箱用户)时,输入密码则可查看。

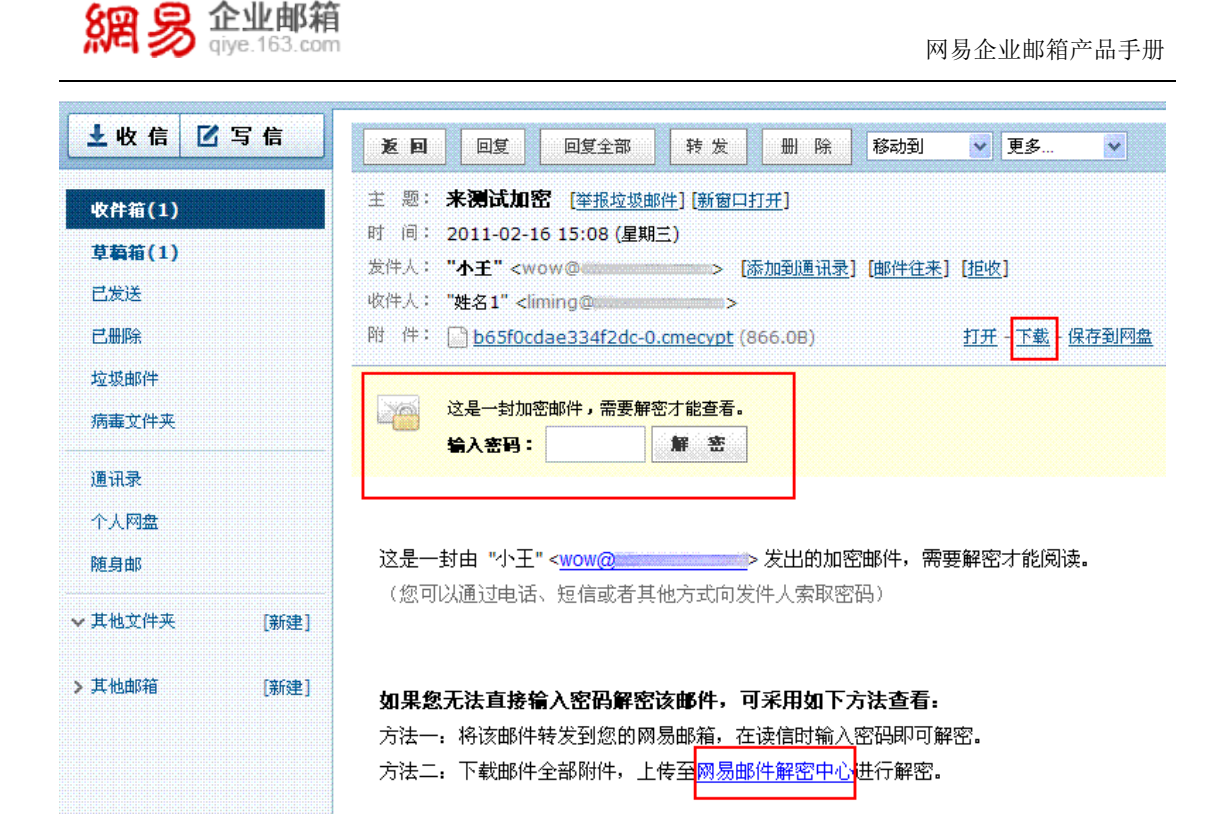

如果收件人不属于网易域内用户(如 sina、gmail 用户等),则有两种方式查看加密邮件:(1)转发该邮件至网易邮箱进行查看;(2)将加密邮件所携带的附件下载至本地,再 上传至"网易邮件解密中心"进行查看。

如下图所示,在"网易邮件解密中心"进行邮件解密需经过3个步骤:上传附件、输入密码、解密成功。当提示解密成功后,用户可下载并该html文件,里面的内容即为原加密邮件的正文。

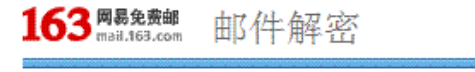

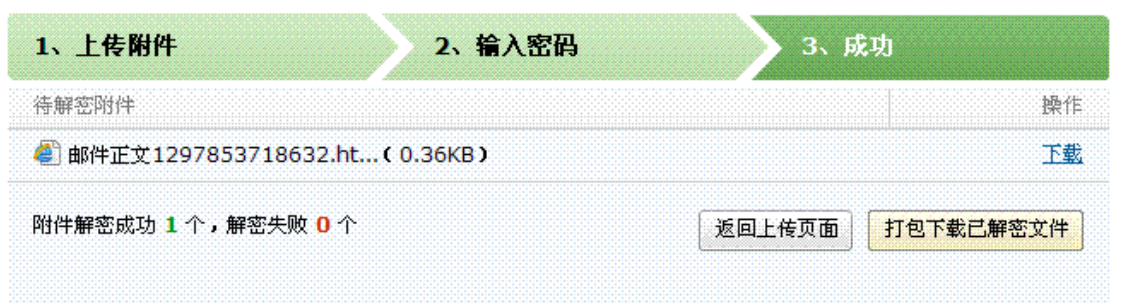

说明:(1)发送一封加密邮件时,若勾选"在已发送邮件中保存密码",则密码将以明

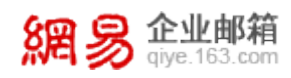

文形式出现在该已发送邮件的正文里。(2)如果发送了加密邮件,则发件人和收件人在每次阅读该邮件时,均需要输入密码。(3)如果使用网易闪电邮客户端收邮件,则收到的加密邮件可在网易闪电邮上输入密码打开。

#### 5.9 发送明信片

您可以通过 Webmail 内部首页或者写信页面顶部,进入明信片发送界面。

| 下午好,     |                                      |                         |                                            |
|----------|--------------------------------------|-------------------------|--------------------------------------------|
| 🖂 你有 🌘   | 532 封 <u>未读邮件</u> , 0 封 <u>未读传</u> 算 | 真, 管理                   | <u>文件夹</u>                                 |
| 邮箱容量:    | 5G,已使用3.21G                          |                         |                                            |
| 邮箱服      | 务 今日新闻                               |                         |                                            |
|          | 来信分类,轻松分类和系统会根据您设定的规则                | <b>印管理邮</b><br>1) , 把来信 | <b>件</b><br>投入指定文件夹,或者拒收来信<br><u>立即体验≫</u> |
| <b>%</b> | <u>换肤</u><br>选择您喜欢的主题和颜色             |                         | <u>发送明信片</u><br>给朋友发送明信片                   |
| 2        | <u>个性签名</u><br>在邮件中加入您的个性化签名         |                         | <u>自动回复</u><br>收到来信时会自动回复给对方               |

说明:(1)进入明信片发送页面后,用户可先选择"分类",每一个分类分别为您准备 了不同的明信片模板。(2)本功能支持添加"添加自定义照片"(即本地上传图片)。(3) 在明信片发送前您可点击"预览明信片"和定时发送功能。

# 6 邮件管理

您可以在系统提供的"其他文件夹"处创建文件夹,建立或编辑符合自己使用习惯的文

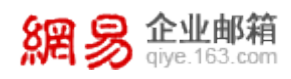

件夹名称。也可在"其他邮箱"处管理搬家过来的邮件。系统文件夹(收件箱、草稿箱、已 发送、已删除、垃圾邮件、病毒文件夹)不允许被修改。

#### 6.1 创建新文件夹

(1)点击"其他文件夹"右侧的"新建"按钮,系统将弹出提示框,请您输入新建的文件 夹名称,并且可以指定哪些联系人的邮件会被自动收取到该文件夹。

| 網易        | <mark>と业邮箱</mark><br>iye.163.com | zy001@      | .com [邮箱首页,管理后                       | 台,换肤,退出]     |           | En      | alish丨中<br>支担 | <u>文(繁體)</u><br>寺邮件全立 | <u>自助査询 设置</u><br>対搜索… ♀▶ |
|-----------|----------------------------------|-------------|--------------------------------------|--------------|-----------|---------|---------------|-----------------------|---------------------------|
| 土收信       | ☑写信                              | 文件夹管理 (共 18 | 3 封,其中 <u>未读邮件</u> <b>7</b> 封)       | [收取全部擴家帐号邮件] |           |         | 你使用           | 了 <b>5G</b> 🗿         | 空间中的 <b>0.07%</b>         |
|           |                                  | 文件夹         | 未读邮件                                 | 总邮件数         | 占用空间      | 操作      |               |                       |                           |
| 収件箱(3)    |                                  | 系统文件夹       |                                      |              |           |         |               |                       |                           |
| 草稿箱(3)    |                                  | 收件箱         | <u>3</u>                             | 11           | 3.68 M    | [清空]    |               |                       |                           |
| 已发送       |                                  | 草稿箱         | 3                                    | 3            | 0 M       | [清空]    |               |                       |                           |
| 已删除       | [清空]                             |             | 0                                    | 2            | 0.01 M    | [清空]    |               |                       |                           |
| 垃圾邮件      |                                  |             | 0                                    | 1            | 0.01      | Rectal  |               |                       |                           |
| 病毒文件夹     |                                  |             | 0                                    | 1            | 0 M       | (IIIII) |               |                       |                           |
| 通讯录       |                                  | <u>垃圾邮件</u> | 0                                    | 0            | 0 M       |         |               |                       |                           |
| A 1 10 4  |                                  | 其他文件夹 [新建   | :文件夹]                                |              |           |         |               |                       |                           |
| 千人四盃      |                                  | life        | 0                                    | 0            | 0 M       |         | [册除]          | [改名]                  |                           |
| 随身邮       |                                  | 工作 新建文      | 【件夹                                  |              | ×         |         | [删除]          | [改名]                  |                           |
| ▶ 其他文件夹   | [新建]                             | 其他邮箱        |                                      |              |           |         |               |                       |                           |
| life      |                                  | vickich     | ```````````````````````````````````` |              |           | [清空]    | [册]除]         | [改名]                  | [POP收信]                   |
| 工作        |                                  |             |                                      | □ 收取指定联系人邮件  | 到该文件夹     |         |               |                       |                           |
| ▶ 其他邮箱    | [新建]                             |             |                                      |              | The Third |         |               |                       |                           |
| vickic(1) | [收取]                             |             |                                      |              | ■ 展 取 得   |         |               |                       |                           |

(2)您可以看到新建的文件夹已经创建完成。

(3)如果您设置了邮箱搬家,则搬家过来的邮件会显示在下方的"其他邮箱"里。

#### 6.2 文件夹的改名、清空和删除

(1)进入文件夹管理,点击文件夹后面的"改名"按钮,可以对文件夹进行重新命名。系统提供的文件夹(收件箱、草稿箱、已发送、已删除、垃圾邮件)不允许被改名。

(2)点击文件夹后面的"清空"按钮,可以删除该文件夹里的所有文件,系统会弹出二次 确认提示,请您务必慎重操作。

(3) 点击文件夹后面的"删除"按钮,可以删除这个文件夹本身,但前提是该文件夹里已

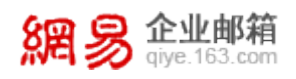

经没有文件,如果存有文件,系统会提示您先清空这个文件夹。

| <b>綱</b> 易1           | 全业邮箱        | zy001@             | com [ <u>邮箱首页</u> , <u>管理后</u> | <u>台</u> , <u>换肤</u> ,退出] |        | <u>English</u> | <u>中文(繁體</u>  | ) 自助查询 设置         |
|-----------------------|-------------|--------------------|--------------------------------|---------------------------|--------|----------------|---------------|-------------------|
| 114-1 20 0            | iye.163.com |                    |                                |                           |        |                | 支持邮件全         | 文捜索 ♀▶            |
| 土收信                   | ☑ 写 信       | <b>文件夹管理</b> (共18封 | ,其中 <u>未读邮件</u> <b>7</b> 封 )   | [收取全部擴家帐号邮                | 住]     | 你              | 使用了 <b>5G</b> | 空间中的 <b>0.07%</b> |
|                       |             | 文件夹                | 未读邮件                           | 总邮件数                      | 占用空间   | 操作             |               |                   |
| 收件箱(3)                |             | 系统文件夹              |                                |                           |        |                |               |                   |
| 草稿箱(3)                |             | 收件箱                | <u>3</u>                       | 11                        | 3.68 M | [清空]           |               |                   |
| 已发送                   |             | 草稿箱                | <u>3</u>                       | 3                         | 0 M    | [清空]           |               |                   |
| 已删除                   | [清空]        | 已发送                | 0                              | 2                         | 0.01 M | [清空]           |               |                   |
| <b>垃圾即</b> 件<br>病事立供本 |             | 已删除                | 0                              | 1                         | 0 M    | [清空]           |               |                   |
| //s#201170            |             | 垃圾邮件               | 0                              | 0                         | 0 M    |                |               |                   |
| 通讯录                   |             | 其他文件夹 [新建文]        | <u>#夾]</u>                     |                           |        |                |               |                   |
| 个人网盘                  |             | life               | 0                              | 0                         | 0 M    | [册]]           | ] [改名]        |                   |
| 随身邮                   |             | 工作                 | 0                              | 0                         | 0 M    | [册]]           | ] [改名]        |                   |
| ▶ 其他文件夹               | [新建]        | 其他邮箱 [新建搬          | 家账号]                           |                           |        |                |               |                   |
| life                  |             | <u>vili</u>        | or <u>1</u>                    | 1                         | 0.01 M | [清空] [删]       | ] [改名]        | [ <u>POP收信]</u>   |
| 工作                    |             |                    |                                |                           |        |                |               |                   |
| ∨ 其他邮箱                | [新建]        |                    |                                |                           |        |                |               |                   |
| vickic(1)             | [收取]        |                    |                                |                           |        |                |               |                   |

# 6.3 草稿箱

(1)进入草稿箱后,点击您想要继续编写的邮件主题,进行编写。

| 網易 企业邮箱<br>giye.163.com | zy001@com [邮箱首页,管理后台,换肤,退出 ]                                  | <u>English   中文(繁體)</u>  <br> | <u>自助査询   设置</u><br>叟索 ♀♪ |
|-------------------------|---------------------------------------------------------------|-------------------------------|---------------------------|
| ▶ 收信 ☑ 写信               | 草稿箱(共 3 封,其中 <u>未读邮件</u> 3封 全部设为已速)                           |                               |                           |
| 收件箱(4)                  | ■除 号 出 标记为 ♥ 移动到 ♥ 查看 ♥ 更多 ♥                                  | 首页 上页 下页 末                    | 页 1/1 💌                   |
| 草稿箱(3)                  |                                                               | 时间 🕹                          | 大小                        |
| 已发送                     | 日期:今天 (2型)<br>□                                               | 10:05(                        | 487 B                     |
| 已删除 [清空                 |                                                               | 10.05( )                      | 407 0                     |
| 垃圾邮件                    | □ ਡ 姓名3 d                                                     | 09:48(—)                      | 478 B                     |
| 病毒文件夹                   | 日期: 更早 ( <u>1封</u> )                                          |                               |                           |
|                         | 〗                                                             | 8月5日(五)                       | 493 B                     |
| 通讯录                     | 选择: <u>全部</u> - <u>未達</u> - <u>尼速</u> - <u>反选</u> - <u>不迭</u> |                               |                           |
| 个人网盘                    | ● 計 标记为 ▼ 移动到 ▼ 查看 ▼ 更多 ▼                                     | 首页 上页 下页 末                    | 页 1/1 💙                   |

(2) 当您在编辑过程中, 需要继续保存该草稿而不是立即发送, 则可以点击"存草稿",

系统将为您保存本次编辑后的邮件。

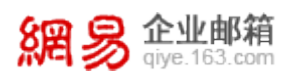

| 網易 企业邮箱<br>giye.163.com                                            | zy001@,.com [邮箱首页,管理后台,换肤,退出 ]                                                                                                    | English   <u>中文(繁體)   自助査询   设置</u><br>支持邮件全文搜索                                                                                                    |
|--------------------------------------------------------------------|----------------------------------------------------------------------------------------------------|----------------------------------------------------------------------------------------------------|
| 土收信 ☑写信                                                            | 发送 明信片 存草稿 取消                                                                                                    | 新窗口写信                                                                                                    |
| <b>收件箱(4)</b><br><b>草稿箱(1)</b><br>已发送<br>已删除 [清空]<br>垃圾邮件<br>病毒文件夹 | 发件人: "zy001" <rabbit@com> ▼ 添加抄送   添加恕送   使用群发单         收件人:       "姓名3"<dingding3@com>;         主题:       d         添加附件 - 超大附件 - 四盘附件 - 商务函 (協家图文編)         内容:       B / 및 A<sup>A</sup> ▲,   ፪ 图片 電氣图 @&gt;表售 面信紙 / 签名- 全部功能   纯文本         今天天气不错,我想</dingding3@com></rabbit@com> | ▲ 全业 <u>个人 信纸</u><br>查找企业通讯录… <u></u><br>一<br>合<br>合<br>合<br>合<br>合<br>合<br>。<br>合<br>。<br>合<br>。<br>。<br>。<br>。<br>。<br>。<br>。<br>。<br>。<br>。<br>。<br>。<br>。 |
| 通讯录<br>个人网 <b>盘</b><br>随身邮                                         | XXX                                                                                                    | <ul> <li>a) test9</li> <li>b) test9</li> <li>c) test12</li> <li>c) test13</li> <li>c) test14</li> <li>c) test15</li> </ul>                                    |

# 6.4 发件箱

#### 6.4.1 查看已发邮件的内容

当您点击"已发送"进入发件箱后,点击需要查看的邮件,右侧可见该邮件的详细内容。

| 網易 企业邮箱<br>giye.163.com | zy001@com [邮箱首页,管理后台,拖胜,退出 ]                    | <u>Enalish   中文(繁體)   自助査询</u>   设置<br>支持邮件全文搜索… |
|-------------------------|-------------------------------------------------|--------------------------------------------------|
| ▶ 收信 🗹写信                | <b>已发送</b> (共 3 封,其中 <u>未读邮件</u> 0封)            |                                                  |
| 收件箱(4)                  | ■除 导出 标记为 ▼ 移动到 ▼ 查看 ▼ 更多 ▼                     | 首页上页下页末页 1/1 💌                                   |
| 草稿箱(2)                  | □ ፼ 0 吹件人 定题                                    | 时间 🗣 大小                                          |
| 已发送                     | 日期: 今天 (1封)                                     |                                                  |
| 「「「「「「「「」」」             | □! <sup>™</sup> vicki 下午要开会                     | 14:07(—) 994 B                                   |
| 垃圾邮件                    | 日期: 更早( <u>2封</u> )                             |                                                  |
| 库事文件本                   | 🗖 🧐 💼 a                                         | 8月5日(五) 9 K                                      |
| //j#XII/                | □ 😼 🔤 下午三点开会                                    | 8月5日(五) 3 К                                      |
| 通讯录                     | 选择: <u>全部 - 未读</u> - <u>己读 - 反选</u> - <u>不选</u> |                                                  |
| 个人网盘                    | ■除导出标记为 ▼ 移动到 ▼ 查看 ▼ 更多 ▼                       | 省页上页下页末页 1/1 💌                                   |
| 随身邮                     |                                                 |                                                  |

### 6.4.2 查看已发邮件的投递状态

您可以通过以下方式查询最近7天您的历史发信记录以及发送结果:

(1) 进入"已发送"文件夹;每封邮件的"收件人"前有图标显示该邮件的发送状态。

| 網易                      | <b>业邮箱</b><br>re.163.com | 网易企业邮箱产品手册                                                                                                    |
|-------------------------|--------------------------|----------------------------------------------------------------------------------------------------|
| 土收信                     | ☑写信                      | <b>已发送</b> (共3封,其中 <u>未读邮件</u> 0封)                                                                                                    |
| 收件箱(4)<br>草萄箱(2)<br>已发送 |                          | ■除       导       出       标记为       ◇       移动到       ◇       查看       ◇         □       □       ●       ●       ●       ●       ●       ●       ●       ●       ●       ●       ●       ●       ●       ●       ●       ●       ●       ●       ●       ●       ●       ●       ●       ●       ●       ●       ●       ●       ●       ●       ●       ●       ●       ●       ●       ●       ●       ●       ●       ●       ●       ●       ●       ●       ●       ●       ●       ●       ●       ●       ●       ●       ●       ●       ●       ●       ●       ●       ●       ●       ●       ●       ●       ●       ●       ●       ●       ●       ●       ●       ●       ●       ●       ●       ●       ●       ●       ●       ●       ●       ●       ●       ●       ●       ●       ●       ●       ●       ●       ●       ●       ●       ●       ●       ●       ●       ●       ●       ●       ●       ●       ●       ●       ●       ●       ● |
| 已删除<br>垃圾邮件<br>病毒文件夹    | [清空]                     | □       Image: Wicki       下午要开会         日期:       更早(2封)       a         □       Image: Wicki       a                                                                                                    |
| 通讯录                     |                          | □ <sup>1</sup> 下午三点开会 选择: <u>全部</u> - <u>未读</u> - <u>已读</u> - <u>反选</u> - <u>不选</u>                                                                                                    |

(2)打开具体某封已发送邮件,主题下方会显示"发送状态"是否发送成功。若发送失败,

可点击"查看详情"了解原因, 解决问题后使用"再次发送"功能发送邮件。

| 土收信                       | ☑ 写 信 | <b>返回</b> 回复全部 再次发送 转发 删 除 翻译                                                        |
|---------------------------|-------|--------------------------------------------------------------------------------------|
| 收件箱(4)<br>草 <b>稿</b> 箱(2) |       | 主题: <b>下午要开会 [<u>举报垃圾邮件</u>] [<u>新窗口打开]</u><br/>时间: 2011-08-08 14:07 (星期一)</b>       |
| 已发送                       |       | 发件人: <b>zyUO1</b> <rabbit@com> <u>[邮件往来</u>]<br/>收件人: vicki@<b></b>.com</rabbit@com> |
| 己删除                       | [清空]  | ■■发送状态:发送成功 [查看详情]                                                                   |

(3) 点击 Webmail 内部右上角的"自助查询",在自助查询页面点击"发信查询":

|                       | ··· 自助首页 ··· 登录查询 ······ 发信查 |
|-----------------------|------------------------------|
| 个人信息                  | 快捷入口                         |
| <b>用户名:</b><br>zy001@ |                              |
| 企业名称:                 | 华色本海                         |

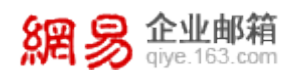

此处可查询最近7天的历史发信记录,在发信记录右侧可查看到"邮件状态"。

| <mark>網                   </mark> |           |         |         |       |        |          |  |
|-----------------------------------|-----------|---------|---------|-------|--------|----------|--|
|                                   | 自助首页      | 登录查询    | 发信查询    | 收信查询  | 副信查询   |          |  |
| 个人信息                              | 实时查询您最近7  | 天的历史发信i | 记录。     |       |        |          |  |
| 用户名:                              | 日期        | 时间      | 收件人:    |       | 主题     | 邮件状态     |  |
| zy001@com                         | 2011年8月8日 | 14:07   | vicki@  | . com | 下午要开会  | 成功到达对方邮箱 |  |
| 企业名称:                             | 2011年8月5日 | 17:59   | zy001@1 | . com | a      | 成功到达对方邮箱 |  |
| heroyang                          | 2011年8月5日 | 17:05   | zy001@  | . com | 下午三点开会 | 成功到达对方邮箱 |  |

#### 6.4.3 已发邮件投递状态的类型

目前已发邮件的投递状态包括以下几种情形:

(1) 成功到达对方邮箱: 收件人的邮箱是相同后缀域名的邮箱(@后的域名和发件人的相

同),这封邮件已成功投递到收件人的邮箱。

(2) 未到达对方邮箱: 收件人的邮箱是相同后缀域名的邮箱, 这封邮件没有成功投递到收件人的邮箱。

(3) 被对方拒收/退回: 这封邮件被对方收件人拒收,可能是对方邮箱设置了某些过滤和 反垃圾策略,请与对方确认后再发。

(4) 成功到达对方服务器: 收件人的邮箱是不同后缀域名的邮箱(@后的域名和发件人的不同), 这封邮件已投递到对方邮箱所在服务器, 且对方服务器已确认接收成功。如果对方未收到,则为对方邮件服务商的问题,请咨询对方邮箱服务提供商。

(5) 未到达对方服务器: 收件人的邮箱是不同后缀域名的邮箱, 这封邮件没有成功投递到 对方邮箱所在服务器。

(6)对方服务器未响应,重新投递中:这封邮件已被成功投递到对方服务器上,但对方未能 及时响应,正在尝试重新投递。

(7) 被对方服务器拒收/退回:这封邮件被对方服务器拒收,可能是收件人地址错误或不

存在,请与对方确认后再发。

(8) **正在处理中:**这封邮件正在被检查进行杀毒处理中,或者正在被审核中,等待系统投递。

(9) 发送不成功: 这封邮件已被退信。您可以查看退信内容确定退信原因,修正后再次发送。

(10) 未知操作:这种情况的发生概率在 0.01%以下。您可以再次发送这封邮件以确保其 到达。产生此问题的原因是网络等问题,导致投递动作的信息记录丢失或者对方服务器一直 未能正确给出确认信息。

#### 6.5 已删除邮件

当您点击"已删除"文件夹,可查看到已经删除的邮件,点击需要查看的邮件主题,就 会浏览到该邮件的详细内容。

(1)如果您想把已删除的邮件恢复出来,则选中该邮件后点击"**移动到**",选择您想移动 到目标位置,则该邮件将被转移到目标文件夹。

(2)如果您想彻底删除某些邮件,则在选中后点击"删除",进行彻底删除操作。

(3) 您还可以通过点击"清空"按钮,清空已删除邮件。

#### 注意:已删除文件夹中的邮件超过 30 天将被自动清除。当邮件从已删除文件夹中删除

### 后,将被彻底清除,无法找回。

| 網易 企业邮箱<br>giye.163.com                                    | zy001@com [邮箱首页,管理后台,换肤,退出 ]                                                    | English   <u>中文(繁體)   自助査询   设置</u><br>支持邮件全文搜索 ・ クト |
|------------------------------------------------------------|---------------------------------------------------------------------------------|------------------------------------------------------|
| ▶ 收信 🗹写信                                                   | 已删除 (共1封,其中 <u>志速邮件</u> 0封)[清空]                                                 |                                                      |
| <b>收件箱(4)</b><br>草 <b>稿箱(2)</b><br>已发送<br>已删除 [清空]<br>垃圾邮件 | ■除 挙报 导出 标记力 ▼ 移动到 ▼ 査者 ▼ 更多                                                    | ✔ 首页上页下页末页 1/1 ✔                                     |
|                                                            | 存成于     已删除     甲30大以上的哪件会被自动删除       □     □     □     ●       日期:     更具 (1封) | 时间 🗣 大小                                              |
|                                                            | □ admin 早上好哦<br>〕 注释: 全部 - 未達 - 尼達 - 反选 - 不选                                    | 7月21日 2 К                                            |
| 病毒文件夹                                                      | ▲ ● ● ● ● ● ● ● ● ● ● ● ● ● ● ● ● ● ● ●                                         | ✓ 首页 上页 下页 末页 1/1 ▼                                  |

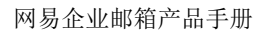

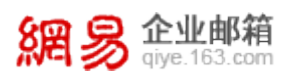

# 7 邮箱设置选项

当您点击邮箱首页最右上角的"设置"按钮,就可以进入邮箱设置选项的页面,在这里您可以对自己的邮箱进行各种设置。

| 網易          | <b>と业邮箱</b><br>iye.163.com |                | [邮箱首页,换肤,退出]         |                   | <u>English   中文(繁體)</u>   <u>自助查询</u>   设置 |
|-------------|----------------------------|----------------|----------------------|-------------------|--------------------------------------------|
| <b>上</b> 收信 | 🗹 写 信                      | 邮箱设置[返回        | ]邮箱首页]               |                   |                                            |
| 收件箱         |                            | 帐号信息           |                      | 基本设置              |                                            |
| 草稿箱(12)     |                            | · <u>个人资料</u>  | 更改您的姓名、地址和其他个人信息     | 参数设置              | 设置邮箱常规设置                                   |
| 已发送         |                            | · 修改密码         | 建议您定期更改密码以确保帐户安全     | · <u>换肤</u>       | 选择您喜欢的邮箱界面主题颜色                             |
| 已删除         |                            | · <u>安全锁设置</u> | 给重要的资料加安全锁,确保安全      | · 自动回复            | 当收到来信时,系统会自动回复内容给对方                        |
| 垃圾邮(生       | [法本]                       |                |                      | · <u>签名设置</u>     | 在发送的邮件中加入您的个性化签名                           |
| 病毒文件本       | UB-21                      |                |                      |                   |                                            |
|             |                            | 邮件管理           |                      | 反垃圾设置             |                                            |
| 通讯录         |                            | ·邮箱搬家          | 将其它邮箱的邮件、通讯录、发件人搬家过来 | · <u>黑名单设置</u>    | 设置黑名单,自行过滹垃圾邮件                             |
| 企业网盘        |                            | · <u>来信分类</u>  | 邮件过滤器,将来信进行自动分类和管理   | · <u>白名单设置</u>    | 管理白名单,让好友邮件畅行无阻                            |
| 个人网盘        |                            | · <u>定时发信</u>  | 可以试试给未来的自己发一封邮件      | · 反垃圾级别           | 通过设置,将垃圾邮件通通挡在门外                           |
| 随身邮         |                            | 高级搜索           | 快速、准确、轻松地找到所要查找的内容   |                   |                                            |
| 传真服务        |                            | · <u>发件人设置</u> | 您可以用这个"发件人地址"发送邮件    |                   |                                            |
| > 其他文件字     | 「新建」                       | _              |                      |                   |                                            |
| - ABAHA     | [mixe]                     | 高级功能           |                      | 手机收发邮件            |                                            |
| > 其他邮箱      | [新建]                       | 高级杀毒           | 设置反病毒选项,远离病毒邮件的侵袭    | · <u>iphone版本</u> | 使用iphone手机收发邮件                             |
|             |                            | · 自动转发         | 将到达邮箱的所有邮件自动转发到指定地址  | · ipad版本          | 使用ipad客户端收发邮件                              |

# 7.1 帐号信息

# 7.1.1 个人资料修改

选择帐号信息下的"个人资料",进入个人资料编辑页面,您可以设置自己的各项基本信息。

有需要的用户可以直接开通手机邮,并添加手机号码为别名,可在网易企业邮箱官网首 页下载企业手机邮客户端,进行移动办公。具体下载地址及企业手机邮帮助文档见:

http://qiye.163.com/mobile/download.html 。
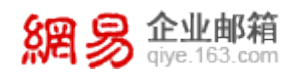

| 设置 >> 个人资料 (更改您的) | 姓名、地址和其他个人信息) |                     |
|-------------------|---------------|---------------------|
| 基本信息              |               |                     |
| 昵称:               | 张三            |                     |
| 性别:               | ◉男 ◯女 ◯保密     |                     |
|                   | 保存            |                     |
| 即时聊天ID/电话         |               |                     |
| 手机/小灵通:           |               | □ 同时开通手机邮并添加手机号码为别名 |
| 住宅电话:             |               |                     |
| 单位/公司电话:          | 020-8555555   |                     |
| 通讯地址              |               |                     |
| 国家:               |               |                     |
| 省份/地区:            | 广东 💌          |                     |
| 城市:               | 其它 💌          |                     |
| <b>通讯地址</b> :     | 天河区科韵路广州信息港E椅 | 网易大厦                |
| 邮政编号:             |               |                     |
| 单位/公司             |               |                     |
| 传真号码:             |               |                     |
| 公司主页:             |               |                     |
|                   | <b>确定</b> 取消  |                     |

## 7.1.2 修改密码

选择帐号信息下的"修改密码",进入密码修改页面,您可以重新设置自己的邮箱密码。

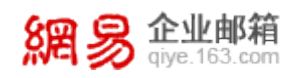

设置 >> **密码修改** (网易建议您定期更改密码以确保帐户安全)

| 现用密码:  |                |                   |
|--------|----------------|-------------------|
| 新密码:   |                | (强烈建议使用6位长度以上的密码) |
| 确认新密码: |                |                   |
|        | <b>确 定</b> 取 消 |                   |

## 7.1.3 安全锁设置

选择帐号信息下的"**安全锁设置**",可对个人网盘和自定义文件夹进行加锁设置,当设

置完成后,进入加锁的区域则需要输入加锁密码。

设置 >> 安全锁设置 (给重要的资料加安全锁,确保安全)

安全锁是对邮箱内的"个人网盘"、"自定义文件夹"两个范围进行加锁保护,让您的邮件信息资料更加安全。

| 设置加锁密码:   | 密码长度6~16位,字母区分大小写                                     |
|-----------|-------------------------------------------------------|
| 再次输入密码:   |                                                       |
| 选择加锁保护范围: |                                                       |
|           | □ 日定义文件夹 (设置加锁密码后,下次登录进入所选"范围"需要此密码验证。如忘记密码请联系企业邮箱管理员 |
|           | 清空密码)                                                 |
|           | <b>确 定</b> 取消                                         |

注意:(1) 如果您遗忘加锁密码,请联系管理员,他可在管理后台的帐号管理处,在

"编辑帐号"处为您清除。(2)英文版不支持安全锁功能。(3)给某个自定义文件夹设置 安全锁后,如果设置来信分类自动收取到该自定义文件夹,则客户端将收取不到这些邮件。

## 7.2 基本设置

#### 7.2.1 参数设置

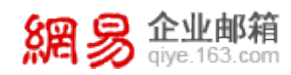

选择基本设置中的"参数设置",可以对邮箱的邮件列表、写信和邮件处理进行设置。

在这里您可以根据自己的需要,选择时区(默认GMT+8),每页最多显示多少封邮件、发

### 信后是否自动保存已发邮件等。

| 设置 >> 参数设置 (设置邮箱)                            | 常规设 <u>置</u> )                                                              |                                         |              |                                                                                                    |
|----------------------------------------------|-----------------------------------------------------------------------------|-----------------------------------------|--------------|----------------------------------------------------------------------------------------------------|
| 时区选择                                         |                                                                             | 由昂                                      | 牛处理          |                                                                                                    |
| 时区: (GMT+08:00)北京,重庆,香港特别行政区,乌鲁木齐, ▼<br>邮件列表 |                                                                             |                                         | 读信回执 :       | <ul> <li>提醒我(推荐)</li> <li>不发回执(包括收到对方要求回执的邮件,也不发送回执)</li> <li>发回执(包括收到对方要求回执的邮件,直接发送回执)</li> </ul>  |
| 每页最多显示邮件数:                                   | <ul> <li>10封</li> <li>20封(推荐)</li> <li>30封</li> <li>50封</li> </ul>          |                                         | 请求读信方发送已读回执: | <ul> <li>● 关闭 (淮荷)</li> <li>○ 开启</li> </ul>                                                         |
| 收件籍发件人显示:                                    | <ul> <li>100封</li> <li>优先显示通讯录中备注姓名(推荐)</li> <li>优先显示发件人自定义姓名</li> </ul>    |                                         | 进行移动或删除邮件后:  | <ul> <li>回到该邮件所在的文件夹首页</li> <li>继续阅读下一封邮件(推荐)</li> </ul>                                            |
| <b>写信</b><br>发信后,已发送邮件:                      | <ul> <li>○ 保存小于1M部件(推荐)</li> <li>● 全部保存到"已发送"文件夹</li> <li>○ 不保存</li> </ul>  |                                         | 回复邮件时,主题显示:  | <ul> <li>Re:(淮存)</li> <li>Reply:</li> <li>回复:</li> <li>答复:</li> </ul>                               |
| 发信后,自动保存联系人:                                 | ◎ 不保存<br>◎ 保存到"通讯录" (推荐)                                                    |                                         | 回复邮件时,原邮件:   | <ul> <li>● 加入原邮件(推荐)</li> <li>● 不加入</li> </ul>                                                      |
| 发信时:                                         | <ul> <li>显示姓名(推荐)</li> <li>显示昵称</li> </ul>                                  |                                         | 邮件编码选择:      | <ul> <li>Unicode (UTF-8, 据脱多国文字邮件私码回批)(推荐)</li> <li>简体中文(GB2312)</li> <li>确定</li> <li>取消</li> </ul> |
| 写信时,自动保存草稿:                                  | <ul> <li>○ 不保存</li> <li>● 保存到"草皖精"(推存)</li> </ul>                           |                                         |              |                                                                                                    |
| 上传附件时:                                       | <ul> <li>● 使用高级模式上传 (可以一次添加多个附件</li> <li>○ 使用普通模式上传 (如果您的电脑不能正常)</li> </ul> | ,实时显示上传进度,需要flash支持)(推荐)<br>上传附件,请选择此项) |              |                                                                                                    |

## 7.2.2 换肤

选择基本设置下的"换肤"选项,可以对邮箱进行"一键换肤",点击喜欢的皮肤,系统将自动完成换肤。

### 7.2.3 自动回复

您可以在邮箱设置的基本设置里,点击"**自动回复**",添加您的邮件需要自动回复的内容,并可设置本自动回复的生效时间范围。

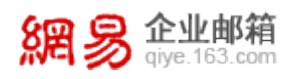

| zy001@com [邮箱首页            | <b>〔,管理后台,换肤,退出</b> ]                                           | <u> English   中文(繁體)   自助查询   设置</u> |
|----------------------------|-----------------------------------------------------------------|--------------------------------------|
|                            |                                                                 | 支持邮件全文搜索 ♀▶                          |
|                            |                                                                 |                                      |
| <u>设置</u> ≫ 自动回复 (当收到来信时,系 | 统会自动回复内容给对方)                                                    |                                      |
| 设置自动回复: 〇 不                | 使用                                                              |                                      |
| • 使                        | 用自动回复                                                           |                                      |
| -<br>-<br>-                | 有效时间:<br>2011 ♥ 年 8 ♥ 月 8 ♥ 日 至 ♥ 年 ♥ 月<br>当前设置:2011年8月8日零点后 生效 | ∃ <u></u> ▼∃                         |
| 由                          | <b>『件己经收到</b>                                                   |                                      |
|                            |                                                                 |                                      |
|                            |                                                                 |                                      |
|                            |                                                                 |                                      |
| 注                          | 意:若您订阅邮件列表,请停止使用自动回复功能。                                         |                                      |
| 确知                         | <b>起</b> 取消                                                     |                                      |

### 7.2.4 签名设置

选择基本设置下的签名设置,可以编辑您希望在邮件里显示的签名及落款,网易企业邮 支持您最多可以设置10个不同的签名。

编辑签名时,可进行字体、字号等编辑,还可加入超链接。编辑了多个签名后,可以设置其中一个签名为默认签名,也可取消默认重新设置。

<u>签名设置</u> >> **签名设置** (在发送的邮件中加入您的个性化签名,一共可以设置10个签名、字数总计20,000字节)

| 签名提示:       | ☑ 设置为默认签名                                       |
|-------------|-------------------------------------------------|
| 签名内容:       | °Я, A, B I <u>U</u> <u>A</u> , <u>⊘</u> , ≡, ce |
| <u>随机签名</u> |                                                 |
| <u>更多签名</u> |                                                 |
|             |                                                 |
|             |                                                 |
|             |                                                 |
|             |                                                 |
|             |                                                 |
|             | <b>确定</b> 取消                                    |

当设置好签名时,您可在撰写邮件时,选择使用哪个签名,如下图所示,点击签名按钮

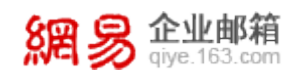

处的倒三角按钮可见已经编辑好的签名,可从中选择。

| 发送   | 明信片存草稿取消                                                        |                        |
|------|-----------------------------------------------------------------|------------------------|
| 发件人: | "zy001" <rabbit@< th=""><th>加抄送   添加密送   使用群发单显</th></rabbit@<> | 加抄送   添加密送   使用群发单显    |
| 收件人: |                                                                 |                        |
| 主题:  |                                                                 |                        |
| i    | 添加附件 - 超大附件 - <u>网盘附件</u> - <u>商务函</u>                          | <u>↑隐藏图文编辑</u>         |
| 内 容: | B ℤ Щ Aᢤ A., I I. 图片 I., 截图 表情 📑 🤅                              | 言紙                     |
|      | <br>广州网易<br>电话<br>手机<br>邮箱                                      | 公司<br>私人<br>昵称<br>设置签名 |
|      | XXX                                                             |                        |

## 7.3 邮件管理

## 7.3.1 邮箱搬家

详情请参见第8章:邮箱搬家。

## 7.3.2 来信分类

在邮件设置选项中选择"**来信分类**",点击"新建分类规则"来进行设置,设置完成后 系统将自动执行,帮助您将不同邮件按照规则分类到不同文件夹,方便管理。

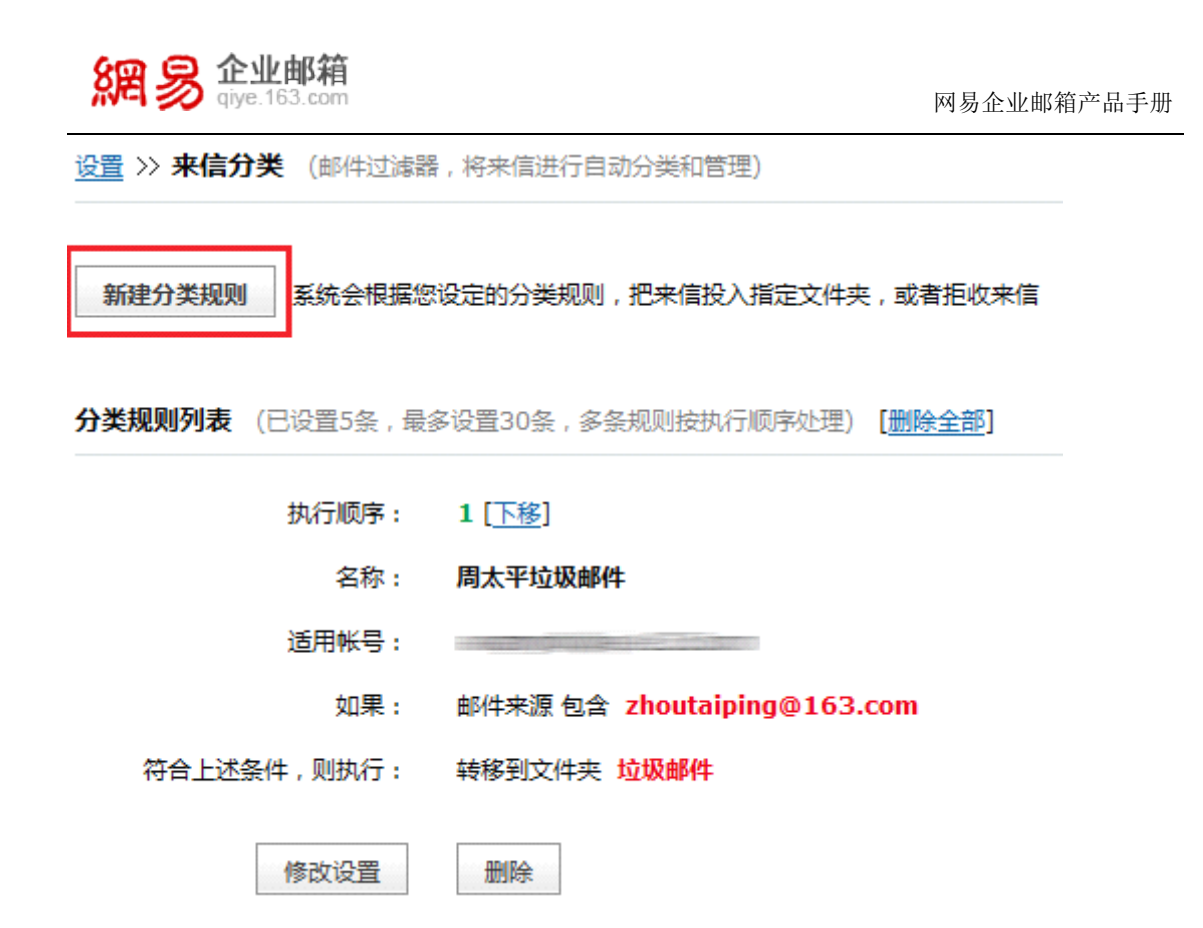

(1)当已经建立了若干个分类规则时,点击上移或下移,可以重新排列分类的列表,方便 自己查阅。

(3) 系统最多支持 30 条分类,点击"删除全部",可把目前的所有分类规则清除。

(4)设置具体的分类规则:

**名称**——方便您自己标识的分类规则名称;

适用帐号——选择对自己的哪个邮件地址进行分类操作;

收到邮件时——选择收件人、发件人及主题包含的关键字;

符合上述条件时,则执行——是否拒收、或自动转发到某个邮箱、或转移到自定义的 文件夹内。

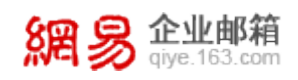

| 名称:         | 111                     |   |
|-------------|-------------------------|---|
| 适用帐号:       | ✓ zv001@com             |   |
|             | ✓ rabbit@com            |   |
|             | vicki@                  |   |
|             | ✓ hey@com               |   |
|             | zy001@com               |   |
|             | @ 126.com               |   |
| 收到邮件时:      | 满足以下所有条件 添加条件           |   |
|             | 发件人地址 💙 包含 💙 cc@163.com | ł |
| 夺合上述条件,则执行: | ○ 拒收                    |   |
|             | ○ 自动转发到邮箱               |   |
|             | ◎ 普通规则                  |   |
|             | ▼ 转移到 收件箱               |   |
|             | 🗆 标记为已读                 |   |
|             | 🗌 标记为置顶邮件               |   |
|             | 🗌 设置标签 重要邮件 💌           |   |
|             | 🗌 设置优先级 🐕 🔛             |   |
|             | □ 使用自动回复                |   |
|             |                         |   |

## 7.3.3 定时发信

设置定时发信的规则,系统会依照您的设置为您自动发信。

(1)点击新建定时发信,会进入写邮件的页面,系统会默认勾选该邮件是定时发信。

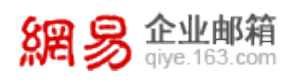

| 发件人:"zy001" <rabbit@com> ▼ 添加抄送   添加密送   使用群发单显</rabbit@com>                            | 全业 个人 值纸                                                                                                    |
|-----------------------------------------------------------------------------------------|----------------------------------------------------------------------------------------------------|
| 收件人:                                                                                    | 查找企业通讯录 🔎                                                                                                    |
| 主题:                                                                                     | 🍖 heroyang ( <u>9816)</u>                                                                                        |
| 添加附件 - 超大附件 - 四盘附件 - 商务函                                                                | 🖓 ali                                                                                                    |
| 内容: <b>B I U A<sup>A</sup> A<sub>→</sub>   </b> 图片 ■ 載图 ④ 表情 通信紙 <b>/</b> 签名 全部功能   纯文本 | 2yy     fengzi87     test6     test7     test9     test13     test13     test15     test16     test16     test17 |
| XXX                                                                                     | <ul> <li>a test17</li> <li>a test18</li> <li>a 姓名7</li> <li>a fengzi211</li> </ul>                               |
| □ 紧急 □ 已读回执 □ 定时发信 □ 邮件加密                                                               |                                                                                                    |
| <b>发信时间: 2011 ▼ 年 8 ▼ 月 9 ▼ 日 15 ▼ 时 34 ▼</b> 分<br>本邮件将在 明天下午15:34 发送到对方邮箱。             |                                                                                                    |
| 发送取消                                                                                    |                                                                                                    |

# 🖌 定时邮件保存成功。

- 邮件已通过卡巴斯基杀毒引擎扫描
- ·该邮件暂时保存在"<u>草稿箱</u>"中,它将在您指定的时间发出。
- ·查看或管理定时发信邮件,请在"<u>定时发信列表</u>"中进行操作。

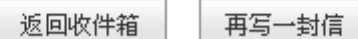

(2) 当您编辑好定时发信的邮件后,系统会提示您定时邮件保存成功,可以看到定时发信

的页面列出您制定的定时发信列表,在这里您可以对该邮件重新编辑或者删除。

| 網易               | <b>企业邮箱</b><br>qiye.163.com | 网易企业邮箱产品手册                                      |
|------------------|-----------------------------|-------------------------------------------------|
| 土收信              | ☑写信                         | <u>设置</u> >> 定时发信 (可以试试给未来的自己发一封邮件)             |
| 收件箱(4)<br>草稿箱(3) |                             | 新建定时发信。您可以将预先写好的邮件,在未来指定的时间发给朋友                 |
| 已发送<br>已删除       | [清空]                        | 定时发信列表 [删除全部]                                   |
| 垃圾邮件<br>病毒文件夹    |                             | 主题:  d<br>预定发送时间: <mark>2011-08-09 15:36</mark> |
| 通讯录              |                             | 准备发给: 姓名3                                       |
| 个人 网盘<br>随身邮     |                             | 編揖                                              |

(3) 您也可以返回草稿箱, 定时发信的列表也保存在草稿箱里, 点击想要编辑的邮件主题,

可以对它重新编辑,如果想删除,则勾选该邮件并删除。

草稿箱 (共4封,其中未读邮件0封)

| ■ 除 标记为 ▼ 移动到             | ❤ 查看 ♥   |
|---------------------------|----------|
| 🗌 📾 收件人                   | 麗主 ッ     |
| □ 日期:今天( <u>4封</u> )      |          |
| name1                     | 来自张三丰的邮件 |
| name2                     | 提醒您该写汇报了 |
| □ 定时发信 la                 | 续传       |
| 🔲 📝 信息收集部大组               | 下周末出差安排  |
| 选择:全部 - 未读 - 已读 - 反选 - 不选 |          |

## 7.3.4 高级搜索

详情请参见第11章:查找邮件

## 7.3.5 发件人设置

如果您有别名帐号,点击"发件人设置",您可以设置默认发件人地址来发送邮件。

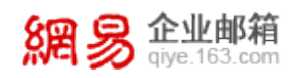

设置 >> 发件人设置 (您可以选择不同的邮箱地址发信)

| <zhouy@com> 📀</zhouy@com>                                              | 默认发件人   |
|------------------------------------------------------------------------|---------|
| <pre><zhouying2011@maintended.com></zhouying2011@maintended.com></pre> | [设置为默认] |

## 7.4 反垃圾设置

## 7.4.1 黑名单设置

在反垃圾设置的黑名单设置里,您可以将某些地址添加为黑名单,系统将为您拒收黑名

单发来的邮件。

(1)添加黑名单:输入想要列为黑名单的邮件地址,点击添加。

(2)从黑名单中删除:在已添加的黑名单地址里,选择想要恢复为正常的邮件地址或域,

点击删除,系统将把该地址从黑名单中清除。

设置 >> 黑名单设置 (要拒收某些地址的来信,请把它添加到黑名单)

| 添加到黑名单: | 黑名单可以是一个邮箱地址或者是一个域,例如:zhangsan@e:<br>*@example.com | 添加<br>xample.com 或 |
|---------|----------------------------------------------------|--------------------|
| 已添加的地址: | name1@sina.com                                     | 删除<br>取消           |

## 7.4.2 白名单设置

在反垃圾设置的白名单设置里,您可以将某些邮件地址或域添加为白名单。白名单的添加和删除操作与黑名单的设置过程一样。

添加

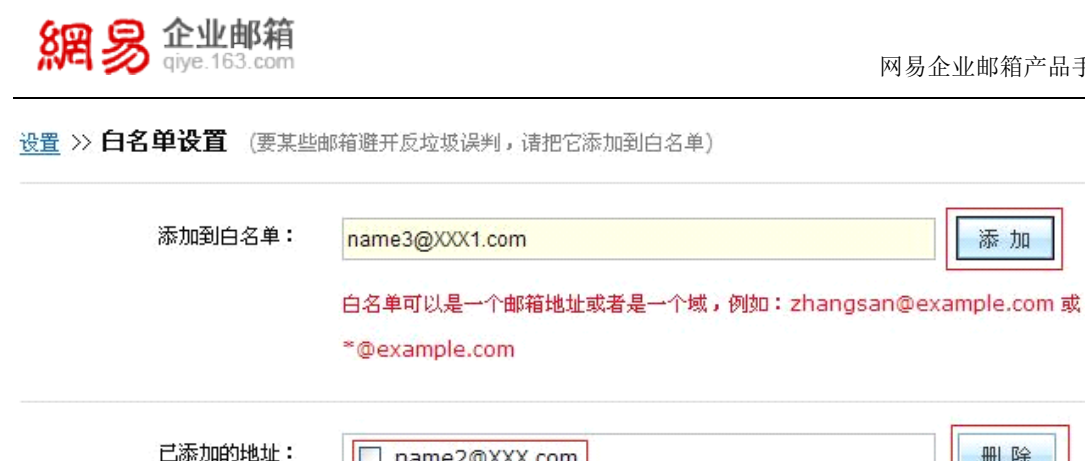

| <b>三添加的地址:</b> | name2@XXX.com | 删除 |
|----------------|---------------|----|
|                |               | 取消 |
|                |               |    |
|                |               |    |
|                |               |    |

### 7.4.3 反垃圾级别

您可以在这里设置反垃圾功能的级别,系统默认选择的是推荐设置,您可以在查阅后按 照自己的需求重新设置。

## 7.5 高级功能

## 7.5.1 高级杀毒

系统为您提供了高级杀毒的功能,更有效的防范病毒文件带来的威胁。您可以:

- (1) 打开高级功能的高级杀毒选项, 在邮件处理中选择"查毒";
- (2) 在展开的选项中, 对查毒的要求做出选择;
- (3)设置发现病毒后的通知方式。

说明:病毒文件夹是不显示在 Webmail 左侧的系统文件夹列表的,除非您收到了病毒 邮件,系统会自动将该病毒邮件放置入病毒文件夹,这时您才能看到这个病毒文件夹。

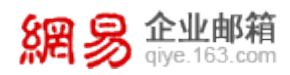

设置 >> 高级杀毒 (设定反病毒设置,远离病毒邮件的侵袭)

#### 邮件处理

对邮件的处理:

| ۲ | 運業  |   |
|---|-----|---|
| 0 | 不做检 | 旮 |

如果邮件包含病毒,则

| 杀毒成功时:     | <ul> <li>● 清除病毒,标志成功杀毒</li> <li>○ 原邮件不做处理,放入病毒文件夹</li> <li>○ 丢弃</li> </ul>      |
|------------|---------------------------------------------------------------------------------|
| 杀毒不成功时:    | <ul> <li>● 原邮件作为eml附件,标志有毒</li> <li>○ 原邮件不做处理,放入病毒文件夹</li> <li>○ 丢弃</li> </ul>  |
| 不确定是否有病毒时: | <ul> <li>● 将原信作为em附件,标志为不确定</li> <li>○ 原邮件不做处理,放入病毒文件夹</li> <li>○ 丢弃</li> </ul> |
| 发现病毒后的通知设置 |                                                                                 |
| 是否通知我:     | 🧾 通知我 收到通知后可设置对病毒邮件的处理方式                                                        |
| 是否通知发信人:   | 🔲 通知发信人 提醒发信人发出的信件有病毒,并可能导致收不到信                                                 |
|            | <b>确 定</b> 取 消                                                                  |

## 7.5.2 自动转发

您可以根据自身需要,设置是否将收到的邮件自动转发到某个邮箱,并选择是否在本邮

箱内保存。

目前支持转发到2个邮箱地址。

| 網易 企业的<br>giye.163 | <b>修箱</b><br>com                                       | 网易企业邮箱产品手册 |
|--------------------|--------------------------------------------------------|------------|
| 设置自动转发:            | <ul> <li>不使用</li> <li>使用自动转发</li> <li>转发到邮箱</li> </ul> | 并 删除邮件     |
|                    | <b>确 定</b> 取 消                                         |            |

## 7.6 手机收发邮件

网易企业邮箱还为使用 iPhone 和 iPad 的用户提供了客户端设置说明,您可以在此查

| Ŧ | ± | ١Л | 罒 | ιH | 고묘고 |
|---|---|----|---|----|-----|
| 伯 | 只 | ١v | 自 | ッ  | 镢。  |

|                | .com [ 邮 <u>箱首页</u> ,换肤,退出 ] |                   | <u>English</u>   <u>中文(繁體)</u>   <u>自助査</u> 询   <u>设置</u><br>支持邮件全文搜索  クト |
|----------------|------------------------------|-------------------|---------------------------------------------------------------------------|
| 邮箱设置 [返        | 回邮箱首页]                       |                   |                                                                           |
| 帐号信息           |                              | 基本设置              |                                                                           |
| • <u>个人资料</u>  | 更改您的姓名、地址和其他个人信息             | • 参数设置            | 设置邮箱常规设置                                                                  |
| • 修改密码         | 建议您定期更改密码以确保帐户安全             | • <u>换肤</u>       | 选择您喜欢的邮箱界面主题颜色                                                            |
|                |                              | • <u>自动回复</u>     | 当收到来信时,系统会自动回复内容给对方                                                       |
|                |                              | • <u>签名设置</u>     | 在发送的邮件中加入您的个性化签名                                                          |
| 邮件管理           |                              | 反垃圾设置             |                                                                           |
| • <u>邮箱搬家</u>  | 将其它邮箱的邮件、通讯录、发件人搬家过来         | • <u>黑名单设置</u>    | 设置黑名单,自行过滤垃圾邮件                                                            |
| • <u>来信分类</u>  | 邮件过滤器,将来信进行自动分类和管理           | • <u>白名单设置</u>    | 管理白名单,让好友邮件畅行无阻                                                           |
| • <u>定时发信</u>  | 可以试试给未来的自己发一封邮件              | - <u>反垃圾级别</u>    | 通过设置,将垃圾邮件通通挡在门外                                                          |
| • <u>高级搜索</u>  | 快速、准确、轻松地找到所要查找的内容           |                   |                                                                           |
| • <u>发件人设置</u> | 您可以用这个"发件人地址"发送邮件            |                   |                                                                           |
| 高级功能           |                              | 手机收发邮件            |                                                                           |
| • <u>高级杀毒</u>  | 设置反病毒选项,远离病毒邮件的侵袭            | • <u>iphone版本</u> | 使用iphone手机收发邮件                                                            |
| • <u>自动转发</u>  | 将到达邮箱的所有邮件自动转发到指定地址          | • <u>ipad版本</u>   | 使用ipad客户端收发邮件                                                             |
|                |                              |                   |                                                                           |

# 8 邮箱搬家

您可以通过网易企业邮箱的邮件搬家功能,收取和管理您的其他邮箱邮件(被搬家邮箱 必须支持 POP 协议)。登录 Webmail,在首页右上角可见关于邮箱搬家的提示。当您将其

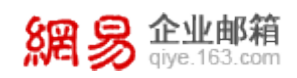

他邮箱搬进网易企业邮箱后,在左侧的"其他邮箱"列表中就可以看到它们了。

| 土收信                                           | ☑ 写 信        | 下午好,zy001 📓 <u>激活手机邮</u>                                                                | 中国在学校和学家                                                 |
|-----------------------------------------------|--------------|-----------------------------------------------------------------------------------------|----------------------------------------------------------|
| <b>收件箱(4)</b><br>草稿箱(3)<br>已发送                |              | ☑ 你有 8 封 <u>未读邮件,管理文件夹</u><br>邮箱容量:5G,已使用0G 0.07%                                       | <u>地を相燃え</u><br>让企业都箱收取、管理您的其它都箱邮件<br>例:user@163.com 下一步 |
| 已删除<br>垃圾邮件<br>病毒文件夹                          | [渚空]         | 邮箱服务         今日新闻           水信分类,轻松分类和管理邮件         ************************************ | 企业公告<br><"tiehua'><br>我擁掉了                               |
| 通讯录<br>个人网盘<br>随身邮                            |              | 未就会根据您说定的规则,把来信投入指定文件夹,或者担收来信         立即体验>         後肢         上去你在方面的方面。               |                                                          |
| ✓ 其他文件夹<br>life<br>工作                         | [新建]         |                                                                                         |                                                          |
| <ul> <li>× 其他邮箱</li> <li>vickic(1)</li> </ul> | [新建]<br>[收取] |                                                                                         |                                                          |

## 8.1 新建邮箱搬家

(1)在邮箱首页右上方的提示框内输入您想要搬家的邮箱地址,并点击"**下一步**";或者 从邮箱设置里,点击"**添加您的其他邮箱地址**",两种方式都可以进行新建邮箱搬家的操作。 最多可以设置 8 个搬家邮箱。

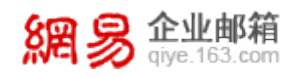

设置 >> 邮箱搬家 (在网易邮箱,您可以同时管理多个其它邮箱)

**添加您的其他邮箱地址** 通过设置其它邮箱帐号,可在网易邮箱里收取到其它邮箱的邮件

**您的其它邮箱地址**(最多添加8个) [收取全部邮件] [查看收取结果详情]

| 其他邮箱地址     | 未<br>对应文件夹<br>数 | 未读邮件     | 总邮件数     | 通讯录        |                     |  |
|------------|-----------------|----------|----------|------------|---------------------|--|
|            |                 | 数        |          |            | 弽作                  |  |
| - the t    | 又一个工作邮符         |          |          | 土收期        | [收信] [复制通讯录] [修改设置] |  |
| mauela@sin | <u> </u>        | 11       | 11       | <b>木收秋</b> | [ <u>删除</u> ]       |  |
| clinghu@co | 我的网易邮箱          | <u>5</u> | <u>6</u> | 土山町        | [收信] [复制通讯录] [修改设置] |  |
|            |                 |          |          | 不收极        | [ <u>删除]</u> ]      |  |

(2) 输入您需要搬家的电子邮件地址及密码,并选择是否在原邮箱中保留备份和是否自动 过滤垃圾邮件。

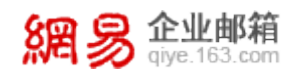

设置 >> 邮箱搬家 >> 添加其他邮箱账号 (请输入您的其它邮箱地址、对应密码以及昵称)

#### 诸确认您想搬家的其它邮箱已经开通了POP功能。

| (注:4:3) (你的甘宁邮箱抽屉,例如:                                                                                                    |                       |
|----------------------------------------------------------------------------------------------------|-----------------------|
| (月期)人)公月75年 15日6月18月7日 16月2日 16月21 16月21 16月21 16月12 16月21 16月21 16月21 16月21 16月21 16月12 16月12 16月1 16月1 | zhangsan@example.com) |
| 对应密码:                                                                                                    | (必填)                  |
| (请输入以上邮箱对应的密码)                                                                                                    |                       |
| 接收邮件服务器(POP): pop.163.com                                                                                                    | (系统一般能自动识别,如不能识       |
| 别请你手动输入)                                                                                                    |                       |
| 原邮箱中保留邮件备份: 💿 是 🔘 否                                                                                                    |                       |
| 自动过滤垃圾邮件: 🛛 💿 是 🔘 否                                                                                                    |                       |

(3)系统提示您成功添加,您在此可以选择是否为该邮箱重新命名,方便自己查阅。此时

点击"立即搬家",就可以将这个邮箱中的所有邮件搬家过来。

| <u> 设置</u> >> <u>邮箱機家</u> >> <b>邮箱添加成功</b>                                                                                     |   |
|----------------------------------------------------------------------------------------------------|---|
| 恭喜您成功添加了@163.com.                                                                                                    |   |
| ·系统会收取该邮箱的邮件到" @ 163.com" 文件夹内;( <u>为文件夹改名</u> )<br>·该邮箱账号的联系人名单都将添加到" @ 163.com"的通讯录联系组内;<br>·写信时您可以选择此帐号作为发信人, <u>立刻写信</u> 。 |   |
| 立即拨家                                                                                                    |   |
| <b>小提示:</b><br>您也可以在文件夹及通讯录页面对文件夹名及通讯录联系组名进行改名。                                                                                | × |

## 8.2 收取其他邮箱中的邮件

当您成功添加了搬家邮件后,点击自定义文件夹或设置中的邮箱搬家,可以选择"收取

全部邮件",也可以选择收取某个邮箱中的邮件。

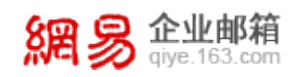

#### 设置 >> 邮箱搬家 (在网易邮箱,您可以同时管理多个其它邮箱)

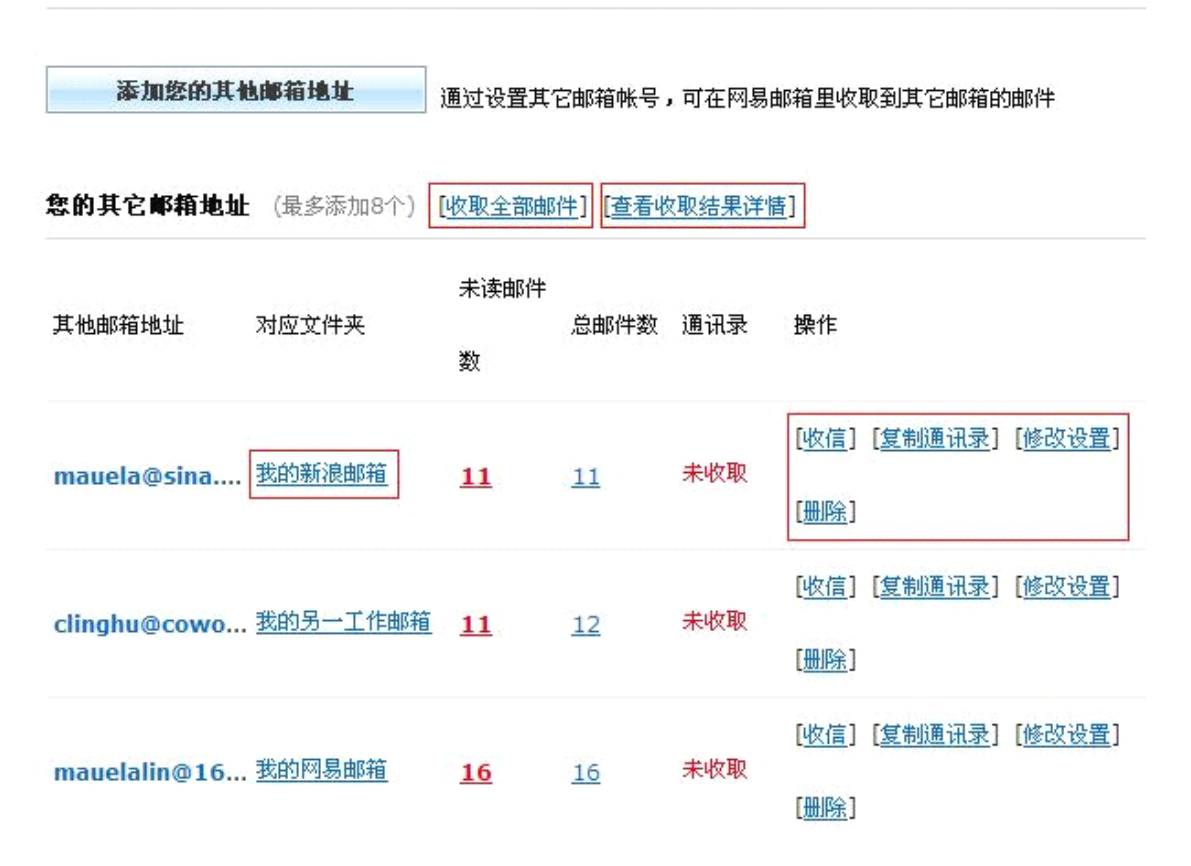

## 8.3 修改其他邮箱帐号

如果您修改了这个已搬家邮箱的密码,则需要在设置中的邮箱搬家里,也修改它的密码, 否则将无法收取到被搬家邮箱的邮件。

**注意:搬家邮件的地址无法修改、**点击需要修改的邮箱名后面的"**修改设置**",就可以 修改密码了。同时,可以更改被搬家邮箱的接收邮件文件夹,如修改为"收件箱",则发送 至该搬家邮箱的邮件,会被收取至"收件箱"而不再收取到自定义文件夹内。

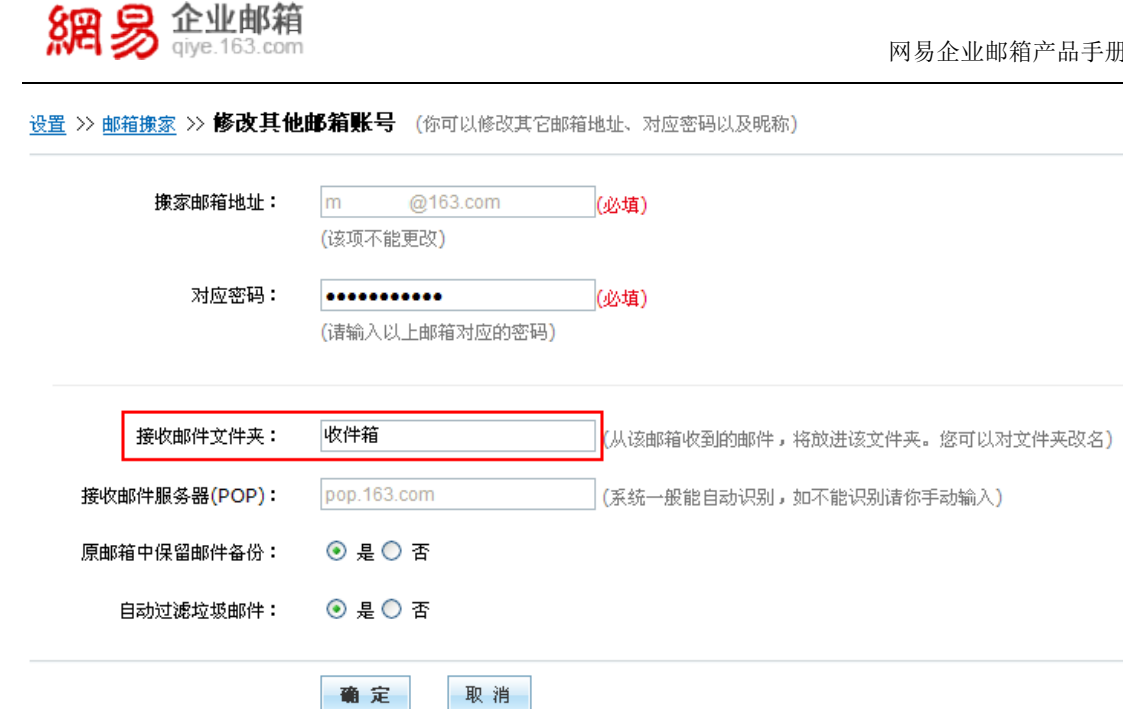

## 8.4 搬家邮箱的改名

您可以在自定义文件夹里,对需要改名的搬家邮箱进行重新命名的操作。

| 網易            | <mark>と业邮箱</mark><br>iye.163.com | zy001@com               | <u>邮箱首页</u> ,管理启 | <u>台,换肤,退出</u> ] |        | <u>English</u>  <br>3 | <b>中文(繁體</b><br>と持邮件全 | <u>1)   自助査询   设置</u><br>注文搜索… |
|---------------|----------------------------------|-------------------------|------------------|------------------|--------|-----------------------|-----------------------|--------------------------------|
| 土收信           | ☑ 写 信                            | <b>文件夹管理</b> (共 22 封,其中 | <u>未读邮件</u> 8 封) | [收取全部搬家帐号邮件      | ]      | 你使                    | 用了 5G                 | 空间中的0.07%                      |
|               |                                  | 文件夹                     | 未读邮件             | 总邮件数             | 占用空间   | 操作                    |                       |                                |
| 收件箱(4)        |                                  | 系统文件夹                   |                  |                  |        |                       |                       |                                |
| 草稿箱(3)        |                                  | 收件箱                     | <u>4</u>         | 12               | 3.68 M | [清空]                  |                       |                                |
| 已发送           |                                  | 草稿箱                     | <u>3</u>         | 5                | 0 M    | [清空]                  |                       |                                |
| 已删除           | [清空]                             | 已发送                     | 0                | 3                | 0.01 M | [清空]                  |                       |                                |
| 垃圾邮件<br>疾事并供本 |                                  | 已删除                     | 0                | 1                | 0 M    | [清空]                  |                       |                                |
| 州華文什天         |                                  | 垃圾邮件                    | 0                | 0                | 0 M    |                       |                       |                                |
| 通讯录           |                                  | <b>其他文件夹</b> [新建文件夹]    |                  |                  |        |                       |                       |                                |
| 个人网盘          |                                  | @1                      | 0                | 0                | 0 M    | [删除]                  | [改名]                  |                                |
| 随身邮           |                                  | life                    | 0                | 0                | 0 M    | [删除]                  | [改名]                  |                                |
| ∨ 其他文件夹       | [新建]                             | 工作                      | 0                | 0                | 0 M    | [删除]                  | [改名]                  |                                |
|               | -                                | 其他邮箱 [新建搬家账号            | ]                |                  |        |                       |                       |                                |
| life          |                                  | vickichou@126.cor       | 1                | 1                | 0.01 M | [清空] [删除]             | [改名]                  | [POP收信]                        |
| 工作            |                                  |                         |                  |                  |        |                       |                       |                                |
| ∨ 其他邮箱        | [新建]                             |                         |                  |                  |        |                       |                       |                                |
| vickic(1)     | [收取]                             |                         |                  |                  |        |                       |                       |                                |

## 8.5 删除搬家邮箱

您可以在自定义文件夹里,删除不需要的搬家邮箱。注意,在删除前需要清空该邮箱内 的邮件。删除过程中,系统会弹出二次确认选项,当您点击确定后,该搬家邮箱将从自定义 文件中清除。

| 删除邮箱 | 靜影号                     | ×            |
|------|-------------------------|--------------|
| 0    | 您确定要删除邮箱<br>☑同时删除已收取的邮件 | @126.com?    |
|      |                         | <b>确定</b> 取消 |

# 9 通讯录

您可以点击邮箱首页左侧的"**通讯录**",进入自己的通讯录。通讯录分为两个大的部分: 企业通讯录和个人通讯录,其中企业通讯录只允许用户查看和使用,将无法被您修改,个人 通讯录允许您自行编辑。

| 網易 企业邮箱<br>gyye.163.com                | zy001@co                                               | m [邮箱首页,管理后台,换肤,退出 ]                                                            | <u>English</u>   <u>中文(繁體)</u>   <u>自助查询</u>   <u>设置</u><br>支持邮件全文搜索… ♀♪ |
|----------------------------------------|--------------------------------------------------------|---------------------------------------------------------------------------------|--------------------------------------------------------------------------|
| 土收信 ☑写信                                | <u>heroyang</u>                                        | zy001的通讯录                                                                       | 在企业通讯录搜索联系人 🔎                                                            |
| <b>收件箱(4)</b><br>草 <b>萄箱(3)</b><br>已发送 | 正星期→ → 正 dsf → 正 aaa →                                 | 您的企业通讯录共有 9816 个联系人, 25 个一级部门 (进入公司通证<br>您的个人通讯录共有 2 个联系人, 6 个联系组 [导入联系人][导出联系] | <u>₹</u> ]<br>\]                                                         |
| 已删除 [清空]<br>垃圾邮件<br>病表文件本              | <ul> <li>■ 対</li> <li>■ 管理后台</li> <li>■ 抗州1</li> </ul> |                                                                                 |                                                                          |
| 通讯录<br>个人网盘                            | E wwq                                                  | <b>介發示:</b><br>联系组和联系人都列在左边,点击可快速查看联系组和联系人的资料。                                  |                                                                          |
| 随身邮                                    | ■ 星期二                                                  |                                                                                 |                                                                          |

## 9.1个人通讯录

## 9.1.1 新建联系人、新建分组

(1)点击通讯录里的"新建联系人",来编辑你需要添加的联系人。编辑好这个联系人后, 您可以将他添加到某个分组中去,也可以新建一个分组。

(2)快速保存:当您添加好一个联系人的地址和分组后,点击"快速保存",就将这个联系人保存到个人通讯录中了。

(3) 您还可以添加这个个联系人的各种丰富资料,如电话、popo帐号等。

## 9.1.2 查看个人通讯录

点击通讯录首页的显示个人通讯录人数的数字,就可以查看个人通讯录中的所有联系人

了。

| <b>所有联系人</b> (共 | 2 个联系人)           | 搜索联系人 🔎 |
|-----------------|-------------------|---------|
| 新建联系人           | 删除联系人 写信 打印 加入组 🗸 |         |
| 🗌 姓名 🕯          | 邮箱地址              | 手机/电话   |
| vicki           | .com              | 添加手机/电话 |
| <b>zy001</b>    | .com              | 添加手机/电话 |
| 新建联系人           | 删除联系人 写信 打印 加入组 🗸 |         |

## 9.1.3 继续编辑某个联系人

(1) 当您希望继续编辑某个联系人的丰富资料时,在个人通讯录里点击该联系人的姓名或

邮箱地址,就会显示出以下页面:

| <b>返回</b> 写信 打印                     | 编辑  删除             |  |  |  |  |
|-------------------------------------|--------------------|--|--|--|--|
| vicki                               |                    |  |  |  |  |
| 邮件地址:                               | vicki@com 【查看邮件往来】 |  |  |  |  |
| 移动电话:                               | 添加手机/电话            |  |  |  |  |
| 生日:                                 | 添加生日               |  |  |  |  |
|                                     |                    |  |  |  |  |
| <b>小提示:</b><br>点击 编辑 按钮可以修改该联系人的信息。 |                    |  |  |  |  |

(2) 点击页面上方的"编辑", 就可以对该联系人的资料继续进行编辑。

## 9.1.4 联系人分组

选择某个联系人,点击"加入组...",选中您希望该联系人进入的分组,则这个联系人将被移动到您选定的组中。

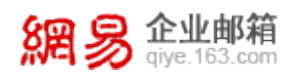

| 所有联系人(共 | 搜索联系人 🔎 |        |    |                          |   |         |
|---------|---------|--------|----|--------------------------|---|---------|
| 新建联系人   | 删除联系人   | 写信     | 打印 | 加入组                      | ~ |         |
| 🗌 姓名 👌  |         | 邮箱址    | 址  | 加入组<br>朋友                |   | 手机/电话   |
| vicki   |         | vicki@ | D. | 余人 同事                    |   | 添加手机/电话 |
| ☑ zy001 |         | zy00   | 1@ | 网友<br>■ 重要联系人<br>  常田联系人 |   | 添加手机/电话 |
| 新建联系人   | 删除联系人   | 写信     | 打印 | 加入组                      | * |         |

## 9.1.5 删除联系人

选择您想删除的联系人,点击"删除",系统将提示您是否彻底删除该联系人。

| 删除确认 |                 |              | × |
|------|-----------------|--------------|---|
| 1    | 您确定要彻底删除所选联系人吗? |              |   |
|      |                 | <b>确定</b> 取消 |   |

注意:假如联系人 A 被分组到"朋友"这个组内,进入该组后选择删除联系人 A,将

弹出如下提示,提示您此处的删除操作只是将该联系人A从朋友这个组内移至所有联系人

内,只有勾选了下面的彻底删除选项,系统才会将该联系人彻底清除。

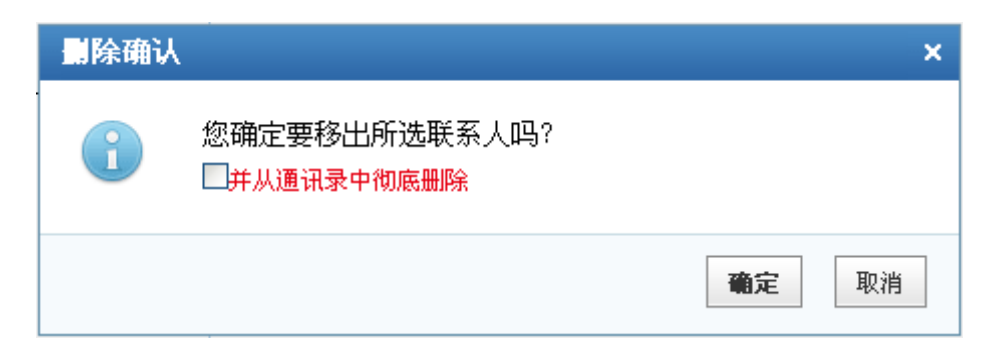

## 9.1.6 导入、导出联系人

系统支持您对个人通讯录进行导入或导出操作。

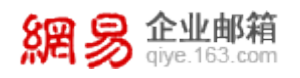

#### zy001的通讯录

在企业通讯录搜索联系人... 🔎

您的企业通讯录共有 <u>9816</u> 个联系人, 25 个一级部门 <u>[进入公司通讯录]</u> 您的个人通讯录共有 <u>2</u> 个联系人, 6 个联系组 [<u>导入联系人</u>][<u>导出联系人</u>]

新建联系人

(1)导入:点击"**导入通讯录**",选择好导入的文件,并可以选择将这些联系人导入到自 定义文件夹中的哪个分组。系统还会提示您,对重复的地址记录如何操作。

导入通讯录可以将姓名、邮件地址等信息完全相同的一个(或一批)联系人导入至不同 分组。例如,希望同一批地址同时存在于"朋友"和"同事"的分组,则经过两次导入就可 实现。浏览待导入的文件,选择将这些联系人导入到"朋友",遇到地址重复的记录选定"更 新",将地址导入到"朋友"一组中。再选择同样的文件,导入时选择"同事"分组,并更 新,这些地址也可以导入至"同事"分组。

| 返回                                                                   |                                                                   |  |  |  |  |  |
|----------------------------------------------------------------------|-------------------------------------------------------------------|--|--|--|--|--|
| 导入通讯录                                                                |                                                                   |  |  |  |  |  |
| 诸选择导入文件:                                                             | <b>选择文件</b> 新建 Micr作表.csv<br>通讯录导入只支持.CSV格式文件。                    |  |  |  |  |  |
| 把联系人导入到:                                                             | 默认                                                                |  |  |  |  |  |
| 遇到地址重复的记录:                                                           | ○ 不导入 ⊙ 更新                                                        |  |  |  |  |  |
|                                                                      | <b>确 定</b> 取 消                                                    |  |  |  |  |  |
| <b>小提示:</b><br>您可以从微软Outlook、Foxma<br>更多帮助: <u>Outlook Express</u> ] | ail等软件的地址簿中直接复制信息。<br>Microsoft Office Outlook Foxmail 如何导入CSV文件? |  |  |  |  |  |
| 导入完成后,系统会给出导入成功的提示。                                                  |                                                                   |  |  |  |  |  |
| name@yourdomai.com [ <u>邮箱首页</u> , <u>退出</u> ]                       |                                                                   |  |  |  |  |  |
|                                                                      | 导入成功                                                              |  |  |  |  |  |

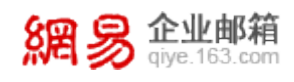

(2)导出:点击"导出通讯录",系统会提示您将该地址文件保存到本地磁盘的什么位置。

| 文件下载 🔀                                                                             |
|------------------------------------------------------------------------------------|
| 您想打开或保存此文件吗?                                                                       |
| 名称: address.csv<br>类型: 未知文件类型<br>从: mail.mail.XXX.com.cn<br>打开 @) 保存 (2) 取消        |
| 来自 Internet 的文件可能对您有所帮助,但某些文件可能<br>危害您的计算机。如果您不信任其来源,请不要打开或保存<br>该文件。 <u>有何风险?</u> |

(3) 当您选择好保存路径后,可以查看到该地址文件已经成功保存到本地磁盘。

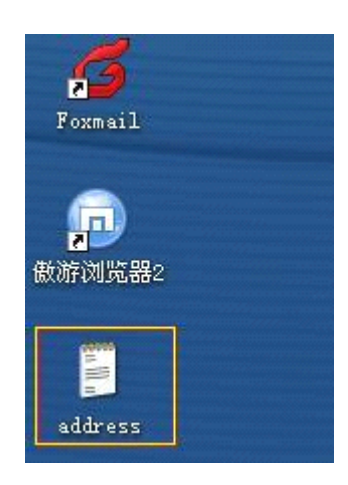

### 9.2 企业通讯录

### 9.2.1 查看企业通讯录

企业通讯录管理员已经建立好的,因此不允许个人进行编辑。点击通讯录首页的显示企 业通讯录人数的数字,就可以查看企业通讯录中的所有联系人了。网易企业邮箱支持管理员 对帐号在企业通讯录中的显示顺序进行排序,如果管理员在管理后台调整过帐号排序,则您 在企业通讯录中看到顺序将与他调整的情况实时同步。

您可以直接点击想要查看的部门名称 ,查看该部门下的各个分级部门和所有成员的邮件

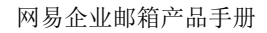

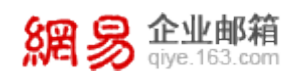

地址。

| 網易      | <mark>企业邮箱</mark><br>qiye.163.com | zy001@          | com [邮箱首页,管理后台,换肤,退出 ]          | <u>English   中文(繁體)   自動査询   设置</u><br>支持邮件全文搜索 ・ |
|---------|-----------------------------------|-----------------|---------------------------------|---------------------------------------------------|
| 土收信     | ☑ 写 信                             | <u>heroyang</u> | 星期一 herovang >> 星期一             | 在企业通讯录搜索联系人… 🔎                                    |
| 收件箱(4)  |                                   | ■ 星期一           | 5 信 打印 添加到个人通讯录                 |                                                   |
| 草稿箱(3)  |                                   | 📧 dsf           | <ul> <li>▶ 名称 邮箱地址 ◆</li> </ul> | 手机/电话                                             |
| 已发送     |                                   | 🂵 aaa           | • 📧 df                          |                                                   |
| 己删除     | [清空]                              | I xl            | ▶ ■ 星期一的上午                      |                                                   |
| 垃圾邮件    |                                   | 💵 管理后台          | ▶ ■ 星期――                        |                                                   |
| 病毒文件夹   |                                   | 🏊 杭州1           | • 📧 tt1                         |                                                   |
| 通讯录     |                                   | 🖭 wwq           | • <u>2</u> 143 143@             | om                                                |
| 个人网盘    |                                   | I XXXX          | 写信 打印 添加到个人通讯录                  | -                                                 |
| 随身邮     |                                   | 🂵 星期二           |                                 |                                                   |
|         |                                   | 📧 测试一下吧         | •                               |                                                   |
| ▶ 其他文件夹 | [新建]                              | 🂵 敢死队           | •                               |                                                   |
| life    |                                   | 🂵 行政            |                                 |                                                   |

## 9.2.2 从企业通讯录中发信

您可以打开企业通讯录,直接勾选想要发邮件的企业成员,点击"**写信**",系统会直接 帮您将选中的名单添加到收件人中,详情见"5.2 从通讯录中发信"。

在发信页面右侧,通讯录按照企业+个人的形式,分开标签显示。您可以在企业通讯录 列表里,寻找希望添加的联系人进行发信,且通讯录支持搜索,详情见 5.2 小节。

## 9.2.3 从企业通讯录中添加联系人到个人通讯录

选择您希望添加到个人通讯录中的联系人,点击"添加到个人通讯录",则可以将这些 企业通讯录中的联系人添加到自己的个人通讯录中。

| <u>heroyang</u> |   | 星期一 herovang >> 星期一 | 在企业通讯录搜索联系人 🔎 |
|-----------------|---|---------------------|---------------|
| ■ 星期一           | • | 写信 打印 添加到个人通讯录      |               |
| 📧 dsf           | • | □ 名称 邮箱地址 🕹         | 手机/电话         |
| 📧 aaa           | • | 📧 df                |               |
| 📧 xl            | • | ℡ 星期一的上午            |               |
| 💵 管理后台          | • | ■ 星期——              |               |
| 1 杭州1           | • |                     |               |
| 📧 wwq           | • | ☑ 2 143 143@ .com   |               |
| 📧 xxxx          | • |                     |               |
| ■ 星期二           |   |                     |               |

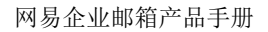

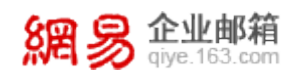

# 10个人网盘

网易企业邮箱为您提供了个人网盘,您可以根据需要将一些文件保存在网盘里,以便随时查看。目前1G个人版暂不提供个人网盘。

## 10.1 新建文件夹

个人网盘默认给出了 5 个文件夹:我的文档、我的图片、我的音乐、我的多媒体和我的软件。当您希望有更多的分类时,就需要自己新建文件夹。

(1) 点击"新建文件夹",打开创建文件夹的提示框:

| 土收信            | ☑写信  | <b>网盘</b> 共25个文件夹 12个文件   容量 : 103.23M/1G | 显示: 📃 🔝 捜索网盘 🛛 🕨        |
|----------------|------|-------------------------------------------|-------------------------|
| 收件箱            |      | <u>路径</u> :网盘<br>上传 新建文件夹 下载 删除 移动 排序▼    | 首页上页 <u>下页</u> 末页 1/2 🗸 |
| 单侧相(12)<br>已发送 |      |                                           | 大小 时间↓<br>35.6M         |
| 已删除            |      | ····································      | 50.46K                  |
| 垃圾邮件<br>病毒文件夹  | [清空] | 我的音乐(0) 我的音乐(0) 我的客様体(0)                  | 0                       |
| 通讯录            |      | □ □ 和 <del>2</del> 秋的软件(3)                | 17.57M                  |
| 企业网盘           |      | 📄 🧰 ppt(0)                                | 0                       |
| 个人网盘           |      | 2(0)                                      | 0                       |

(2)选择需要建立文件夹的位置,然后点击"新建文件夹",再输入您需要建立的文件夹 名称,点击"确定"后,建立完成。

## 10.2 上传文件到网盘

(1) 点击"**上传**"按钮,选择上传的文件夹位置,点击"**上传文件**"后,即可选择本地磁 盘的文件;

(2) 可以为上传的文件夹重命名,但不支持多个文件同时上传的情况;

(3) 点击"确定", 系统会显示上传的进度;

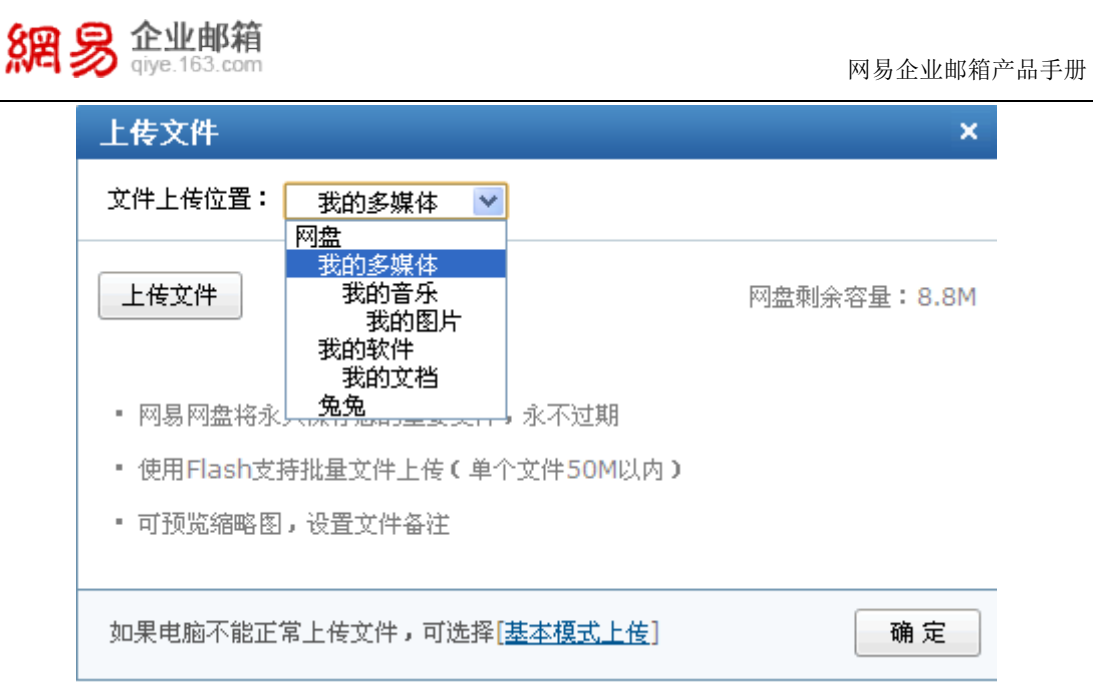

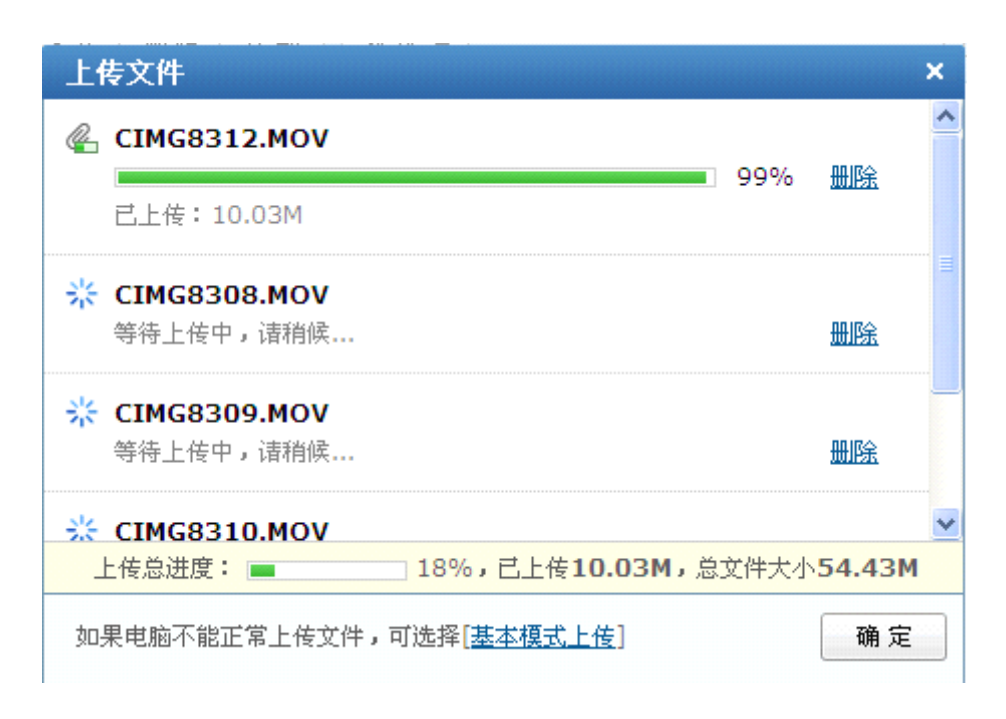

(4) 当系统提示上传完成时,您可以在该文件夹里面看到添加的文件已经成功上传到个人

## 网盘了。

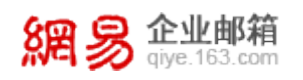

| 阙盘 | 共5个文件夹 5个文件   容量: 🔳 🔤 89.03M/1G | 显示: 📃 🔝 | 搜索网盘     | • ٩      |
|----|---------------------------------|---------|----------|----------|
| 路径 | : 网盘                            |         |          |          |
| Ŀ  | 传 新建文件夹 下載 删除 移动 排序 ▼           |         | 省页 上页 下页 | 末页 1/1 💙 |
|    | 文件名                             |         | 大小       | 时间 🕂     |
| #  | ─ 我的文档(12)                      |         | 34.59M   |          |
| #  | ─ 我的图片(0)                       |         | 0        |          |
|    | ─ 我的音乐(0)                       |         | 0        |          |
| #  | ─ 我的多媒体(0)                      |         | 0        |          |
|    | 3 我的软件(0)                       |         | 0        |          |
|    | CIMG8311.MOV                    |         | 14.42M   | 8月9日     |
|    | CIMG8310.MOV                    |         | 10.98M   | 8月9日     |
|    | CIMG8309.MOV                    |         | 10.31M   | 8月9日     |
|    | CIMG8308.MOV                    |         | 8.71M    | 8月9日     |
|    | CIMG8312.MOV                    |         | 10.03M   | 8月9日     |
| Ŀ  | 6 新建文件夹 下载 删除 移动 排序 ▼           |         | 首页 上页 下页 | 末页 1/1 💌 |

## 10.3 网盘文件夹的改名

(1) 鼠标移到您希望修改名称的文件夹,点击后面的"改名"按钮;

| <b>開盘</b> 共5个文件夹 5个文件   容量: [ 89.03M/1G | 显示: 📃 🎛 捜索网盘   | 2 |
|-----------------------------------------|----------------|---|
| <u>路径</u> : 网盘                          |                |   |
| 上传 新建文件夹 下载 删除 移动 排序 ▼                  | 首页上页 下页 末页 1/1 | * |
| □ 文件名                                   | 大小 时间 ↓        |   |
| 🔢 🔲 💼 我的文档(12) [ <u>打包下载</u> 改名   备注 ]  | 34.59M         |   |

(2)在弹出的提示页面中,就可以对该文件夹进行改名操作了。

| 文件夹详情          | ×           |
|----------------|-------------|
| 文件夹名 <b>:</b>  | 我的文档        |
| 备注:            | 暂未添加        |
|                | (本可以給入 50字) |
|                | 处时以剩八50千    |
| 文件数 <b>:</b>   | 12          |
| 文件夹大小 <b>:</b> | 34.59M      |
| 所在位置:          | 网盘/         |
|                |             |
|                | 确定取消        |

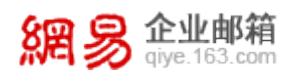

## 10.4 从网盘中下载文件

(1) 当您想从网盘中下载文件到本地磁盘,可以直接点击该文件或者文件右侧的"下载"

### 按钮进行下载。

| 我的图片 共0个文件夹 1个文件                                     | 显示: 📃 📰 搜索网盘  | 0     |
|------------------------------------------------------|---------------|-------|
| <u>路径: 网盘</u> 》我的图片                                  |               |       |
| 上传 新建文件夹 下载 删除 移动 排序▼                                | 首页 上页 下页 末页   | 1/1 👻 |
| 文件名                                                  | 大小时间↓         |       |
|                                                      |               |       |
| 📃 👼 Catch0(08-13-17-05-01).jpg [ <u>下載</u> 改名   备注 ] | 50.46K 2010-0 | 08-13 |
| 上传 新建文件夹 下载 删除 移动 排序▼                                | 首页 上页 下页 末页   | 1/1 🔻 |

## (2)或勾选您希望下载的文件,点击"下载"按钮;

| 我的文       | 14 共0个文件夹 21个文件                    | 显示: 📃 🛛 | 搜索网盘   | <u>۱</u> ۹ |
|-----------|------------------------------------|---------|--------|------------|
| <u>路径</u> | 四盘 >> 我的文档                         |         |        |            |
| Ŀ         | 专 新建文件夹 下載 删除 移动 排序▼               |         | 首页上页下  | 页末页 1/2 🔻  |
|           | 文件名                                |         | 大小     | 时间↓        |
|           | 1 返回上级                             |         |        |            |
|           | a 1.gif                            |         | 1.44K  | 9月30日      |
|           | 😠 Re_Re_网易企业邮箱近期需要刊登2次图片广告,请安排.eml |         | 20.29K | 2月14日      |

(3) 当多个文件一起下载时,系统默认为打包下载。

## 10.5 网盘文件的移动

当您希望将网盘中保存的某些文件移动到网盘的其他文件夹,则需要勾选这些文件,点

击"移动",选择目标文件夹的位置,就可以完成移动操作了。

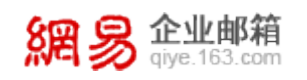

| 開盘 共5个文件夹 3个文件   容量: 4.8M/1G 显示: ■ | 搜索网盘     | <b>۱</b> ۹ |
|------------------------------------|----------|------------|
| 路径: 网盘                             |          |            |
| 上传 新建文件夹 下载 删除 移动 排序▼              | 首页 上页 下页 | 末页 1/1 ♥   |
| □ 文件名                              | 大小       | 时间↓        |
| 🗄 🔲 💼 我的文档(0)                      | 0        |            |
| 🔲 🚞 我的图片(0)                        | 0        |            |
| □                                  | 0        |            |
| Ⅱ □ □ 我的多媒体(2)                     | 4.62M    |            |
| 3 日 音 我的软件(0)                      | 0        |            |
| p_large_37pr_20e300002a3b5c3f.jpg  | 60.49K   | 8月9日       |
| 🗹 🐠 Setting.ini                    | 31B      | 8月9日       |
| ☑  港澳珠三角专业服务合作探讨.doc               | 129.5K   | 8月9日       |
| 上传 新建文件夹 下载 删除 移动 排序 ▼             | 首页 上页 下页 | 末页 1/1 💌   |

| 移动文件                                                              | ×  |
|-------------------------------------------------------------------|----|
| 要将选中的5个文件移动到:                                                     |    |
| <ul> <li>□ □ 网盘</li> <li>□ □ 弐的多媒体</li> <li>□ □ □ 弐的音乐</li> </ul> |    |
| <ul> <li>一 我的图片</li> <li>一 置 我的软件</li> <li>一 置 我的文档</li> </ul>    |    |
| <b>三</b> 兔兔                                                       |    |
|                                                                   |    |
| 新建文件夹 移动                                                          | 取消 |

## 10.6 网盘文件及文件夹的删除

勾选您希望删除的文件或文件夹,点击"删除"按钮,系统会弹出二次确认框,请您慎

重操作。

| 影除文件 | ŧ              | ×     |
|------|----------------|-------|
| 6    | 确定要删除选中的5个文件吗? |       |
|      |                | 确定 取消 |

## 10.7 网盘文件的搜索

当您的网盘中存有太多文件,不方便查找时,您可以选择在当前目录下搜索文件,完成

搜索功能。

| <b>阙盘</b> 共5个文件夹 3个文件   容量: | 4.8M/1G | 显示: |  | 搜索网盘 | 9 |
|-----------------------------|---------|-----|--|------|---|
| 路径: 网盘                      |         |     |  |      |   |

## 10.8 查看网盘使用情况

(1)您可以在网盘首页看到空间信息,包括网盘的大小、已经使用的情况等:

**网盘** 共5个文件夹 3个文件 | 容量: \_\_\_\_\_ 4.8M/1G

### (2)也可以在网盘首页直接看到每个文件夹的详细信息:

| <b>開盘</b> 共5个文件夹 3个文件   容量: 4.8M/1G     | 显示: 📃 🔝 搜索网盘 | • ٩        |
|-----------------------------------------|--------------|------------|
| <u>路径</u> : 网盘                          |              |            |
| 上传 新建文件夹 下载 删除 移动 排序 ▼                  | 首页 上页 「      | 下页末页 1/1 💌 |
| □ 文件名                                   | 大小           | 时间 🔸       |
| 🗄 🗌 📄 我的文档(0)                           | 0            |            |
| 3 1 1 1 1 1 1 1 1 1 1 1 1 1 1 1 1 1 1 1 | 0            |            |
| 🗌 📄 我的音乐(0)                             | 0            |            |
| 🗌 📄 我的多媒体(2)                            | 4.62M        |            |
| 1 1 1 1 1 1 1 1 1 1 1 1 1 1 1 1 1 1 1   | 0            |            |
| 🗹 👼 p_large_37pr_20e300002a3b5c3f.jpg   | 60.49K       | 8月9日       |
| 🗹 🐠 Setting.ini                         | 31B          | 8月9日       |
| ☑ → 港澳珠三角专业服务合作探讨.doc                   | 129.5K       | 8月9日       |
| 上传 新建文件夹 下载 删除 移动 排序 ▼                  | 首页 上页        | 下页末页 1/1 💌 |

## 10.9 选择网盘文件作为附件

您可以将网盘中的文件作为发送邮件的附件,以节省您写信时添加附件的时间。

(1)在写信时选择"网盘附件";

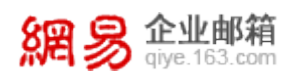

| 发送 明信片 存正                                                                                      | 草稿 取消                          |                      |
|------------------------------------------------------------------------------------------------|--------------------------------|----------------------|
| 发件人 <b>:"z</b> y001" <rabbit< td=""><td>.com&gt; 🔽</td><td>添加抄送   添加密送   使用群发单显</td></rabbit<> | .com> 🔽                        | 添加抄送   添加密送   使用群发单显 |
| 收件人:                                                                                           |                                |                      |
| 主 题:                                                                                           |                                |                      |
| 添加附件 - 超大阿                                                                                     | <u> 附件 - 网盘附件</u> - <u>商务函</u> | 1 隐藏图文编辑             |
| 内容: B / U A                                                                                    | 🎙 🗛   👤 图片 🜉 截图 🥯 表情           | ■信紙 / 签名- 全部功能   纯文本 |
|                                                                                                |                                |                      |
|                                                                                                |                                |                      |

## (2)请勾选您需要的文件,并点击"确定";

| 阙盘 | 共5个文件夹 3个文件   容量: 4.8M/1G         | 显示: 🧮 📰 | 搜索网盘   | <b>ا</b> ب |
|----|-----------------------------------|---------|--------|------------|
| 路径 | : 网盘                              |         |        |            |
| *  | 定 取消                              |         |        |            |
| ✓  | 文件名                               |         | 大小     | 时间↓        |
|    | ☐ 我的文档(0)                         |         | 0      |            |
|    | ── 我的图片(0)                        |         | 0      |            |
|    | ☐ 我的音乐(0)                         |         | 0      |            |
|    | ☐ 我的多媒体(2)                        |         | 4.62M  |            |
|    | ── 我的软件(0)                        |         | 0      |            |
|    | p_large_37pr_20e300002a3b5c3f.jpg |         | 60.49K | 8月9日       |
|    | Setting.ini                       |         | 31B    | 8月9日       |
|    | 🗃 港澳珠三角专业服务合作探讨.doc               |         | 129.5K | 8月9日       |
| *  | 定 取消                              |         |        |            |

## (3) 此时您可以看到之前选择的文件已经作为附件添加到邮件中了。

| 发件人:"zy001" <rabbit@com> ▼</rabbit@com> | 添加抄送   添加密送   使用群发单显      |
|-----------------------------------------|---------------------------|
| 收件人:                                    |                           |
| 主题:                                     | :3f                       |
| 添加附件 - 超大附件 - 网盘附件 - 商务函                |                           |
| @ p_large_37pr_20e300002a3b5c3f.jp      | g <u>删除</u>               |
| 🐁 Setting.ini 🏨陰                        |                           |
| <sub> 福渡珠三角专业服务合作探讨.doc 删除</sub>        |                           |
| 上传总进度: 100%, 已上                         | 传190.02K,总文件大小190.02K     |
| 内容: B II U AԳ A,   👤 图片 🚚 截图 🧉          | ❷表情 💼 信纸 🖋 签名→ 全部功能   纯文本 |

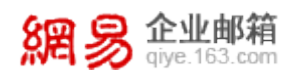

# 11查找邮件

网易企业邮提供给您强大的搜索功能,包括全文搜索、高级搜索和自助查询三种功能。

## 11.1 全文搜索

在邮箱首页左上角的搜索的输入框,输入希望查找的关键字,系统将会进行全文搜索, 邮件全文搜索是网易邮箱推出的一项强大的邮件搜索功能:不仅支持邮件收/发件人、地址、 标题、正文、附件名关键词搜索,还有国内首家实现的附件正文搜索。搜索结果更提供多 重条件筛选功能,帮您迅速定位目标邮件。

| zy001@                                 | .com [ <u>邮箱首页</u> ,管理     | <u>后台,换肤,退出</u> ]    |                                      | <u>En</u> (    | alish丨 <u>中文(繁體)</u> 丨.<br>【 | <u>自助査询   设置</u><br>  ♪   ♪ |
|----------------------------------------|----------------------------|----------------------|--------------------------------------|----------------|------------------------------|-----------------------------|
| 所有文件夹 >>                               | · <b>搜索结果</b> 已搜索到 3 封关键   | 字为" <b>t</b> ″的邮件。   |                                      |                |                              |                             |
| 捜索范围                                   | 文件夹                        |                      | 发件人                                  | 时间范围           | 邮件状态                         |                             |
| ◯发件人                                   | <u>收件箱</u> (2)             |                      | admin@heroyang.com(1)                | <u>一周内</u> (3) | <u> 无附件(3</u> )              | )                           |
| ◯主题                                    | <u>已发送</u> (1)             |                      | rabbit@heroyang.com(2)               | <u>一月内(</u> 3) | <u>已读</u> (3)                |                             |
| ●主題+正                                  | <b>文(</b> 默认)              |                      |                                      | <u>三月内(</u> 3) |                              |                             |
| ◯主题+正3                                 | (2)2015年1月11日(1月11日)       |                      |                                      |                |                              |                             |
| 设置默认搜索                                 | <u>索范围</u>                 |                      |                                      |                |                              |                             |
| [ <b>t</b> E- <b>A</b> +] <b>t</b> E-2 |                            |                      |                                      |                |                              |                             |
| [ <u>NIGET</u> ] NIG                   |                            |                      |                                      |                |                              |                             |
| 删除                                     | 举报 导出 标记为                  | 💉 移动到                | ▶ 更多 ▶                               |                | 首页 上页 下页 末                   | 页 1/1 💌                     |
|                                        | 发件人                        | 愛主 🦻                 |                                      | 时间             | i] 🕹                         | 大小                          |
| 日期:更                                   | 早 ( <u>3封</u> )            |                      |                                      |                |                              |                             |
|                                        | zv001                      | [已发送] - a            |                                      |                | 8月5日(五)                      | 9 K                         |
|                                        | _,                         | turn away            | . but I didn <b>'t</b> . I iust coul | dn'tleav       | с, осн (ш)                   |                             |
|                                        |                            | rill it iters        | ,                                    |                |                              |                             |
|                                        | Zy001                      | [4文1午箱] - a          |                                      |                | 8月5日(五)                      | 9 K                         |
|                                        |                            | turn away            | , but I didn' <b>t</b> . I just coul | dn'tleav       |                              |                             |
|                                        | admin                      | [收件箱] - a            |                                      |                | <mark>8月5日(五)</mark>         | 10 K                        |
|                                        |                            | <b>t</b> . I just co | ouldn' <b>t</b> leave her like this. | 2011           |                              |                             |
| 选择: <u>全部</u> -                        | - <u>未读 - 已读 - 反选 - 不选</u> |                      |                                      |                |                              |                             |
|                                        | ж н2 Р. ш. (#2)⊐ 4+        | 政하죠!                 | <b>正</b> 有夕 <b>正</b>                 |                |                              | ·m 1/1 ••                   |
| 重IP乐                                   | 半 加 寻 田 怀比凡                | 1多利到                 | ▼ 史孝… ▼                              |                | 木 火子 火王 火目                   | .) <u>ң</u> 1/1 👻           |

## 11.2 高级搜索

在快速搜索栏的右侧,是"高级搜索"的快捷按钮,点击它会进入高级搜索的页面:

| 網易 企业的<br>give.163.            | 5 <b>泊</b><br>com              | 网易企业邮箱产品手册                               |
|--------------------------------|--------------------------------|------------------------------------------|
| zy001@com [                    | <u>邮箱首页,管理后台,换肤,退出</u> ]       | <u>Enalish   中文(繁體)   自助査询</u>   设置<br>t |
| <u>设置</u> ≫ <b>高级搜索</b> (快速、准確 | 角、轻松地找到所要查找的内容)                | 高級搜索                                     |
| 搜索关键字:                         |                                |                                          |
| 搜索范围:                          | 全部                             |                                          |
|                                | ✓ 在邮件的主题里搜索 ✓ 本"些你也!"即"给你!"也想去 |                                          |
| 标签范围:                          |                                |                                          |
| 时间范围:                          | 不限                             |                                          |
| 是否包含附件:                        | 不限                             |                                          |
|                                | <b>确</b> 定 取消                  |                                          |

在打开的高级搜索页面中,填写您希望查找的关键字,并选择搜索范围、标签范围、时间范围和是否包含附件这些详细条件,点击"**确定**"后,进行高级搜索。

## 11.3 自助查询

A 11 1 m Anto

邮箱首页的左上角、快速搜索栏上方,显示着一个自助查询的按钮,点击这个按钮,您可以进入到自助查询的功能页面。

| 8日 日 企业邮箱         | zy001@.com | ■【 <u>邮箱首页,管理后台</u> | , <u>换肤</u> ,退出] | <u>English</u> | <u>中文(繁體)</u> | 自助查询 | <u>设置</u> | 1 |
|-------------------|------------|---------------------|------------------|----------------|---------------|------|-----------|---|
| MA 🔊 qiye.163.com |            |                     |                  |                | 支持邮件全文        | 搜索   | 2         |   |

在自助查询的页面,您可以看到有关发信查询、收信查询、删信查询和登录查询的按钮。

| 自助育页     登录查询     发信查询     動信查询                 个人信息                快捷入口                 用户名:             zy0012             con                                                                                                    | 網易 企业邮箱<br>giye.163.com 自助 1 | 查询            |              |      | 由邓弁          | 盲首页 |
|----------------------------------------------------------------------------------------------------|------------------------------|---------------|--------------|------|--------------|-----|
| ^//file         k/±/l           用户名:                                                                                                    |                              | 自助首页 登录查询 发信器 | 查询 收信查询 删信查i | 询    |              |     |
| 用户名:<br>zy001@: com Com Com _ | 个人信息                         | 快捷入口          |              |      |              |     |
|                                                                                                    | 用户名:<br>zy001@; com<br>企业名称: | ゲ信査询          | 此信查询         | 「「「」 | <b>登司</b> 查询 |     |

### 11.3.1 登录查询

点击登录查询,可以查看到您最近 30 天的登录记录,系统将详细罗列出您登录 Webmail 的地理地址、具体时间以及登录状态,方便您了解到最近的登录情况,如果有登

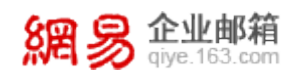

## 录异常,系统会在此界面做出提示。

| 自助首页            | 登录查询 发信查询     | 收信查询 删信查询             |                |
|-----------------|---------------|-----------------------|----------------|
| 实时查询您最          | 近30天的历史登录记录。  |                       |                |
|                 |               |                       |                |
| 登录地址            |               | 登录时间(以北京时间为标准)        | 状态记录           |
|                 | (广东省广州市:网易公司) | 2011-11-10 15:04:04.0 | 登录成功           |
| 100 30.3        | (广东省广州市:网易公司) | 2011-11-10 09:30:47.0 | 登录成功           |
| 1000            | (广东省广州市:网易公司) | 2011-11-09 16:27:58.0 | 登录成功           |
| 1000            | (广东省广州市:网易公司) | 2011-11-09 16:27:30.0 | 登录成功           |
| 1 196 30 3      | (广东省广州市:网易公司) | 2011-11-09 16:26:53.0 | 登录成功           |
| 1000            | (广东省广州市:网易公司) | 2011-11-09 16:26:38.0 | 登录成功           |
| 100.30.3        | (广东省广州市:网易公司) | 2011-11-09 09:28:59.0 | 登录成功           |
| 1000            | (广东省广州市:网易公司) | 2011-11-08 14:50:07.0 | 登录成功           |
| 1000 3013       | (广东省广州市:网易公司) | 2011-11-08 10:59:20.0 | 登录成功           |
| 1 1968 - 30 - 3 | (广东省广州市:网易公司) | 2011-11-08 09:13:09.0 | 登录成功           |
|                 |               | 上一页 首页 1 2            | 3 5 6 7 末页 下一页 |

您的帐号出现异地登录,可能存在安全隐患,建议您立即修改密码!

## 11.3.2 发信查询

点击发信查询,可以查看到您最近7天的发信记录,系统将详细罗列出这些邮件的具

体发信时间、收件人、主题,以及邮件状态,方便您了解到最近的发信情况。

| É | 助首页               | <b>登录查</b> 询 | 发信查询               | 收信查询                                                                                                    | 刪信查询 |  |          |  |
|---|-------------------|--------------|--------------------|----------------------------------------------------------------------------------------------------|------|--|----------|--|
| 实 | 实时查询您最近7天的历史发信记录。 |              |                    |                                                                                                    |      |  |          |  |
|   |                   |              |                    |                                                                                                    |      |  |          |  |
|   | 日期                | 时间           | 收件人:               |                                                                                                    | 主题   |  | 邮件状态     |  |
|   | 2011年11月10日       | 11:58        |                    |                                                                                                    |      |  | 成功到达对方邮箱 |  |
|   | 2011年11月10日       | 11:58        |                    |                                                                                                    |      |  | 成功到达对方邮箱 |  |
|   | 2011年11月10日       | 11:58        | Contraction of the | and a second second second second second second second second second second second second second second second |      |  | 成功到达对方邮箱 |  |
|   | 2011年11月10日       | 10:22        |                    |                                                                                                    |      |  | 成功到达对方邮箱 |  |

此处邮件状态说明,具体可查看 "6.4.3 已发邮件投递状态的类型"。

### 11.3.3 收信查询

在收信查询中,您可以看到最近30天的收信情况,包括收到邮件的具体时间、发件人、 主题和邮件状态。

| 網易齡                                | <b>业邮箱</b><br>.163.com           |                            |                              | 网易       | 企业邮箱产品手册       |
|------------------------------------|----------------------------------|----------------------------|------------------------------|----------|----------------|
| 自助首页 登录查讨                          | 旬 发信查询                           | 收信查询                       | 刪信查询                         |          |                |
| 实时查询您最近30天的历                       | 史来信记录。                           |                            |                              |          |                |
| <b>全部来信</b> 查看:全部<br>11月10日-11月04日 | 3来信 - 已成功接<br>11 <b>月03日-10月</b> | 收的邮件 - 被隔离<br> 28日 10月27日- | 的来信。<br>-10月21日 10月20日-10月14 | Ħ        | <b>搜索</b> 高级搜索 |
| ■ 日期                               | 时间                               | 发件人                        | 主题                           | 邮件状态     |                |
| 2011年11月10日                        | 16:00:07                         | Concess Official Concess   |                              | 成功接收     |                |
| 2011年11月10日                        | 12:39:38                         |                            |                              |          |                |
| 2011年11月09日                        | 15:59:57                         | 100, 112 Million 17 11     |                              | 成功接收     |                |
| 🛛 全法 🛛 转移                          | 1                                |                            |                              | 上一页 首页 1 | 2 末页 下一页       |

(1)选择时间标签页,可以看见该时间段的收件情况。

(2)点击"被隔离的来信"后如果有邮件呈现,则这些邮件是被系统隔离的(出于安全、 反垃圾等方面考虑),可选中邮件点击"转移",可以将被隔离的邮件恢复为正常邮件,但**正** 

## 常邮件是不可以勾选和进行移除操作的。

(3)支持搜索,默认的搜索栏是在邮件**主题**中进行搜索,点击高级搜索会可进行关键字、 搜索范围和时间范围的选项,系统将按照您的需求搜索出想要查看的邮件。

### 11.3.4 删信查询

点击删信查询,可以查看到最近7天的删信记录,用户无论通过Webmail或被客户端 软件收取后不在服务器上保留备份的邮件删除情况,都会被记录在删信查询界面中。具体的 记录为:删信日期、删信具体时间、被删除邮件的发件人、主题、删除方式及 ip。

| 自 | 助首页       | 登录查询                 | 发信查询 | 收信查询 | 剛信查询 |                         |
|---|-----------|----------------------|------|------|------|-------------------------|
| 实 | 时查询您最近    | 7天的历史删信 <sup>:</sup> | 记录。  |      |      |                         |
|   | 日期        | 删信时间                 | 发件人  |      | 主题   | 删除信息                    |
|   | 2011年11月7 | 日 09:11              |      |      |      | 通过Web邮箱彻底删除<br>(ip:218. |
|   | 2011年11月7 | ☐ 09:11              |      |      |      | 通过Web邮箱彻底删除<br>(ip:218) |

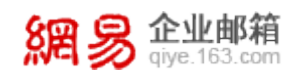

# 12客户端设置

您可以通过 Outlook、Foxmail 等客户端软件管理您的电子邮件,具体设置请参看《网 易企业邮箱客户端设置说明》。

# 13增值产品

除了上述基本功能,网易企业邮箱还为您提供了多项增值服务产品,助力企业办公。

## 13.1 网易即时通

网易即时通是在网易 POPO 的技术基础上,为网易企业邮箱客户提供的企业级桌面即 时通讯软件,支持十万级别企业用户的实时在线沟通。通过企业组织架构的清晰呈现,企业 员工可便捷的进行实时聊天,文本传输、多人临时会话、群组管理等应用。

网易即时通主界面及聊天窗口示意图:

| 阿易杭州分公司 - □ ×                                                                                                    |                                                                                                    |
|----------------------------------------------------------------------------------------------------|----------------------------------------------------------------------------------------------------|
| 王小菊(在线) • — — — — — — — — — — — — — — — — — —                                                                                                    | □ 网易  渠道经理      - 网易  产品运营经理      へ _ □ ×       □ 淡请     □ 文件     □ パ島历史 ▼                          |
| <ul> <li>提索联系人</li> <li>第用部门</li> <li>行政</li> <li>1</li> <li>1</li> <li>1</li> <li>2</li> <li>3</li> <li>4</li> <li>4</li> <li>4</li> <li>5</li> <li>5</li> <li>7</li> <li>5</li> <li>5</li> <li>7</li> <li>5</li> <li>5</li> <li>7</li> <li>5</li> <li>7</li> <li>5</li> <li>7</li> <li>5</li> <li>7</li> <li>5</li> <li>7</li> <li>5</li> <li>7</li> <li>5</li> <li>7</li> <li>5</li> <li>7</li> <li>5</li> <li>7</li> <li>5</li> <li>7</li> <li>7</li> <l< th=""><th>                                     </th></l<></ul> |                                                                                                    |
| > Ⅲ设计组<br>> 财务部22<br>> 邮件程序组<br>- ※35537<br>                                                                                                    | <ul> <li>●表情 函图片 頃 截图 × ④ ② A △</li> <li>皮 送</li> <li>皮 送</li> <li>○ 与 网易企业服务部 网易 [渠道经理]</li> </ul> |
网易即时通具有同步企业邮箱通讯录、企业邮箱插件(支持一键登录企业邮箱)、日程 管理等强大功能,具体的产品介绍及使用说明,请见网易即时通官方页面产品手册下载: http://eim.163.com/serviceSupport.html?tab=2

## 13.2 企业网盘

企业网盘是网易企业邮箱在 Webmail 里 (即与企业邮箱管理后台**无关**),为客户提供的企业级文件柜功能,通过管理员的设置,企业域内的成员可上传、下载文件,方便的实现域内文件共享。

### 13.2.1 企业网盘权限简介

企业网盘的使用者可分为三类:超级管理员(即每个域的 admin 帐号)、管理员,普通 用户。

- 超级管理员:具备企业网盘的全部管理及使用权限。
- 管理员:是指企业网盘的文件夹管理员(与管理后台的部门管理员无关),只在所
   管辖的文件夹内具备相应管理权限,并具备普通用户的一切使用权限。
- 普通用户:最终使用网盘文件夹的用户,对文件夹只有使用权,无管理权。

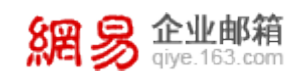

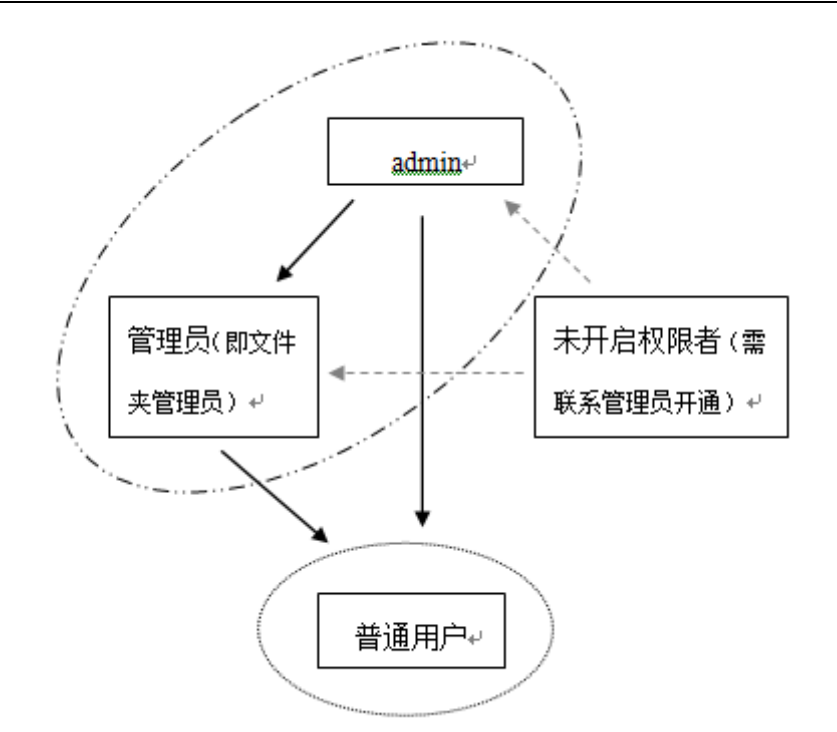

企业网盘的权限示意图可理解为:

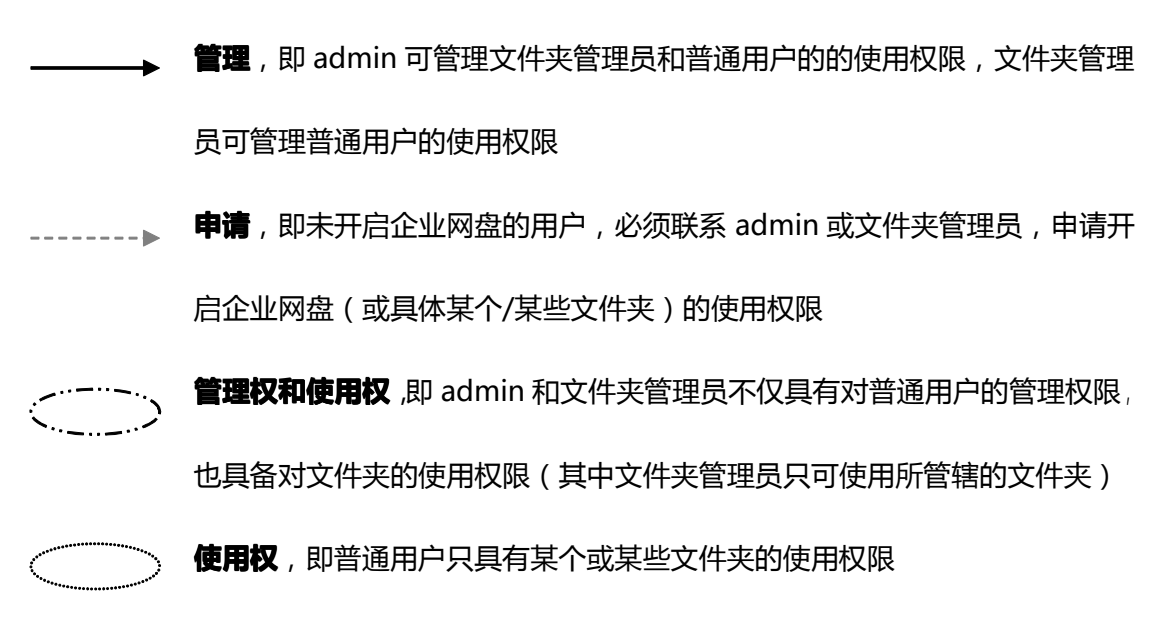

### 13.2.2 具体功能

### 如果您没有被任何管理员设置为文件夹管理员或普通用户,则一直无法使用企业网盘功

能,进入企业网盘后界面如下图,提示您需要联系管理员。只有当管理员为您设置了某个权限后(如某个文件夹的普通用户),您方可使用企业网盘。

| 網易 企业邮箱<br>giye.163.com |            |                                | 网易企业邮箱产品手册 |
|-------------------------|------------|--------------------------------|------------|
| 網易 企业邮箱<br>arye_163.com | newone@    | [ <u>邮箱首页,换肤,退出</u> ]          | English    |
| ▶收信 ☑写信                 |            |                                |            |
| 收件箱                     |            |                                |            |
| 草稿箱                     |            | 你还没有规则访问个业网盘                   |            |
| 已发送                     |            | 您还没有权限切问正亚 网盘。 欲开通此权限或有疑问请联系企业 | ↓网盘管理员。    |
| 已删除                     | $\bigcirc$ |                                |            |
| 垃圾邮件                    |            |                                |            |
| 病毒文件夹                   |            |                                |            |
| 通讯录                     |            |                                |            |
| 企业网盘                    |            |                                |            |
| 个人网盘                    |            |                                |            |

## (1) 超级管理员 (admin)

如果您的身份是 admin,则在企业网盘应用中具备最高权限。每个企业在开通企业 网盘之初,只有 admin 可使用企业网盘,为本企业进行初始设置,如新建文件夹、为文件 夹添加权限、为文件夹分配容量等。如下图所示,admin 管辖下的企业网盘界面示意。

| 網易企业邮箱<br>giye.163.com | admin@ [邮箱首页,管理后台,换          | <u>夫</u> , <u>退出</u> ] | <u>English   中文(繁體)   </u><br>支持邮件全文排 | 自助查询  <br>搜索 |
|------------------------|------------------------------|------------------------|---------------------------------------|--------------|
| 土收信 ☑写信                | 企业网盘 共有26个文件夹 17个文件   总容量: ■ | 561.58MB/4.88GB        |                                       |              |
| 收件箱(1)                 | 网盘文件夹 回收站 权限管理               |                        |                                       |              |
| 草稿箱(21)                | 路径:企业网盘                      |                        |                                       |              |
| 已发送                    | 上传 新建文件夹 添加权限 分配容量           | 刪除                     | 首页 上页 下页 末页                           | 1/1 👻        |
| 已删除 [清空]               | □ 名称                         | 大小                     | 创建时间 + 我的角                            | 自色           |
| 垃圾邮件 <b>(127)</b> [清空] | 📄 🚞 2011工作汇报 (0)             | 0/未分配                  | 15点40分 超级管                            | 理员           |
| 病毒文件夹                  | 📄 🚞 企业最新公告 (0)               | 0/未分配                  | 14点34分 超级管                            | 理员           |
|                        | 📄 📄 企业文化建设 (0)               | 0/未分配                  | 14点30分 超级管                            | 理员           |
| 企业网盘                   | 📄 🚞 新员工须知(0)                 | 0/未分配                  | 14点29分 超级管                            | 理员           |
| 个人网盘                   | 📄 📄 公司财务制度 (0)               | 0/未分配                  | 14点29分 超级管                            | 理员           |
| 随身邮                    | 🔲 📄 重要业务指导说明 (0)             | 0/未分配                  | 14点29分 超级管                            | 理员           |
| 传真服务                   | 📃 🚞 网易企业邮箱产品手册 (0)           | 0/未分配                  | 14点28分 超级管                            | 理员           |

● 上传文件:如下图所示,首先选定目标文件夹,再点击"上传"按钮,选择待上传的文

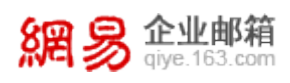

件进行上传。

## 说明:

1)上传文件是可能会弹出安装插件的提示,本插件与网易企业邮箱"超大附件"功能所用同个插件,如果已经在超大附件处安装过本插件,则此处不会弹出安装提示,除非插件版本更新。

2) 企业网盘初始为每个域提供 5G 总容量, 上传的单个文件最大可达 1G。

3)由于各地网络环境差别,上传速度也有所不同。

4)上传文件的机制与超大附件相同,可支持暂停后续传,且在上传前经过系统分析,如果 云存储服务器上已存在相同的文件,则无需上传。

5)已上传的文件,只要没有人为删除,文件可一直保存下去。

| 企业网盘 共有26 | 3个文件夹 17个文件   总容量: ■ 561.58MB/4.88GB                                                    |          |
|-----------|-----------------------------------------------------------------------------------------|----------|
| 网盘文件夹     | 回收站 权限管理                                                                                |          |
| 路径:企业网盘>  | >> <u>2011工作汇报</u> >> 产品部工作汇报                                                           | _        |
| 上传 新建     | ×                                                                                       | 项 末页 🕞 👻 |
| □ 名称      | 上传新文件 续传文件                                                                              | 我的角色     |
| ➡ 返回上级    | 产品部工作汇报 → 添加文件 可用容 <b>里:</b> 1.93GB                                                     |          |
| 没有文件或文    | <ul> <li>● 3% <u>暫停 取消</u></li> <li>已上传: 24.66M 速度: 641.76K/S 剩余时间: 00:17:46</li> </ul> |          |
| 上传新疆      |                                                                                         | 迈 末页 🕞   |
|           |                                                                                         |          |
|           | 关闭                                                                                      |          |

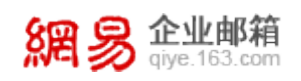

● 新建文件夹:如下图所示, admin 可在企业网盘内新建文件夹,目前最多支持二级文

件夹。

| <b>企业网盘</b> 共有26个文件夹 17个文件   总容量: ■ 561.58MB/4.88GB |                |
|-----------------------------------------------------|----------------|
| 网盘文件夹 回收站 权限管理                                      |                |
| <u>路径:企业网盘</u> >> 2011工作汇报                          |                |
| 上传     新建文件夹     添加权限     分配容量     删除     首页上       | 上页 下页 末页 1/1 👻 |
| 名称         大小         创建时间                          | ↓ 我的角色         |
|                                                     |                |
| ■ 运维部                                               | ×<br>超级管理员     |
| 🔲 📄 产品部 🔒 请输入文件夹名称: 质量监管中心                          | 超级管理员          |
|                                                     | 超级管理员          |
| 上传 新建 · · · · · · · · · · · · · · · · · ·           | 〔末页 1/1 ▼      |

添加权限:如下图所示, admin 可为整个企业网盘或某个具体文件夹指定权限, 可指定两类权限:管理员, 普通用户。其中管理员具备管辖文件夹内的一切权限, 而普通用户只可上传或下载、上传及下载文件。关于管理员和普通用户的具体权限可见后文。

| 企业网盘 共有30个文件夹 27个文件 |                 | IR/4_88/3R   |   |        |                    |
|---------------------|-----------------|--------------|---|--------|--------------------|
| 网盘文件夹 回收站 权限管理      | 產加权限            |              |   |        | ×                  |
|                     | 添加角色: 💿 管理员     | ◙ 普通用户       |   |        |                    |
| 路径:企业网盘             | 输入帐号搜索          | Q            |   |        |                    |
| 上传 新建文件夹 添加权限       | 🖧 test12        | *            |   | test16 | [ <u>移除</u> ]      |
| □ 名称                | 🕼 test13        |              |   | test17 | [ <u>移除</u> ]      |
| 🥅 🚞 2011工作汇报(0)     | 🕼 test14        |              |   | test18 | [ <u>移除</u> ]      |
| 📄 📄 企业最新公告 (0)      | 🔏 test15        |              |   |        |                    |
| ■ 😑 企业文化建设 (0)      | a testio        |              |   |        |                    |
|                     | 🔏 test18        |              |   |        |                    |
|                     | 🕼 test19        |              | - |        |                    |
| 📄 📄 公司财务制度 (0)      | 🔏 test20        |              |   |        |                    |
| 🔲 🚞 重要业务指导说明 (0)    | 🚡 test6         | _            |   |        |                    |
| 🔲 📄 网易企业邮箱产品手册 (0)  | a testi         | E            |   |        |                    |
|                     | a sfssf         |              |   |        |                    |
|                     | 🔝 wmy           |              |   |        |                    |
|                     | 🔝 wmy1          | -            |   |        |                    |
|                     |                 | ○ 下载 ○ 上任/下者 | ŧ |        |                    |
|                     | 200 IODE . A TR |              | ^ |        |                    |
|                     |                 |              |   |        | <mark>确定</mark> 取消 |

網易 <u>企业邮箱</u> giye.163.com

分配容量:admin 可为所有一级文件夹分配容量,如下图所示,输入容量后确定即可。
 说明:(1)目前只可对一级文件夹分配容量,不支持给二级文件夹分配容量。(2)如
 果不对文件夹进行容量分配,则文件夹容量无限制,最大不超过当前未使用的总容量。(3)
 分配过容量的文件夹,暂时无法恢复到未分配容量的初始状态。即分配过容量之后,只可进行容量大小的修改。

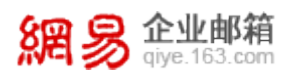

| 网盘文件夹 回收站 权限管理                                                  |              |            |
|-----------------------------------------------------------------|--------------|------------|
| 路径:企业网盘                                                         |              |            |
| 上传 新建文件夹 添加权限 分配容量 删除                                           | <u>首页 上页</u> | 下页末页 1/1 👻 |
| □ 名称 分配容量                                                       | ×            | 我的角色       |
| □                                                               |              | 超级管理员      |
|                                                                 |              | 超级管理员      |
| □ □ 企业文化组 2011」作汇报(1000MB) <u>分配谷里</u><br>企业支化组 企业最新公告 501 M 福安 | Â            | 超级管理员      |
| □ 前员工须好 企业文化建设 分配容里                                             |              | 超级管理员      |
| 公司财务者 新员工须知 分配容量                                                |              | 超级管理员      |
|                                                                 | =            | 超级管理员      |
|                                                                 |              | 超级管理员      |
|                                                                 |              | 超级管理员      |
|                                                                 |              | 超级管理员      |
|                                                                 |              | 超级管理员      |
|                                                                 | -            | 超级管理员      |
|                                                                 |              | 超级管理员      |
|                                                                 | 天闭           | 超级管理员      |

● 删除文件夹: admin 可对企业网盘文件夹进行批量删除, 删除文件夹的前提是清空该

文件夹内的文件和文件夹,如果有文件或文件夹存在,则无法删除。

# 重要提示:删除文件、清空文件夹是非常高危的操作,请管理员务必谨慎。

| 企业网盘 共有30个文件夹 21个文件   总容量: ■ 575.01MB/4.88GB     |         |           |
|--------------------------------------------------|---------|-----------|
| 网盘文件夹 回收站 权限管理                                   |         |           |
| 路径:企业网盘                                          |         |           |
| 上传 新建文件夹 添加权限 分配容量 删除                            | 首页上页了   | 页末页 1/1 👻 |
| □ 名称 大小                                          | 创建时间 ↓  | 我的角色      |
| ☑                                                | ×       | 超级管理员     |
|                                                  |         | 超级管理员     |
|                                                  |         | 超级管理员     |
| □ ■ 新员工须知( 确定                                    | 关闭      | 超级管理员     |
| □ □ 公司财务制度 ~···································· | 10/ 101 | 超级管理员     |

• 单个文件夹的其他操作:如下图所示,可对单个文件夹进行改名、删除、清空、备注操

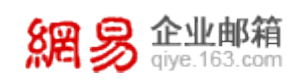

作,例如备注后,文件夹名称后会以灰体字显示备注的内容。

企业网盘 共有31个文件夹 19个文件 | 总容量: ■\_\_\_\_\_ 574.97MB/4.88GB

| 网盘文件夹 回收站 权限管理                                                                                                |             |         |           |  |  |  |  |  |
|----------------------------------------------------------------------------------------------------|-------------|---------|-----------|--|--|--|--|--|
| 路径: 企业网盘 >> 2011工作汇报                                                                                          |             |         |           |  |  |  |  |  |
| 上传         新建文件夹         添加权限         分配容量         删除         首页         上页         下页         末页         1/1 |             |         |           |  |  |  |  |  |
| □ 名称                                                                                                    | 大小          | 创建时间 ↓  | 我的角色      |  |  |  |  |  |
| ➡ 返回上级                                                                                                    |             |         |           |  |  |  |  |  |
| 📄 盲 质监中心 (2) - 监测报告 <mark>改名   删除   遺空   备注]</mark>                                                           | 13.38MB/未分配 | 15点54分  | 超级管理员     |  |  |  |  |  |
| 📄 盲 运维部工作汇报 (0)                                                                                               | 0/未分配       | 15点42分  | 超级管理员     |  |  |  |  |  |
| 🔲 🚞 产品部工作汇报 (0)                                                                                               | 0/未分配       | 15点41分  | 超级管理员     |  |  |  |  |  |
| 🔲 🚞 技术部工作汇报 (0)                                                                                               | 0/未分配       | 15点41分  | 超级管理员     |  |  |  |  |  |
| 上传 新建文件夹 添加权限 分配容量 删除                                                                                         |             | 首页 上页 下 | 页末页 1/1 👻 |  |  |  |  |  |

回收站:admin 的企业网盘界面中具备回收站功能,回收站内存放着企业域下所有已
 删除的文件,admin 可选择彻底删除或还原文件。

说明:(1)只有 admin 具备回收站功能,其他管理员及任何用户帐号暂时都不具备。

(2)误删的文件可由 admin 进行还原,可还原至该文件在删除前所在的文件夹内。(3) 如果在 admin 还原文件前,先前的文件夹已被删除,则暂时无法还原。(4)回收站的文件

| 也占据整个企业网盘的容量。 |
|---------------|
|---------------|

| 企业网盘 共有31个文件夹 19个文件   总容里: ■           | 574.97MB/4.88GB |          |            |
|----------------------------------------|-----------------|----------|------------|
| 网盘文件夹 回收站 权限管理                         |                 |          |            |
| 彻底删除 还原                                |                 | 首页上页下    | 页末页 1/1 👻  |
| ■ 文件名                                  | 所属文件夹           | 文件大小     | 刪除时间 ↓     |
| 📄 📟 秋天那么安静 大图.jpg [ <u>彻底删除</u>   还原 ] | 水皮的文件夹          | 75. 12KB | 2011-10-08 |
| □                                      | 合同              | 393.26KB | 2011-09-30 |
| 彻底删除 还原                                |                 | 首页 上页 下  | 页末页 1/1 👻  |

权限管理:管理员可在此修改、删除当前已经设置的权限。其中,右侧默认展示整个企业网盘的管理员和普通用户,点击左侧具体某个文件夹,右侧则展示该文件夹的管理员

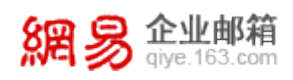

和普通用户。如下图所示,点击左侧的"网易企业邮箱"文件夹,右侧将出现该文件夹的管理员和普通用户。

**说明:**(1)可能存在某个文件夹有多个管理员、多个普通用户的情况,也可能某个帐 号是某些文件夹的管理员,同时也是其他某些文件夹的普通用户。(2)由于企业网盘的管 理权限都是针对文件夹的,需要先选中左侧的文件夹,再查看或搜索本文件夹的管理员或普 通用户,暂时无法直接搜索到某个具体帐号具备哪些文件夹的管理或使用权。

| <b>企业网盘</b> 共有31个文件夹 21个文件   总容里: ■ 575.01MB/4.88GB      |      |             |        |            |                       |       |          |
|----------------------------------------------------------|------|-------------|--------|------------|-----------------------|-------|----------|
| 网盘文件夹 回收站                                                | 权限管  | 管理          |        |            |                       |       |          |
| <ul> <li>□ 企业网盘 (15)</li> <li>■ 2011 工作汇据 (4)</li> </ul> | 修改相  | 又限          |        |            |                       | ×     |          |
| shuipi (D)                                               | 用户   | 户名称: wmyl   |        |            |                       |       |          |
| xuelani (D)                                              | 操作   | F目录: 网易企业由  | 陥      |            |                       |       |          |
| 🛨 xuelan3 (2)                                            | 操作   | 厚权限: ┌── 上传 | ◎ 下载   | ◎ 上传/下载    | ◎ 管理员                 |       | 末页 1/1 👻 |
| 🗄 丽涵test (1)                                             |      | 0 ±10       | 0 1 44 | 0 ±10 1 44 | 0 8.27                |       |          |
| 企业文化建设 (0)                                               |      |             |        |            | 确定                    | 取消    |          |
| 企业最新公告(0)                                                |      |             |        |            | HALE                  | 42/13 |          |
| 公司财务制度(0)                                                |      | 📃 🔝 wmy     |        |            | 管理权限                  | 艮     |          |
| 新员工须知(0)                                                 |      | 1           |        |            | <u>مراجعة بمراجعة</u> | 8     |          |
| 🗄 水皮的文件夹 ⑶)                                              |      | ken 🔟       |        |            | EIEIXP                | K     |          |
| 🗄 湛舜研文件夹 (3)                                             |      | 删除权限        |        |            | 首页                    | 上页下页  | 末页 1/1 👻 |
| ■ 网易企业邮箱 (1)                                             |      |             |        |            |                       |       |          |
| 网易企业邮箱产品手册                                               | ](0) |             |        |            |                       |       |          |

### (2)管理员(即文件夹管理员)

如果您的角色是企业网盘某文件夹的管理员,如前文所描述,管理员不仅可使用所管辖的文件夹,还可管理文件夹的权限。

使用文件夹:如下图所示,该文件夹管理员可管辖2个文件夹,则具备文件夹的改名、
 删除、清空、备注的使用权。具体点击某个文件夹后,可以上传和下载文件、删除文件
 或文件夹,方法与前文 admin 的使用方式一样。

| 網易          | <b>企业</b> 由<br>qiye.163 | <mark>β箱</mark><br>.com            |                | 网易企业邮                                | 箱产品手册                            |
|-------------|-------------------------|------------------------------------|----------------|--------------------------------------|----------------------------------|
| 網易會         | <b>业邮箱</b><br>e.163.com | wmy@【 <u>邮箱首页,管理后台,换肤,退出</u> 】     |                | <u>English</u>   <u>中文(</u> )<br>支持邮 | <u>豬體)   自助查询   j</u><br>件全文搜索 / |
| <b>土</b> 收信 | 🗹 写 信                   | 企业网盘                               |                |                                      |                                  |
| 收件箱         |                         | <b>闷盘文件夹</b> 权限管理                  |                |                                      |                                  |
| 草稿箱         |                         | 路径:企业网盘                            |                |                                      |                                  |
| 已发送         |                         |                                    |                | 首页 上页 下了                             | 5 末页 1/1 👻                       |
| 已删除         |                         | □ 名称                               | 大小             | 创建时间 🔸                               | 我的角色                             |
| 垃圾邮件        |                         | 🥅 🚞 2011工作汇报 (0)                   | 13.38MB/1000MB | 10月9日                                | 管理员                              |
| 病毒文件夹       |                         | 📄 📄 网易企业邮箱 (2) [改名   删除   清空   备注] | 39.69KB/未分配    | 9月29日                                | 管理员                              |
| 通讯录         |                         |                                    |                | 首页上页下了                               | 5 末页 1/1 ▼                       |
| 企业网盘        |                         |                                    |                |                                      |                                  |

管理文件夹:且在具体的文件夹内,如 "网易企业邮箱"文件夹内,可新建文件夹、添加权限(为文件夹新增其他管理员和普通用户),方法与前文 admin 的使用方式一样。
 同时,在 "权限管理"处可查看和修改已有的管理员和普通用户权限。

企业网盘

| <b>网盘文件</b> 夹 权限管理                                                                                            |       |        |      |  |  |
|----------------------------------------------------------------------------------------------------|-------|--------|------|--|--|
| 路径:企业网盘 >> 网易企业邮箱                                                                                             |       |        |      |  |  |
| 上传         新建文件夹         添加权限         分配容里         删除         首页         上页         下页         末页         1/1 |       |        |      |  |  |
| □ 名称                                                                                                    | 大小    | 创建时间 ↓ | 我的角色 |  |  |
|                                                                                                    |       |        |      |  |  |
| 美子网易(0)                                                                                                    | 0/未分配 | 9月30日  | 管理员  |  |  |
| ■ eddress. csv[下载   改名   删除   备注] 150B 2011-10-10 管理员                                                         |       |        |      |  |  |
| ☐ 550x350.jpg 39.54KB 2011-10-10 管理员                                                                          |       |        |      |  |  |
| 上传     新建文件夹     添加权限     分配容里     删除     首页     上页     下页     木页     1/1 →                                   |       |        |      |  |  |

## (3) 普通用户

如果您的角色为"普通用户",则只可使用某个或某些文件夹,如下图示意,该用户只可使用1个文件夹。

| <b>総合 2015 163.com</b> 网易企业邮箱产品手册           |            |                                             |                |  |
|---------------------------------------------|------------|---------------------------------------------|----------------|--|
| <mark>網 多 企业邮箱 wmy1@ [邮箱首页, 接肤, 退出</mark> ] |            | English   <u>中文(繁體)</u>   <u>自助查询</u>  <br> |                |  |
| 土收信 ☑写信                                     | 企业网盘       |                                             |                |  |
| 收件箱(15)                                     | 网盘文件夹      |                                             |                |  |
| 草稿箱                                         | 路径:企业网盘    |                                             |                |  |
| 已发送                                         |            |                                             | 首页上页下页末页 1/1 👻 |  |
| 已删除                                         | □ 名称       | 大小                                          | 创建时间 ↓ 我的角色    |  |
| 垃圾邮件                                        | 网易企业邮箱 (0) | 0/未分配                                       | 9月29日 普通用户     |  |
| 病毒文件夹                                       | 点击进入文件夹    |                                             | 首页上页下页末页 1/1 ▼ |  |
| 通讯录                                         |            |                                             |                |  |
| 企业网盘                                        |            |                                             |                |  |
| 个人网盘                                        |            |                                             |                |  |

如果该用户具备上传及下载权,则可在此文件夹内上传或下载文件,对于自己上传的文件,还可进行改名、删除、备注操作,如下图所示:

企业网盘

| 网盘文件夹                                        |         |            |           |
|----------------------------------------------|---------|------------|-----------|
| 路径:企业网盘 >> 网易企业邮箱                            |         |            |           |
| 上传                                           |         | 首页 上页 下    | 页末页 1/1 👻 |
| □ 名称                                         | 大小      | 创建时间 ↓     | 我的角色      |
|                                              |         |            |           |
| □ ≒ 关于网易(0)                                  | 0/未分配   | 9月30日      | 普通用户      |
| 📄 🗃 address. csv                             | 150B    | 2011-10-10 | 普通用户      |
| 📄 👼 550×350. jpg [ <u>下载   改名   删除</u>   备注] | 39.54KB | 2011-10-10 | 普通用户      |
| 上传                                           |         | 首页上页 下     | 页末页 1/1 👻 |

如下图所示,对于不是自己上传的文件,普通用户(且具备下载权的)只可下载该文件, 无法改名、删除、备注。

**说明:**(1)如果普通用户只有上传权限而无下载权限,则只能下载自己上传的文件, 他人上传的文件无法下载。(2)如果普通用户只有下载权限而无上传权限,则只能下载文 件,无法上传文件。

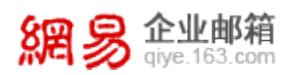

### 企业网盘

| 网盘文件夹              |         |            |            |  |
|--------------------|---------|------------|------------|--|
| 路径:企业网盘 >> 网易企业邮箱  |         |            |            |  |
| <b>上传</b>          |         |            |            |  |
| □ 名称               | 大小      | 创建时间 ↓     | 我的角色       |  |
|                    |         |            |            |  |
| 美于网易(0)            | 0/未分配   | 9月30日      | 普通用户       |  |
| ■ address.cst [下载] | 150B    | 2011-10-10 | 普通用户       |  |
| 🥅 👼 550ж350. јрg   | 39.54KB | 2011-10-10 | 普通用户       |  |
| 上传                 |         | 首页上页 下     | 页 末页 1/1 ▼ |  |

## 13.3 邮件传真

网易企业邮箱邮件传真功能,使企业员工可在 Webmail 直接接收国内电子传真,无需 通过传真机接收。如果 admin 没有给您设置邮件传真号码,则您无法使用本功能,进入邮 件传真界面如后系统会提示您需要联系管理员。

## 13.3.1 具体使用方法

## (1) 查看"传真服务"系统文件夹

已开通传真功能的帐号登录邮箱后,可在左侧导航栏里看到"传真服务"文件夹,打开 "传真服务"可查看收到的传真、传真使用步骤(包括对应分机),及传真服务设置。

| () a (  |      | test@   | [ <u>邮箱首页</u> , <u>换肤</u> , <u>退出</u> ] |                        | Eng                                   | ish   <u>中文(繁體)</u>   <u>自助査询</u>   <u>设置</u><br>支持邮件全文搜索   ♀ ▶ |
|---------|------|---------|-----------------------------------------|------------------------|---------------------------------------|-----------------------------------------------------------------|
| 上收信 [   | 乙写信  | 传真收件箱   | (共3封,其中 <u>未读传真</u> 0封 <u>设置</u> )      |                        | 本邮箱传真号码:(国内) <b>0571-</b>             | 分机号:01016                                                       |
| 收件箱(6)  |      | 删除      | 下载                                      |                        |                                       |                                                                 |
| 甘油菜     |      | 存放于"传真收 | 7件箱"中90天以上的文件会被自动删除,建设                  | 设置传真提醒将传真同时备份至收件箱 []   | <u> </u>                              |                                                                 |
| ⇒ 小いど   |      |         | 发件人传真号                                  | 时间                     | 大小                                    | 页数                                                              |
| 已反达     |      |         | 020                                     | 2011-09-08 16:57:30(四) | 20K                                   | 1                                                               |
| 已删除     |      |         | 0574                                    | 2011-09-08 14:27:42(四) | 37K                                   | 1                                                               |
| 垃圾邮件    |      |         | 020                                     | 2011-09-08 11:16:50(四) | 2K                                    | 1                                                               |
| 病毒文件夹   |      | 删除      | 下载                                      |                        |                                       |                                                                 |
| 通讯录     |      |         | 别人怎么给我发传真?                              |                        |                                       |                                                                 |
| 个人网盘    |      |         | *                                       | <i>\$</i> 0            | *                                     |                                                                 |
| 随身邮     |      |         | S <sup>2</sup>                          | \$2.2                  | 1 1 1 1 1 1 1 1 1 1 1 1 1 1 1 1 1 1 1 |                                                                 |
| 传真服务    |      |         | 拨打传真号<br>0571-                          | 按语音提示 分机号: 010         |                                       | 到传真信号<br><b>发送传真</b>                                            |
| ✔ 其他文件夹 | [新建] |         |                                         |                        |                                       |                                                                 |
| > 其他邮箱  | [新建] |         |                                         |                        |                                       |                                                                 |
|         |      |         |                                         |                        |                                       |                                                                 |

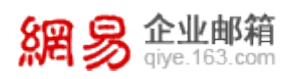

### (2)别人如何给您发传真

传真的总机和分机号将显示在"传真服务"文件夹的界面里,将传真总机及分机号告知 发送方,发送方即可拨打总机后等待语音提示,按语音提示输入分机号码来发送传真,方法 与平时使用传真机进行传真一样。

## (3) 查看收到的传真

打开其中一份传真便可查看、下载、打印、旋转(旋转每次点击旋转90度)。

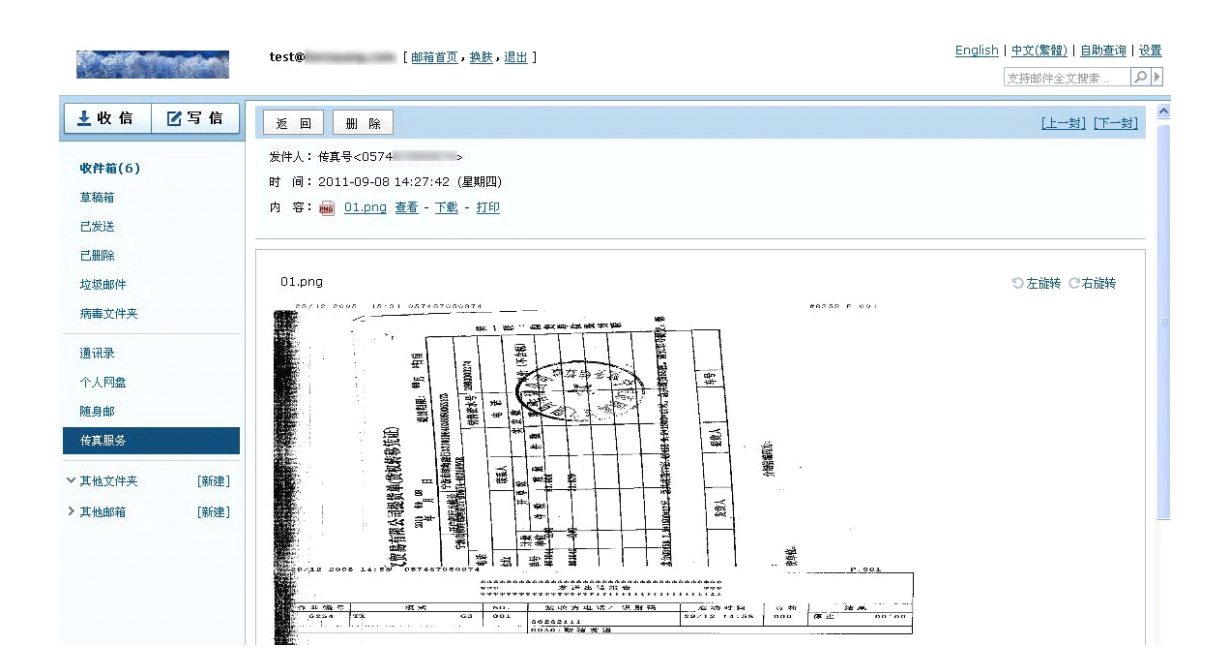

## (4) 传真备份

可以备份已收到的传真。在"传真收件箱"的"设置"选项里可以按需求选择"仅将收到的传真保存于传真收件箱"还是"将收到的传真同时备份到邮箱收件箱"。

| 網易 企业邮箱<br>giye.163.com | 网易企业邮箱产品手册                                  |
|-------------------------|---------------------------------------------|
|                         | <b>test@</b> [ <u>邮箱首页</u> , <u>换肤</u> ,退出] |
| ▶ 收信 🗹 写信               | <u> 传真收件箱</u> >> <b>设置</b>                  |
| 收件箱(6)                  | 收到传真时: ⊙将收到的传真同时备份到邮件收件箱(推荐)                |
| 草稿箱                     | ○ 仅将收到的传真保留在"传真收件箱",90天后由系统自动删除             |
| 已发送                     |                                             |
| 己删除                     | 确 定 取 消                                     |
| 垃圾邮件                    |                                             |
| 病毒文件夹                   |                                             |
| 通讯录                     |                                             |
| 个人网盘                    |                                             |
| 随身邮                     |                                             |
| 传真服务                    |                                             |

注意:传真服务里存储的传真文件不占用邮箱任何空间,但90天后将自动删除。如选择"将收到的传真同时备份到邮箱收件箱"则将占用邮箱容量。如果选择保存到邮箱收件箱,则能在收件箱找到对应的传真邮件,传真文件储存于邮件附件,如下图所示:

| <b>友回</b> 回复 回复全部                                                                                    | 转发 删除 翻译 移动到 💙 更多 🗸                                                                                           |  |  |
|----------------------------------------------------------------------------------------------------|----------------------------------------------------------------------------------------------------|--|--|
| 主题: <b>您有一封新传真(来</b><br>时间:2011-09-0811:16(星<br>发件人: <b>"传真中心"</b> <admin@<br>收件人:test@l</admin@<br> | <b>自 020: )</b> [ <u>举报垃圾邮件</u> ][ <u>新窗口打开</u> ]<br>期四)<br>> [ <u>添加到通讯录</u> ] [ <u>邮件往来</u> ] [ <u>拒收</u> ] |  |  |
| 的 件: <u>Ul.png</u> (2.84K)                                                                           |                                                                                                    |  |  |
|                                                                                                    | 刻間 多 正史 即相<br>atye 163.com                                                                                    |  |  |
| <b>尊敬的 <u>test@</u></b>                                                                              |                                                                                                    |  |  |
|                                                                                                    | 接打开此邮件的附件查看传真内容。                                                                                              |  |  |
|                                                                                                    | (小子子)                                                                                                    |  |  |

# 13.4 智能终端版

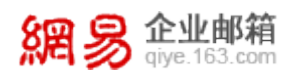

网易企业邮箱为使用 iPad、iPhone 及 Android 系统的用户量身定制了 Webmail 智能

终端版,在上述智能终端访问 Webmail,即可进入特定的界面,简介易用,符合商务人士

使用习惯。

## 13.4.1 iPad 版

## (1)登录方法

您可在 safari 浏览器地址栏直接输入: http://mail.企业域名, 登录界面如下:

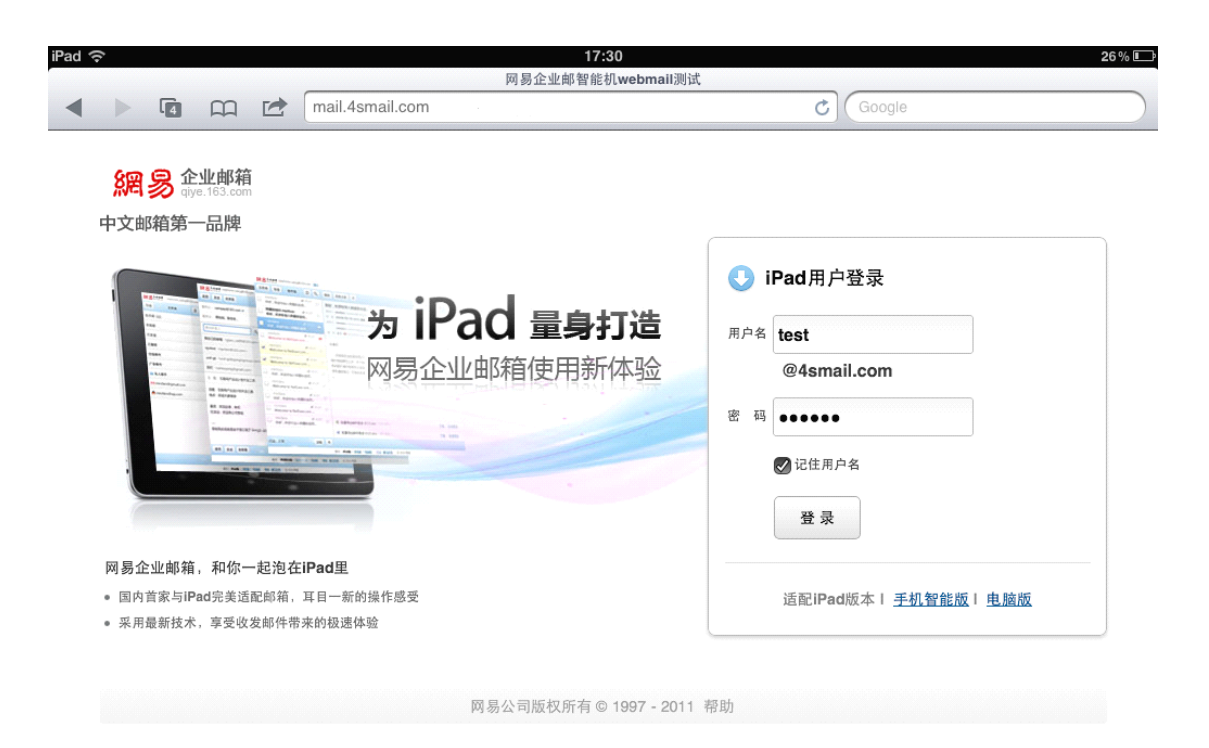

您也可点击 qiye.163.com 页面右上角的链接来进行登录,输入您的邮箱帐号和密码之

后,点击"登录",您将进入 iPad 的 Webmail 版:

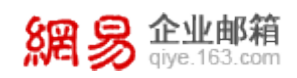

| iPad | ŝ          |        |             |            | 17:43             |         | 24% 🕩    |
|------|------------|--------|-------------|------------|-------------------|---------|----------|
|      |            |        |             | 网易企业邮箱 - 1 | 企业信息化专业解决方案       |         |          |
| <    |            | 1      | qiye.163.co | m/         |                   | Google  |          |
|      | 数          | 了家们    | ~ 小已经洗掉     | 圣了网易企业的    | K箱 👝 🖌            |         |          |
|      | TI         | 127+   | 企业用户登录:     |            |                   | ×       |          |
|      | 我          | 11 J 兵 |             |            |                   |         |          |
|      |            |        |             | 用户名: test  | @ 4smail.com      |         |          |
|      | 了解         | 更多,    |             |            |                   |         |          |
|      |            |        |             | 密码: •••••  | ]                 |         |          |
|      | p,         |        |             | 🗌 记住用户名 🗌  | SSL安全登录 🗌 全程SSL ? |         |          |
|      | Alla       |        |             | 登录         | English           |         |          |
|      |            |        |             |            |                   |         | <u></u>  |
|      | <u>000</u> |        |             | <u>(</u>   |                   |         |          |
|      | 统一管理 企业    | 保障     | 企业名片 形象代言   | 金牌客户服务     | 安全稳定的系统           | 超强反垃圾能力 | 顶级杀毒安全可靠 |

登录后的界面示意图:

| iPad 奈                                                  | 17:30 26% <b>E</b>                                      |  |  |  |
|---------------------------------------------------------|---------------------------------------------------------|--|--|--|
|                                                         |                                                         |  |  |  |
|                                                         | II.com/ios/ipad/main.jsp?sid=HABGkdwWMFCjiycgFBWC       |  |  |  |
| <mark>終める 企业邮箱</mark> test@4smail.com 退出                |                                                         |  |  |  |
| 文件夹 写信 收件箱 🕃 🔍                                          | ●一般の「「「「」」を見ていた。                                        |  |  |  |
| ■ <sup>*</sup> 阿易企业邮箱客服-005* <i>@</i> 16:57   そ<br>test | test 完整信息≥<br>于 2011年8月23日 16:57 (星期二) 发给 test。查看 1 个附件 |  |  |  |
| "Wei Qingyong (IN)" 17/08<br>t 17:06                    | test                                                    |  |  |  |
| Pingability Uptime Report (Last 2                       | 2011-08-23                                              |  |  |  |
| Pingability Uptime Report (Last 2                       |                                                         |  |  |  |
| Pingability Uptime Report (Last 2                       |                                                         |  |  |  |
| □ 14/08<br>Pingability Uptime Report (Last 8            | 1.jpg (6.39K) 下载                                        |  |  |  |
| Pingability Uptime Report (Last 2                       |                                                         |  |  |  |
| Pingability Uptime Report (Last 2                       |                                                         |  |  |  |
| 已选: 0封 删除 <                                             |                                                         |  |  |  |
|                                                         | 适配iPad版本 <u>手机智能版   电脑版</u>   <u>帮助</u>   ◎ 2011 网易     |  |  |  |

说明:如果您企业的域没有做 cname 解析 (即自定义登录地址 "http://mail.企业域

名"无法访问), 您须采用上述第二种登录方式, 即通过 qiye.163.com 页面右上角的链接 来进行登录, 登录后会自动进入 iPad 的 Webmail 版。

(2)使用说明

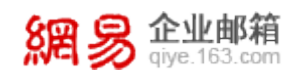

# 企业邮智能终端 Webmail 版界面精简大方,尽显商务特色:

| Pad 🗘 17:31 26% 🗔 26% 🖸                                    |                                                                    |              |  |  |
|------------------------------------------------------------|--------------------------------------------------------------------|--------------|--|--|
| 🔺 🕨 🖪 📖 🛃 mail.4smail                                      | mail.4smail.com/ios/ipad/main.jsp?sid=HABGkdWWMFCjiycgFBW C Google |              |  |  |
| 網易企业邮箱 test@4smail.com 退出                                  |                                                                    |              |  |  |
| 写信 文件夹 3 Q                                                 | 删除  回复全部  >                                                        | <b>~</b>     |  |  |
| 收件箱                                                        | test                                                               | <u>完整信息♥</u> |  |  |
| 草稿箱                                                        | 网易企业邮箱客服- 于 2011年8月23日 16:57 (星期二)发给 test。查看 1 个附件                 |              |  |  |
| 已发送                                                        | test                                                               |              |  |  |
| 已删除                                                        | 2011-08-23                                                         |              |  |  |
| 垃圾邮件 <b>&gt;</b>                                           | 两易企业邮箱客服-                                                          |              |  |  |
| test >                                                     |                                                                    |              |  |  |
| □ 垃圾箱 >                                                    |                                                                    |              |  |  |
| M (6)                                                      |                                                                    |              |  |  |
| Μ >                                                        | <b>1.jpg</b> (6.39K)                                               | <u>卜氧</u>    |  |  |
|                                                            |                                                                    |              |  |  |
|                                                            |                                                                    |              |  |  |
|                                                            |                                                                    |              |  |  |
|                                                            |                                                                    |              |  |  |
|                                                            |                                                                    |              |  |  |
| 适配iPad版本 <u>手机智能版</u>   <u>电脑版</u>   <u>帮助</u>   © 2011 网易 |                                                                    |              |  |  |

点击某封邮件,右侧显示邮件具体内容:

| Ę    | 调易 企业邮箱<br>giye.163.com                 | 网易企业邮箱产品手册                                                      |
|------|-----------------------------------------|-----------------------------------------------------------------|
| iPad | ( <del>`</del>                          | 17:32 25% 🖿                                                     |
|      |                                         | 网易企业邮智能机webmail测试                                               |
| •    | mail.4sm                                | ail.com/ios/ipad/main.jsp?sid=HABGkdWWMFCjiycgFBW C Google      |
| 8    | <mark>引影 企业邮箱</mark> test@4smail.com 退出 |                                                                 |
|      | 搜索邮件 关闭                                 | ■除回复全部 ジ                                                        |
| test | ٩                                       | test 完整信息≫ ❤                                                    |
|      |                                         | 网易企业邮箱客服 于 2011年8月23日 16:57 (星期二)发给 test。查看 1 个附件               |
|      | "网易企业邮相各版-005" Ø 16.57                  |                                                                 |
|      | 1631                                    | test                                                            |
|      | "Wei Qingyong (IN)" 17/08               |                                                                 |
|      | t 17:06                                 | 2011-08-23                                                      |
| _    | 17/08                                   | 原目入患病效学习                                                        |
|      | Pingability Uptime Report (Last 2       |                                                                 |
|      | 16/08                                   |                                                                 |
|      | Pingability Untime Benort (Last 2       |                                                                 |
|      | Thigability optime Heport (Last 2       | _                                                               |
|      | 15/08                                   | 🔞 1.jpg (6.39K) 下載                                              |
|      | Pingability Uptime Report (Last 2       |                                                                 |
| _    | 14/08                                   |                                                                 |
|      | Pingability Uptime Report (Last 8       |                                                                 |
|      | 14/00                                   |                                                                 |
|      | Pingability   Intime Report (Last 2     |                                                                 |
|      | Fingability Optime Report (Last 2       |                                                                 |
|      | 13/08                                   |                                                                 |
| 已选   | : 0封 删除 <                               |                                                                 |
|      |                                         | <b>适配iPad版本 <u>手机智能版</u> ⊨<u>胞版</u> ⊨ <u>帮助</u> ⊨ © 2011 网易</b> |

支持直接浏览附件,您无需下载即可轻松查看附件,如Word文件、图片,等:

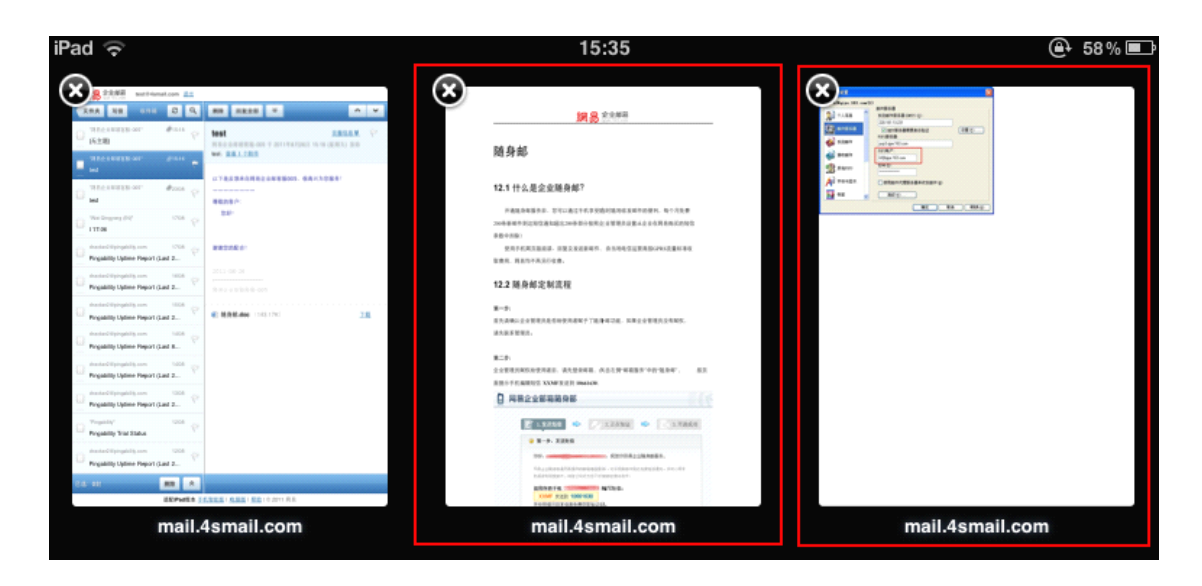

点击顶部的向下箭头按钮,可进行单独回复发件人、转发、标记邮件等操作:

| 網易 企业邮箱<br>giye.163.com                        | 网易                                           | 企业邮箱产品手册 |
|------------------------------------------------|----------------------------------------------|----------|
| iPad 🔶                                         | 17:36                                        | 25 % 🗈   |
|                                                | 网易企业邮智能机webmail测试                            |          |
|                                                |                                              |          |
| にまた。<br>縦影での<br>なります。<br>test@4smail.com<br>退出 |                                              |          |
| 文件夹 写信 搜索结果 🕃 🔍                                | 删除  回复全部                                     | ~        |
| "网易企业邮箱客服-005" 🖉 16:57 🚗                       | test 回复发件人                                   | 完整信息≥ ∽  |
| test V                                         | 网易企业邮箱客服-<br>转发 57 (星期二) 发给 test。查看 1 个附件    |          |
| "Wei Qingyong (IN)" 17/08<br>t 17:06           | test 移动到                                     |          |
| Pingability Uptime Report (Last 2              | 2011-08-23 举报垃圾邮件                            |          |
| 16/08                                          | 网易企业邮箱答服                                     |          |
| Pingability Uptime Report (Last 2              |                                              |          |
| Pingability Uptime Report (Last 2              |                                              |          |
| Pingability Uptime Report (Last 8              | <b>1.jpg</b> (6.39K)                         | 下载       |
| Pingability Uptime Report (Last 2              |                                              |          |
| Pingability Uptime Report (Last 2              |                                              |          |
| 已选:0封 删除 <                                     |                                              |          |
|                                                | 适配iPad版本 <u>手机智能版   电脑版   帮助</u>   © 2011 网易 |          |

## (3)注意事项

iPad 用户请使用 safari 浏览器:

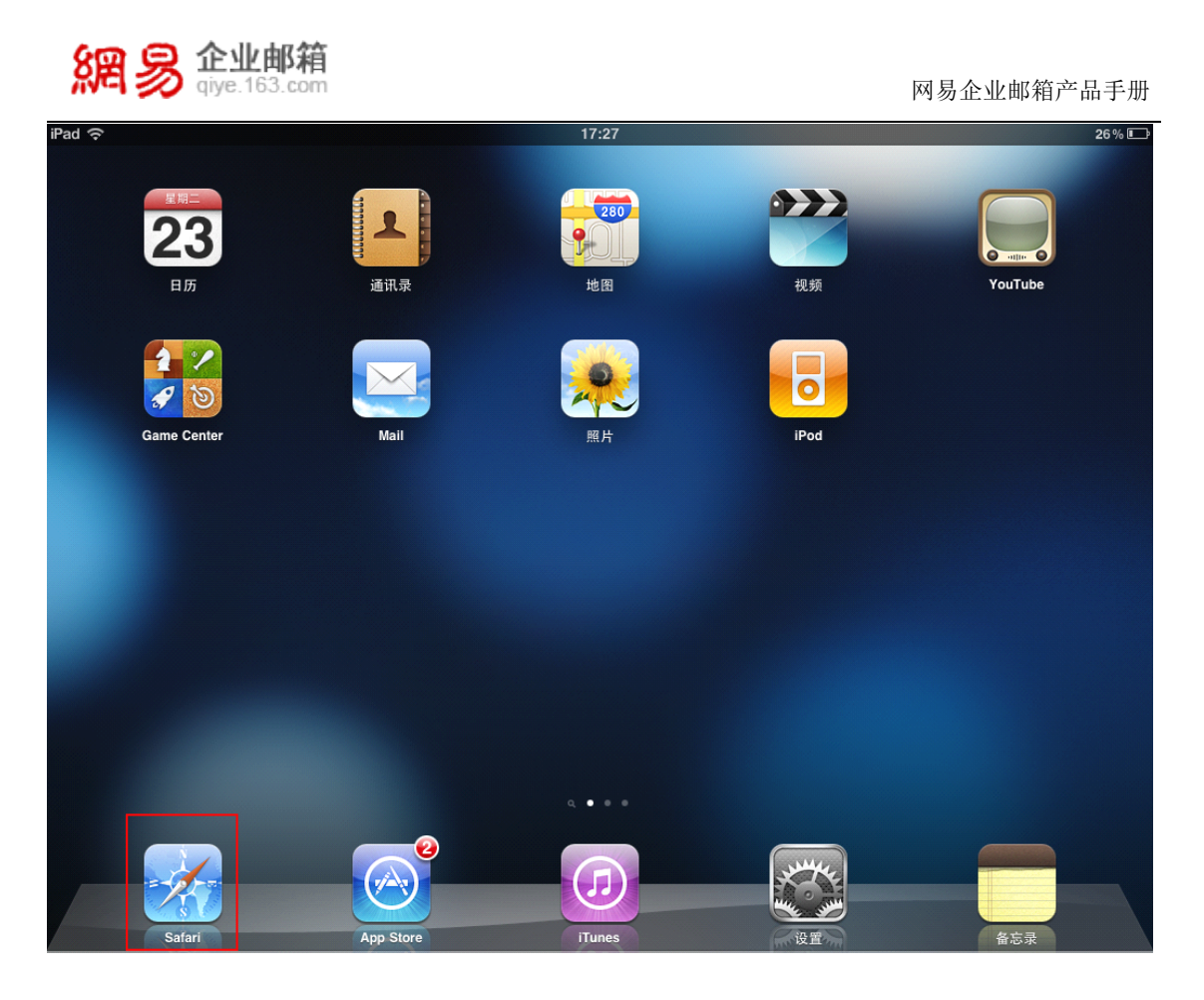

此版本暂时不支持发信添加附件、个人网盘等功能。如果您直接关闭当前的浏览器页面, 邮箱也会一同关闭。通过 iPad 的 Webmail 版彻底删除的邮件,在网易企业邮箱自助查询 功能的删信查询里,会显示是通过 Webmail 彻底删除。

## 13.4.2 iPhone 版

## (1)登录方法

您可在 safari 浏览器地址栏直接输入:**http://mail.企业域名**, 输入用户名和密码, 点击"登录"。登录界面如下:

| 網易企业邮箱<br>giye.163.com                                 | 网易企业邮箱产品手册                                                               |
|--------------------------------------------------------|--------------------------------------------------------------------------|
| ■ 15:10 	 47% ■<br>第2 2 47% ■<br>第2 2 47% ■            | ■111 中国联通 3G 15:11 	④ 47% ■●<br>网易企业邮箱<br>mail.4smail.com/iphon C Google |
| 用户名: @4smail.com                                       | 網易 企业邮箱<br>gye:188.cem                                                   |
| 密 码:                                                   | 用户名: test @4smail.com                                                    |
| 记住我:是                                                  | 密码: ●●●●●                                                                |
| 登录                                                     | 记住我:是                                                                    |
| 手机智能版(适配iPhone/Android系统)<br><u>手机标准版</u> Ⅰ <u>电脑版</u> | 登录                                                                       |
| <u>帮助</u> ©2011 网易                                     | 手机智能版(适配iPhone/Android系统)<br><u>手机标准版</u>   <u>电脑版</u>                   |
|                                                        |                                                                          |

您也可点击 qiye.163.com 页面右上角的链接来进行登录,输入您的邮箱帐号和密码之

后,点击"登录",您将进入 iPhone 的 Webmail 版:

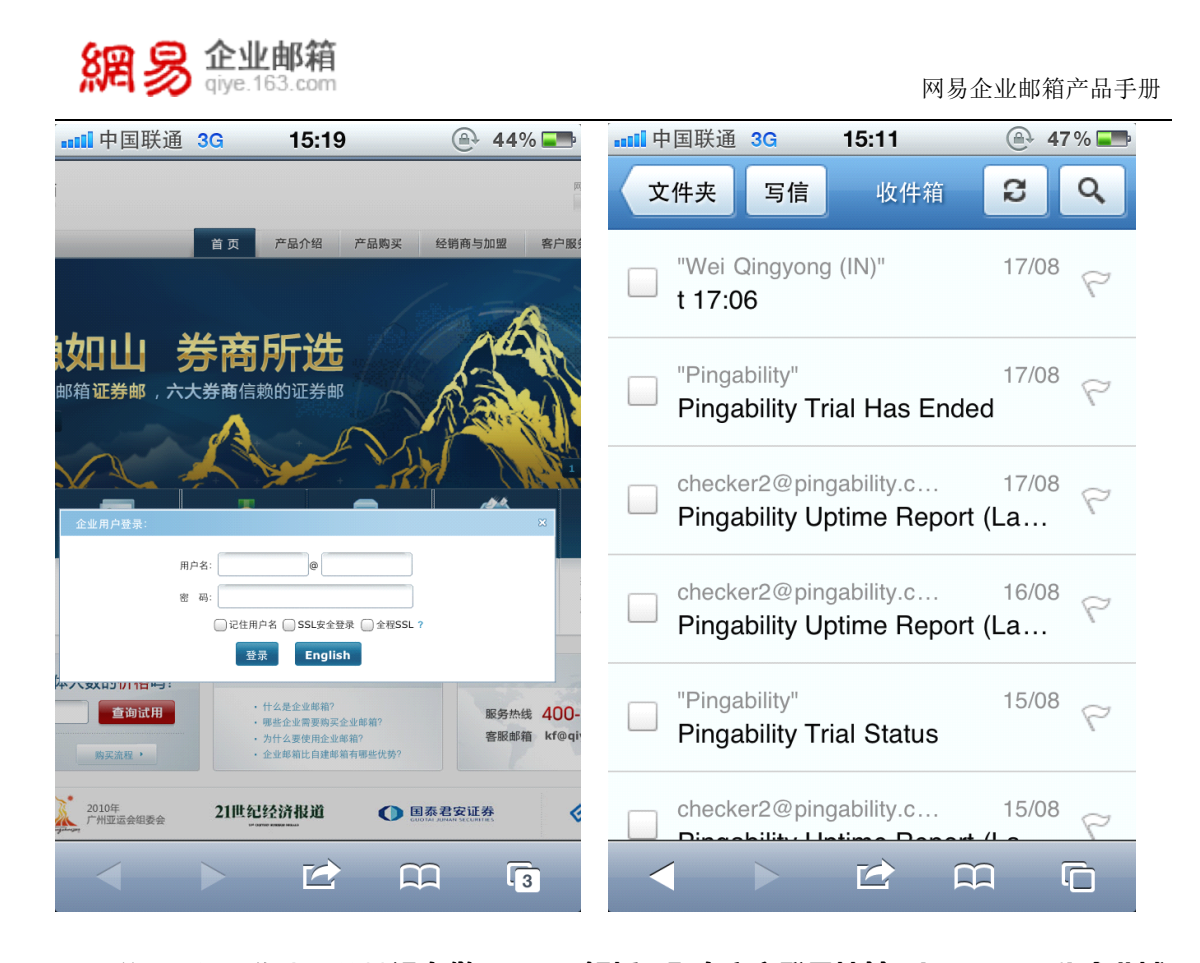

说明:如果您企业的域没有做 cname 解析(即自定义登录地址 "http://mail.企业域 名"无法访问),您须采用上述第二种登录方式,即通过 qiye.163.com 页面右上角的链接 来进行登录,登录后会自动进入 iPhone 的 Webmail 版。

## (2)使用说明

如下图所示,企业邮智能终端 Webmail 版界面精简大方,尽显商务特色。点击某个系统文件夹,即可查看该文件夹内的邮件。

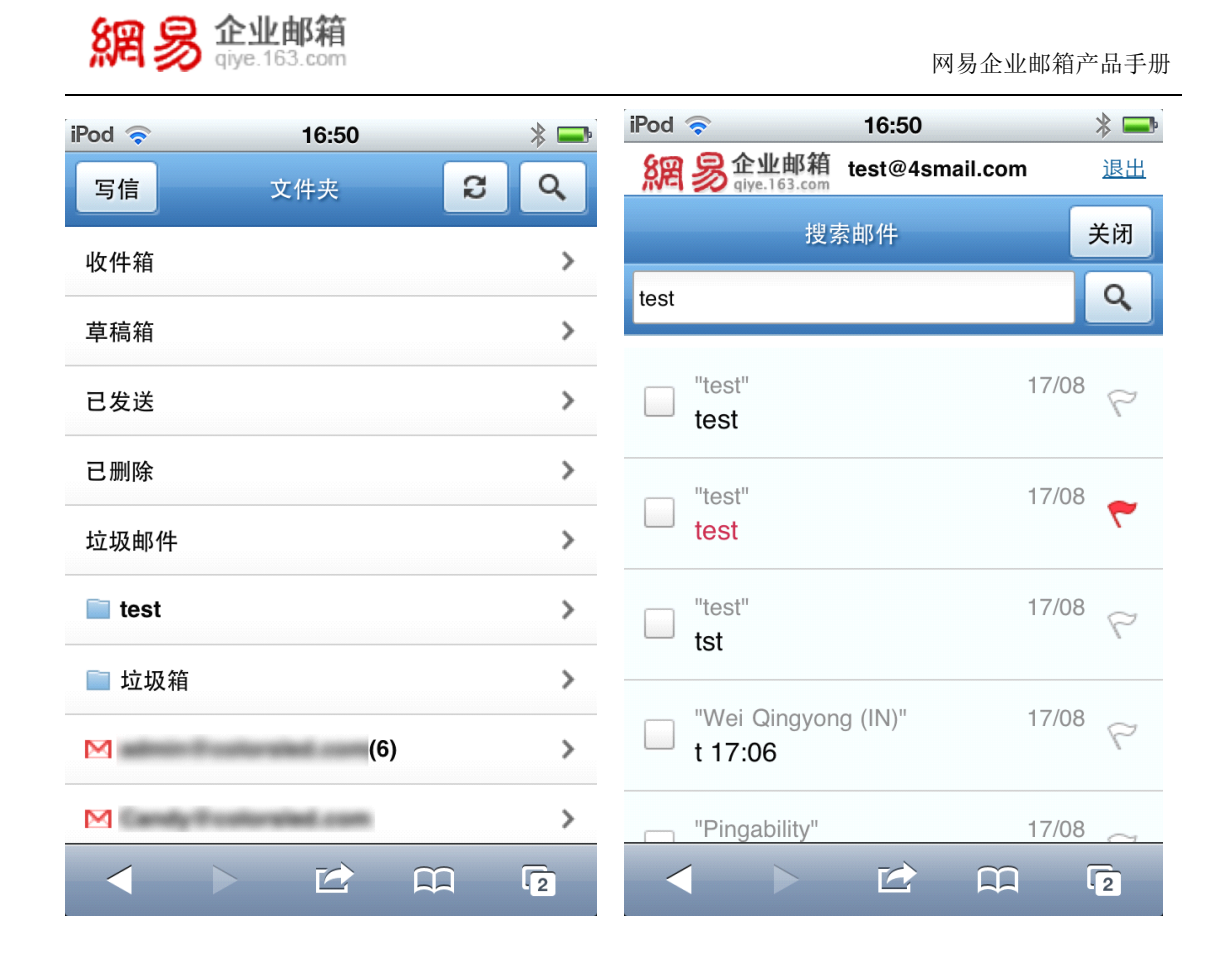

未读邮件除了标题为黑体示意之外,顶部有绿色小标签示意(如下左图所示)。点击邮件顶部的下拉按钮,可进行单独回复发件人、转发、标记邮件等操作(如下右图所示)。

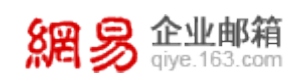

| iPod 🛜                     | 16:58                            |                  | *  | iPod ᅙ             |                                                                | 17:00      |         | * 🗖       |
|----------------------------|----------------------------------|------------------|----|--------------------|----------------------------------------------------------------|------------|---------|-----------|
| 文件夹                        | <mark>3信</mark> 收件箱              | ទ                | Q, | 網易創                | <b>上邮箱</b><br>163.com                                          | test@4sm   | ail.com | <u>退出</u> |
| □ <sup>"网易企业</sup><br>test | 邮箱客服- "                          | <i>@</i> 16:57   | 8  | 收件箱                | *                                                              | *          | ^       | ~         |
|                            |                                  |                  |    | test               |                                                                | 回复发        | 件人      |           |
| ☐ <sup>"网易企业</sup><br>test | 邮箱客服- '                          | <i>@</i> 16:50   | 8  | 发件人:网<br>00        | 易企业邮<br>5 <kf@qi< td=""><td>转发</td><td></td><td></td></kf@qi<> | 转发         |         |           |
|                            |                                  |                  |    | 时间:20 <sup>·</sup> | 11年8月:<br>•• -toot@                                            | 2<br>8 移动到 |         |           |
| "Wei Qing                  | Jyong (IN)"                      | 17/08            | 8  | ₩ H 八 · 105        | 香看全音                                                           | 5          |         | ≈ ≈       |
|                            |                                  |                  |    |                    |                                                                | 删除         |         |           |
| Pingabilit                 | ty"<br>ty Trial Has Enc          | 17/08<br>ded     | 8  | test               |                                                                | 举报垃        | 圾邮件     |           |
| Checker20<br>Pingabili     | @pingability.c<br>ty Uptime Repo | 17/08<br>rt (La… | 8  | 2011-08-2          | 23                                                             | 标记为        | 未读      |           |
|                            |                                  | `                |    |                    |                                                                |            |         |           |
| checker20                  | @pingability.c                   | 16/08            | 8  |                    |                                                                |            |         |           |
|                            | · 🗹 ۱                            | n                | 2  |                    |                                                                |            |         | 2         |

### (3)注意事项

iPhone 用户请使用 safari 浏览器。iPhone 版本不支持直接查看附件,您需要下载附件后再查看 (如下右图所示)。

本版本暂时不支持发信添加附件、个人网盘等功能。如果直接关闭当前的浏览器页面, 邮箱也会一同关闭。通过 iPhone 的 Webmail 版彻底删除的邮件,在自助查询功能的删信 查询里,会显示是通过 Webmail 彻底删除。

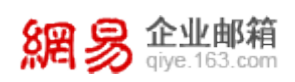

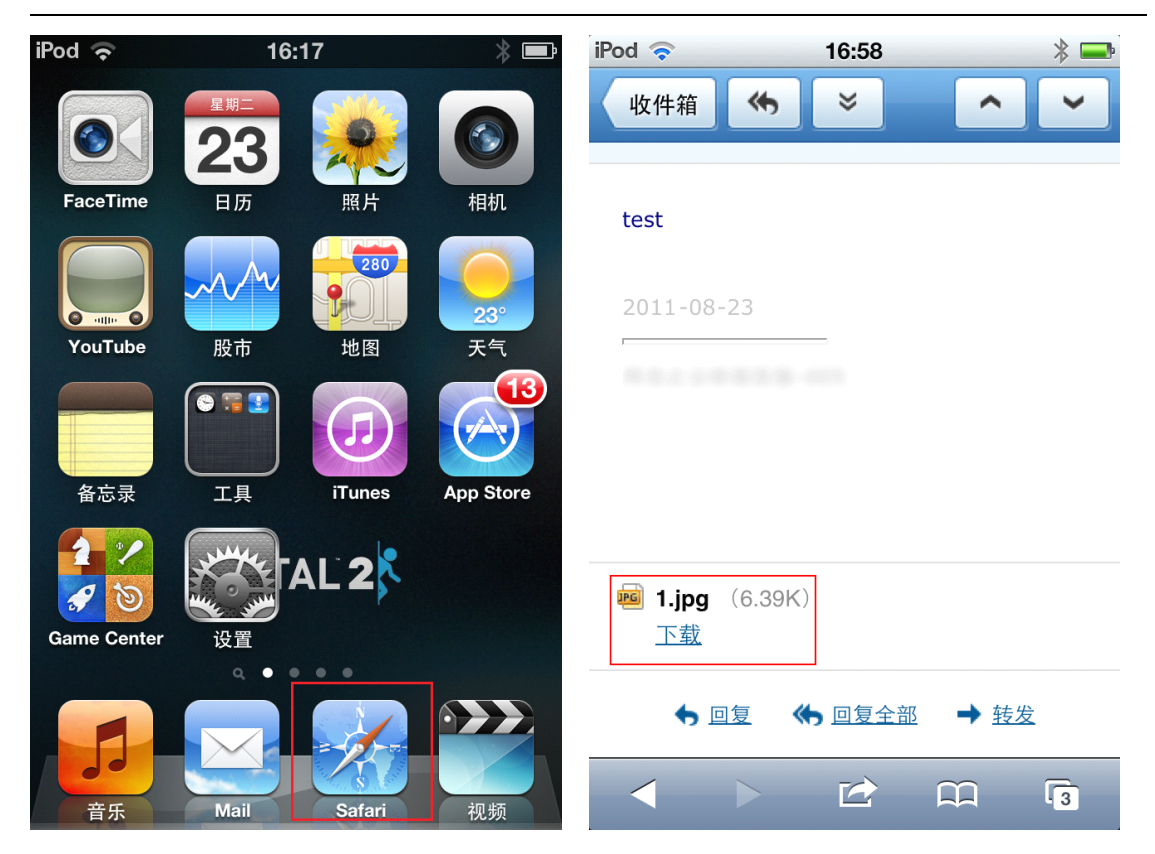

## 13.4.3 Android 系统版

## (1) 登录方法

您可在系统自带浏览器地址栏直接输入:http://mail.企业域名, 输入用户名和密码,

点击"登录"。您也可以点击 qiye.163.com 页面右上角的链接来进行登录。

| 網易 企业邮箱<br>giye.163.com                                               |                      | 网易企业的                                                                                                    | 邮箱产品手册                                                                                                    |
|-----------------------------------------------------------------------|----------------------|----------------------------------------------------------------------------------------------------|----------------------------------------------------------------------------------------------------|
| Ch + Ⅲ + ← ± rôi⊗<br>Øhttp://mail.4smail.com/iphone_index.jsp         | <b>↓</b> ×  52 14:51 |                                                                                                    | <ul> <li>\$\$\begin{aligned} \$\$52\$ 14:52</li> </ul>                                                                                                    |
| 網易企业邮箱                                                                |                      |                                                                                                    | 网络煎页   网络即时进                                                                                                    |
| 用户名:test @4smail.com<br>密码: ・・・・・・・・・・・・・・・・・・・・・・・・・・・・・・・・・・・・      |                      | 数万家企业已经选择了网易企业邮箱<br>我们期待您的加入<br>7世<br>2011                                                                                                    |                                                                                                    |
| 手机智能版(适而iPhone/Android系统)<br><u>手机标准版</u>   <u>电脑版</u><br>增数 ©2011 网感 | 3                    | Quentity     Quenchination     Quenchination     Quenchination       Restaurance     Restaurance     Restaurance     Restaurance       Restaurance     Restaurance     Restaurance     Restaurance       Restaurance     Restaurance     Restaurance     Restaurance       Restaurance     Restaurance     Restaurance     Restaurance       Restaurance     Restaurance     Restaurance     Restaurance       Restaurance     Restaurance     Restaurance     Restaurance       Restaurance     Restaurance     Restaurance     Restaurance       Restaurance     Restaurance     Restaurance     Restaurance       Restaurance     Restaurance     Restaurance     Restaurance       Restaurance     Restaurance     Restaurance     Restaurance | IDAG BUY 2019     IDAG BUY 2019     IDAG BU |

登录后,您将进入 Android 系统的 Webmail 版。

说明:如果您企业的域没有做 cname 解析 (即自定义登录地址 "http://mail.企业域

**名"无法访问)**,您须采用上述第二种登录方式,即通过 qiye.163.com 页面右上角的链接 来进行登录,登录后会自动进入 Android 系统的 Webmail 版。

| 網易 | <b>企业邮箱</b><br>qiye.163.com |
|----|-----------------------------|
|----|-----------------------------|

| <u></u> | } · ≡ ·                       | +                         | ĩ@] <u>(((</u> ) |     | 4 | × 🤿 32         | 16:55 |
|---------|-------------------------------|---------------------------|------------------|-----|---|----------------|-------|
| Ż       | 件夹 写信                         |                           |                  | 收件箱 |   | ទ              | ٩     |
|         | "网易企业邮箱<br><b>网易企业邮</b> 箱     | 落服-005<br>第智能机 <b>v</b>   | webmail          |     |   | <i>@</i> 16:53 | 9     |
|         | "网易企业邮箱<br><b>网易企业邮</b> 箱     | 客服-005'<br><b>箱智能机</b> V  | webmail          |     |   | 16:52          | 8     |
|         | "网易企业邮箱<br><b>(无主题)</b>       | 客服-005'                   | 1                |     |   | <i>@</i> 15:18 | 8     |
|         | "网易企业邮箱<br>test               | 客服-005'                   |                  |     |   | <i>@</i> 15:16 | 8     |
|         | "Wei Qingyon<br>t 17:06       | g (IN)"                   |                  |     |   | 17/08          | 9     |
|         | checker2@pin<br>Pingability U | igability.c.<br>Jptime Re | <br>eport (La    |     |   | 17/08          | 8     |
|         | checker2@pin<br>Pingability U | igability.c.<br>Jptime Re | <br>eport (La    |     |   | 16/08          |       |
|         | checker2@pin<br>Pingability U | igability.c.<br>Jptime Re | <br>eport (La    |     |   | 15/08          | 49    |
|         | checker2@pin<br>Pingability U | igability.c.<br>Jptime Re | <br>eport (La    |     |   | 14/08          | 8     |

# (2)使用说明

如下图所示,企业邮智能终端 Webmail 版界面精简大方,尽显商务特色。点击某个系统文件夹,即可查看该文件夹内的邮件。

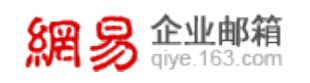

#### 网易企业邮箱产品手册

| ·☆·≔·← @                                        | ┥× 零 30   17:22 | - 습 · ⅲ · ➡ · 🚳                                         | ┥× 🤿 26 <mark> </mark> 17:45 |
|-------------------------------------------------|-----------------|---------------------------------------------------------|------------------------------|
| <mark>網 多</mark> 企业邮箱 test@4smail.com           | 退出              | 搜索邮件                                                    | 关闭                           |
| 写信 文件夹                                          | <b>ଅ</b>        | test                                                    | ٩                            |
| 收件箱                                             | >               |                                                         |                              |
| 草稿箱                                             | >               | 网易企业邮箱智能机webmail                                        | @16:53 P                     |
| 已发送                                             | >               | "网易企业邮箱客服-005"                                          | Ø 15:18 🥪                    |
| 已删除                                             | >               | ─ (无主题)                                                 | 1                            |
| 垃圾邮件                                            | >               | □ "网易企业邮箱客服-005"<br>test                                | @15:16                       |
| 🚞 test                                          | >               |                                                         |                              |
| ■ 垃圾箱                                           | >               | "Wel Qingyong (IN)"<br>t 17:06                          | 17/08                        |
| M                                               | ~               | checker2@pingability.c                                  | 17/08                        |
| ≥ (6)                                           | Ş               | Pingability Uptime Report (La                           | ζ-                           |
| 手机智能版(适配iPhone/Android系统)<br><u>手机标准版   电脑版</u> |                 | checker2@pingability.c<br>Pingability Uptime Report (La | 16/08                        |
| <u>19701</u>   97011 Millio                     | 00<br>Å         | Checker2@pingability.c<br>Pingability Uptime Report (La | 15/08                        |

当邮件携带附件时,您需要下载附件后再查看。点击邮件顶部的下拉按钮,可进行单独

回复发件人、转发、标记邮件等操作(如下右图所示)。

| - 🔿 - 🖽 - 🖕 🚽 🧑                            | 🛋 🛪 🤝 30 17:24                                                                                                    |                                       | 🔺× 🤿 28 <mark> </mark> 17:40 |
|--------------------------------------------|----------------------------------------------------------------------------------------------------|---------------------------------------|------------------------------|
| 8回 只企业邮箱 test@4smail.com                   | 退出                                                                                                    | <mark>網 易</mark> 企业邮箱 test@4smail.com | 退出                           |
| ₩ 2 @ qiye.163.com<br>收件箱 ≪ ×              | <ul> <li>Image: Control of the second second se</li></ul> | 收件箱 ↔ ×                               | ~                            |
| 网易企业邮箱智能机webmail测试                         |                                                                                                    | 网易企业邮箱智行回复发件人                         |                              |
| 网易企业邮箱答服 于今天 16:53 发给 test。<br>副 1个时件 查看全部 | 完整信息义 💬                                                                                                    | 网动正亚即相各层-0<br>範 1个附件 <u>查看全音</u>      | 完整信息≫ ~                      |
|                                            | <u>YUEIHIS</u> + (                                                                                                    | 移动到                                   |                              |
| 网易企业邮箱智能机webmail测试<br>2011-08-26           |                                                                                                    | 四初止业即相信能引<br>2011-08-26 删除            |                              |
| 2011-06-20                                 |                                                                                                    | 网易企业邮箱客服 举报垃圾邮件                       |                              |
| 内勿止エ即相合版                                   |                                                                                                    | 标记为未读                                 |                              |
| 正在开始下载                                     |                                                                                                    |                                       |                              |
|                                            |                                                                                                    |                                       |                              |
| 随身邮.doc (143.17K)                          |                                                                                                    | 画 随身郎.doc (143.17K)                   | 8                            |
| <u>下载</u>                                  | $\langle \square$                                                                                                    | <u>卜载</u>                             | $\langle \square$            |
| ★ <u>回复</u> ◆ <u>回复全部</u> → <u>转发</u>      |                                                                                                    | ➡ 回复  ● 回复                            | → <u>转发</u>                  |
|                                            |                                                                                                    |                                       |                              |

## (3)注意事项

Android 系统用户请使用系统自带浏览器。此版本暂时不支持发信添加附件、直接查 看附件、个人网盘等功能。如果您直接关闭当前的浏览器页面,邮箱也会一同关闭。在此版 本中彻底删除的邮件,在网易企业邮箱自助查询功能的删信查询里,会显示是通过 Webmail

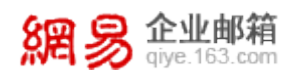

彻底删除。

## 13.5 企业手机邮

企业手机邮是安装在手机上的客户端软件,是在网易手机邮基础上集成了企业邮箱的特点,除了 Pushmail 新邮件即时推送、直接预览各种附件、多帐号管理等应用外,还支持将企业通讯录下载至手机,方便企业客户工作使用。

由于不同的手机类型,其企业手机邮的功能界面也略有不同,具体使用方法可查看网易 企业邮箱官方网站关于企业手机邮的介绍页面:

http://qiye.163.com/mobile/download.html

在此页面,您可下载不同手机版本的客户端安装软件及用户使用手册。

说明:企业手机邮暂未提供安装在 iPhone 的客户端。

## 13.6 企业闪电邮

企业闪电邮是在网易闪电邮基础上,为网易企业邮箱用户定制的一款支持多邮箱同时管理的邮件客户端,应用网易邮箱专有协议,使得收发速度更快,适用于 Win2000、WinXp、Vista 及 Win7 系统。

企业闪电邮的**安装软件**及用户使用手册下载,请见网易企业邮箱官方网站:

http://qiye.163.com/software-client.htm

## 13.7 企业通讯录插件

企业通讯录插件是为 Outlook、Foxmail 等常用客户端同步网易企业邮箱企业通讯录的有力工具,安装本插件后,可将企业通讯录完整组织架构导入客户端中,使企业员工通信更加方便高效。

企业通讯录插件的安装软件及用户使用手册下载,请见网易企业邮箱官方网站:

http://qiye.163.com/software-plugin.htm

### 13.8 随身邮

随身邮是网易企业邮箱为企业用户提供的一种新邮件短信通知及手机收发邮件的服务, 不需要安装客户端软件。开通随身邮服务后,您每个月免费获取 200 条新邮件到达短信通 知,超出 200 条的部分按照企业管理员设置从企业在网易购买的短信条数中扣除。

使用手机网页版阅读、回复及发送新邮件,由当地电信运营商按 GPRS 流量标准收取费用,网易均不再另行收费。

### 13.8.1 开通方法

(1)首先请确认企业管理员是否给您赋予了随身邮使用权限,如果没有,请先联系管理员。

(2)当确定管理员已为您开通权限后,请在登录 Webmail 点击左侧的"**随身邮**",按照页 面提示进行操作,系统将自动向您下发验证码,输入正确的验证码即可开通。

### 13.8.2 设置随身邮

当您开通随身邮后,进入随身邮设置页面,通过修改设置条件,能让随身邮更好地为您 服务:

(1)您可设置随身邮的版本,如果手机支持 GPRS 建议选择网页版(支持附件);

(2)您可以设置好友列表,只有列表中的邮件地址或者域名发来的邮件才发送短信通知;

(3)您可设置黑名单,黑名单列表中出现的邮件地址或者域名发来的邮件,不会发送短信 通知;

(4)您可设置每天收到的新邮件短信通知最高条数;

(5)您可设置每天接收新邮件短信通知的起止时间,此时间段之外的新邮件不会发送短信

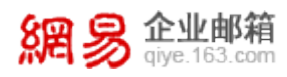

提醒,也不会再补发;

(6)您还可设置本月暂停通知,从当月的某个时间起,至月末拒绝接收所有新邮件通知, 下个月自动开启。

修改设置后,请点击页面下方的"确认"完成设置。

### 13.8.3 查看邮件

### (1)短信方式

当您收到新邮件,系统会有短信通知发送至您的手机,根据手机短信提示即可阅读邮件 内容。每条短信最多支持70字,超过70字,需要回复短信"r"继续阅读。

#### (2)手机网页版

当您收到新邮件,系统会有短信通知发送至您的手机,点击链接即可自动上网阅读邮件, 支持在线查看或下载附件。

如果您的手机不支持直接点链接地址,请点屏幕下方的"操作"或者"更多",剪切链接地址后才可点链接地址进入WAP邮箱。如果您的手机支持,您阅读图片、Word 文档和.pdf 文件等附件(使用该方式接收邮件,手机须开通GPRS)。

### 13.8.4 回复邮件

#### (1)短信方式

您在收到新邮件到达提醒短信后,如需回复邮件给对方,可以直接回复收到的短信,内 容为要回复给发件人的信件内容。

#### (2)手机网页版

点击链接地址进入手机读信页面,在快速回复框里填写简短的回复,如"来信收到,谢 谢",点"快速回复"即可。若您不使用快速回复,请点击"回复",进入回复页面,输入

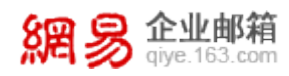

内容后点"发送"。您也可以在读信页面点"转发",转发邮件到指定邮箱。

### 13.8.5 发送新邮件

### (1)短信方式

用短信编写: xxx@xxx.com [空格] 主题 [空格] 内容

移动用户发送到 1066163065

联通用户发送到 1066163065

### (2)手机网页版

持手机登录 mail.xxx.com/wap(xxx.com 为企业有效域名),点击"写信",填写"收 件人"、"主题"及"内容",点击"发送"即可。

## 13.8.6 其他补充说明

### (1) 收不到短信提醒的原因有:

- 请联系管理员确认是否有权使用企业随身邮。
- 请确认好友列表中是否添加邮箱地址。如果添加了,那么除列表中的地址外,其它邮箱
   发来的邮件,手机上不会收到短信提醒。
- 请确认黑名单中是否添加邮箱地址。如果添加了,那么黑名单列表中邮箱发来的邮件, 手机上不会收到短信提醒。
- 请确认接收的时间段是否符合您邮件到达的时间。
- 请确认当月新邮件到达短信提醒条数是否超过了 200 条,超过部分当月将不再下发提 醒短信。
- 请确认是否关闭随身邮提醒功能。

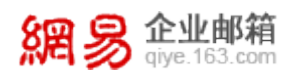

## (2) 如果提醒条数超过 200 条:

如果该月的邮件提醒超过 200 条,系统将停止发送,并于下一个月自动继续发送。如 果企业管理员按条购买了额外的随身邮条数,在未使用完的前提下,您可继续使用。

建议您通过以下方式更有效地管理邮件提醒:

- 设置好友列表,只接收指定邮箱或者域名发来的邮件通知。
- 设置接收短信的时段及每天接收条数的限制。

### (3)取消随身邮

如果您不需要随身邮服务,请联系企业管理员在管理平台取消。